- 4.1. GIỚI THIỆU
- <u>4.2.</u> CÁC THAO TÁC XỬ LÝ TỆP VĂN BẢN
- <u>4.3.</u> ĐỊNH DẠNG VÀ CHỈNH SỬA VĂN BẢN
- <u>4.4.</u> CHÈN ĐỐI T- ỢNG ĐẶC BIỆT
- **<u>4.5.</u>** BẢNG BIỂU
- <u>4.6.</u> CÁC THAO TÁC XỬ LÝ TRANG <u>4.7.</u> MỘT SỐ THAO TÁC NÂNG CAO

# 4.1. GIỚI THIỆU

- 4.1.1 Giới thiệu
- 4.1.2 Khởi động và thoát khỏi Microsoft Word
- 4.1.3 Màn hình giao diện
- 4.1.4 Nguyên tắc soạn thảo văn bản 4.1.5 Xử lý tiếng Việt trong Microsoft Word

Microsoft Word

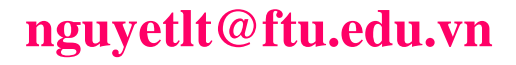

CuuDuongThanCong.com

https://fb.com/tailieudientucntt

# 4.1. GIỚI THIỆU

#### 4.1.1 Giới thiệu

- Phần mềm trong nhóm tin học văn phòng của hãng Microsoft
- Chuyên dùng để soạn thảo văn bản
- 4.1.2 Khởi động và thoát khỏi Word
- C1: Start chọn

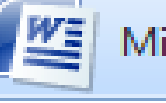

Microsoft Office Word 2007

### C2: Start chọn program\Microsoft office 2003 chọn

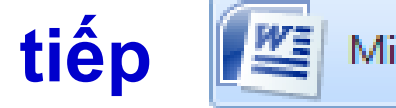

Microsoft Office Word 2007

### C3: Trên m.hình Destop mở

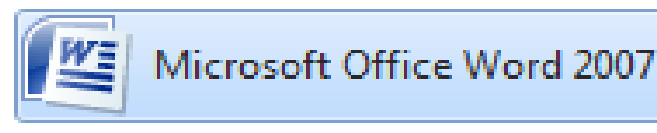

Microsoft Word

https://fb.com/tailieudientucn

# 4.1. GIỚI THIỆU

Thoát khỏi Microsoft Word

- C1: File \exit
- C2: Nhấn tổ hợp phím ALT,F4

CuuDuongThanCong.com

- C3: Nhấn biểu tượng **m**góc trên phải
- **<u>C4:</u>** Nháy kép chuột vào biểu tượng góc trên trái
- Chú ý: Nếu người dùng chưa thực hiện thao tác lưu văn thì chương trình sẽ hiển thị thông báo như hình vẽ

Microsoft Word

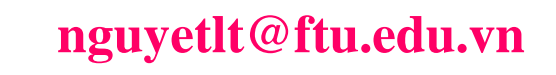

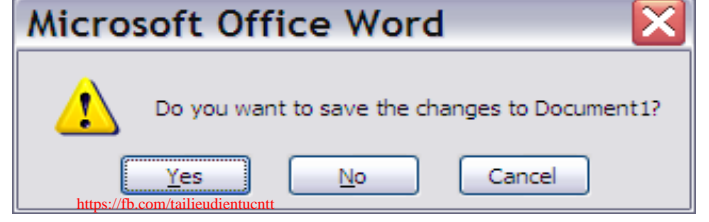

# 4.1.3 MÀN HÌNH GIAO DIỆN

Microsoft Word

CuuDuongThanCong.com

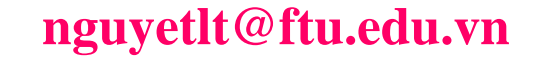

https://fb.com/tailieudientucntt

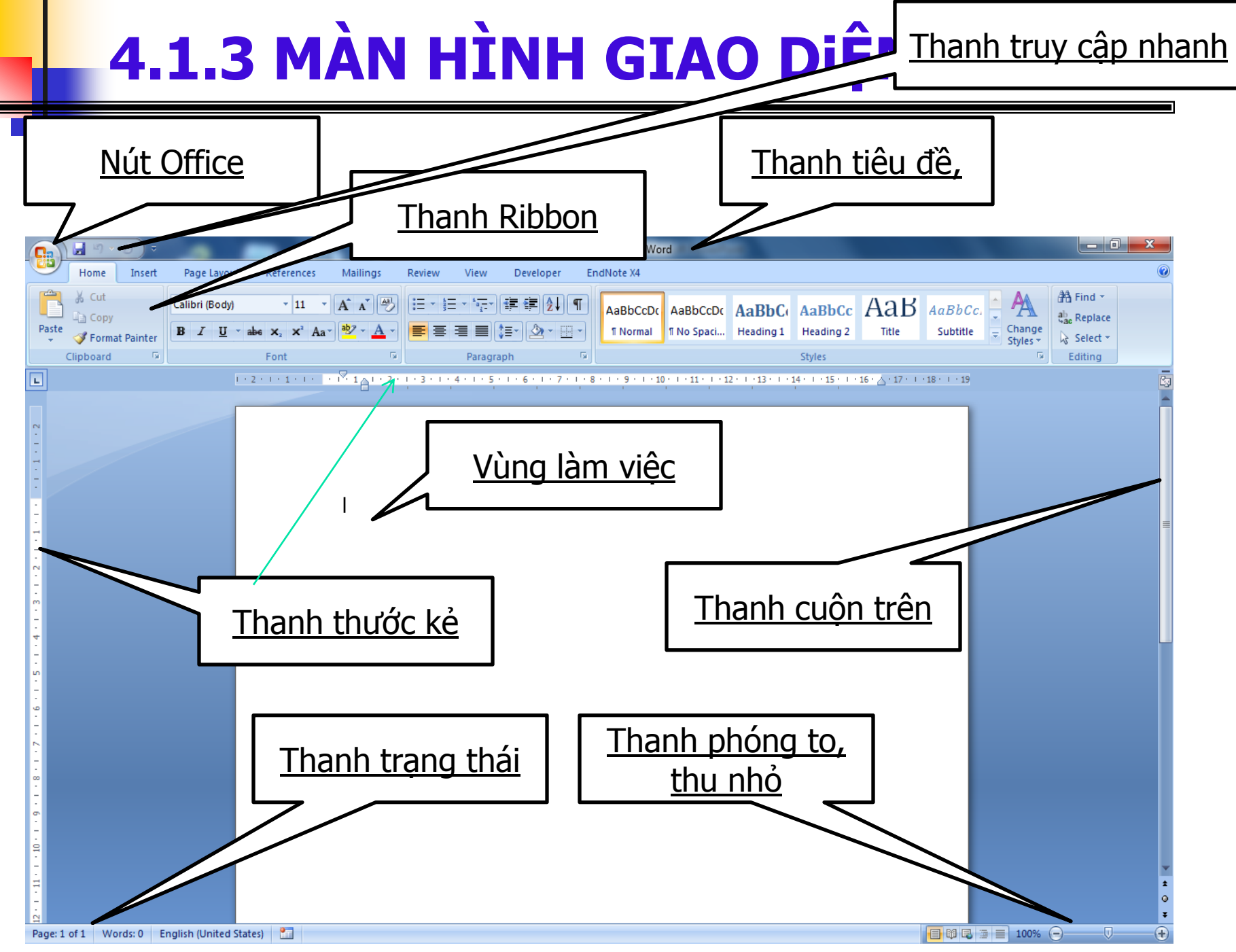

CuuDuongThanCong.com

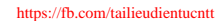

## Các Tabs chính trên thanh trượt (Ribbon)

#### The Home tab is displayed

| Quick A                                                                                                    | Access toolbar                                                                                                    | Tab names                                                            | Ribbon                                                         |                                |
|----------------------------------------------------------------------------------------------------|----------------------------------------------------------------------------------------------------|----------------------------------------------------------------------|----------------------------------------------------------------|--------------------------------|
| Mone Inter                                                                                                    | Page Layout References                                                                                                    | Document3 Microsoft Wend<br>Mailings Review View Developer           |                                                                | _ = ×                          |
| Pacte J<br>Pacte J<br>Pac | $\begin{array}{c} \left  \mathbf{B} \right  \rightarrow \left  \mathbf{A}^{*} \mathbf{x}^{*} \right  \overset{\mathcal{B}}{\Rightarrow} \\ \overset{\mathcal{B}}{\Rightarrow} \left  \mathbf{x}^{*} \mathbf{x}^{*} \mathbf{A} \mathbf{x}^{*} \right  \overset{\mathcal{B}}{\Rightarrow} \cdot \underline{\mathbf{A}} \cdot \end{array}$ | (日・)日・)(示・)(建 (第 )24) 年<br>(第 第 第 第 第 )日・)(3・)(日・)<br>(110)<br>(110) | CCDr A38bCcDr AaBbCc AaBbCc and The Space. Heading 1 Heading 2 | A find *<br>Change<br>Styles * |
|                                                                                                    |                                                                                                    |                                                                      |                                                                |                                |

Microsoft Word

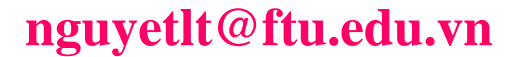

# Các Tabs chính trên thanh trượt (Ribbon)

### Home tab

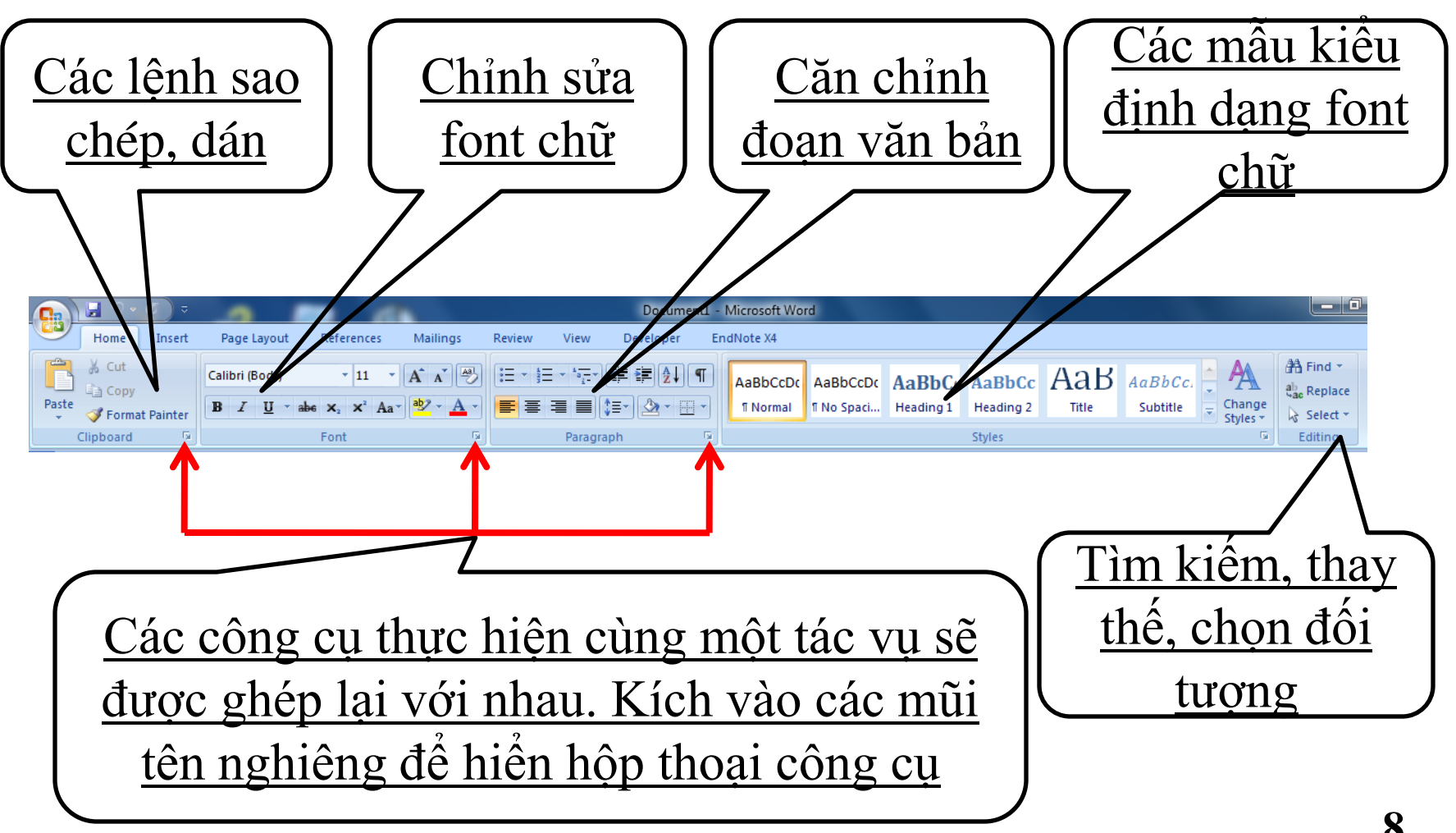

Microsoft Word

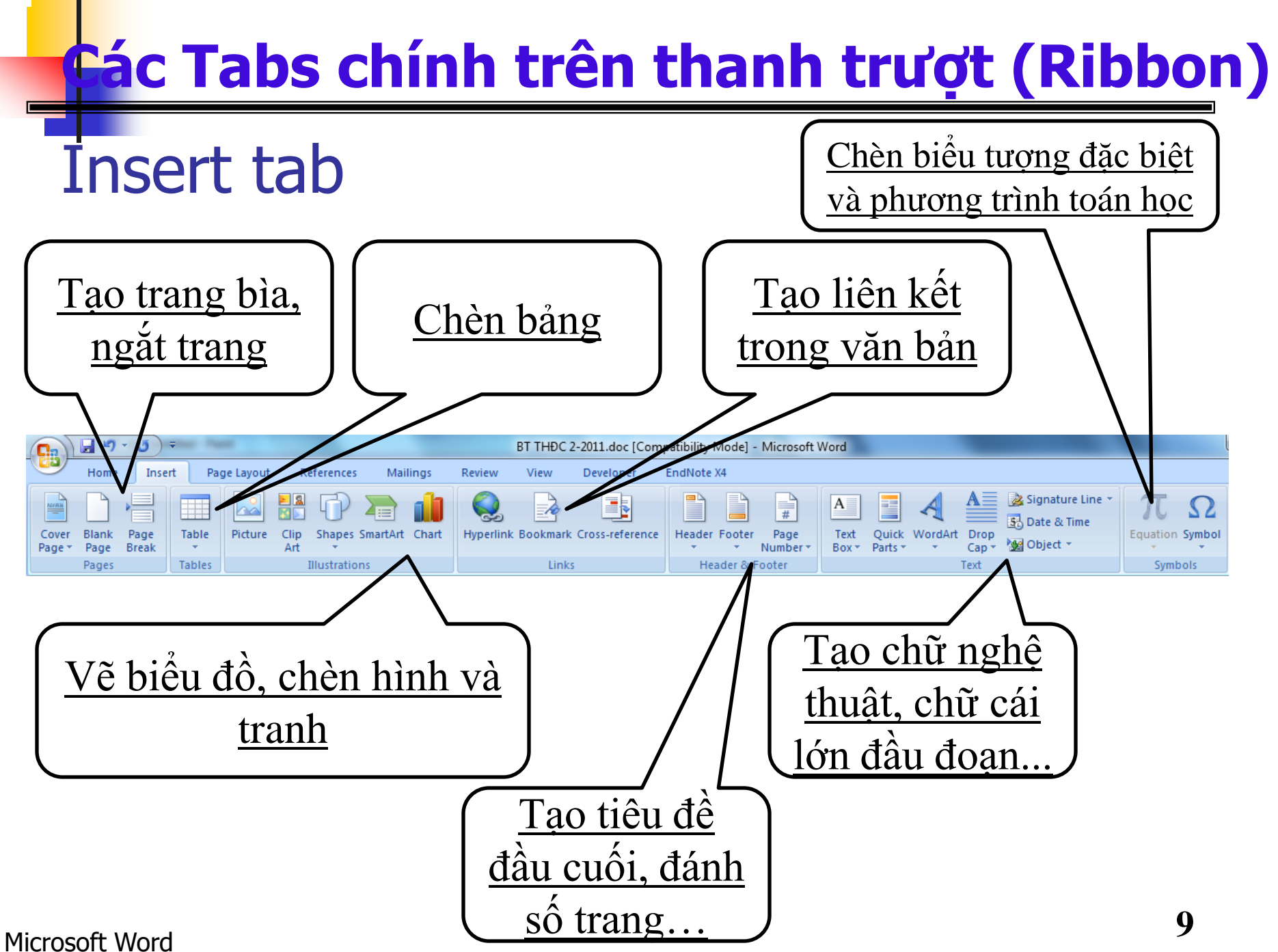

#### CuuDuongThanCong.com

### Các Tabs chính trên thanh trượt (Ribbon)

# Ċhú ý

 Đối với mỗi biểu tượng có mũi tên ở bên cạnh thì khi kích vào mũi tên sẽ thả xuống như hình

vẽ (cho nhiều lựa chọn hơn)

|           | • তে হ   |                                      |                                                |
|-----------|----------|--------------------------------------|------------------------------------------------|
| Home      | e Insert | Page Layou                           | ut Reference                                   |
| Themes Or | Margins  | Orientation ~<br>Size ~<br>Columns ~ | Breaks -<br>Bill Line Number<br>Be Hyphenation |
| Themes    |          | One                                  | 1                                              |
|           |          | Two                                  |                                                |
| -         |          | Three                                |                                                |
|           |          | Left                                 |                                                |
| •         |          | Right                                |                                                |
| •         | =        | More <u>C</u> olur                   | mns                                            |

https://fb.com/tailieudientucntt

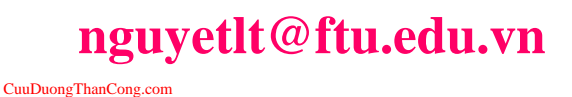

#### Các Tabs chính trên thanh trượt (Ribbon) Paper Layout Thao tác với đối Tạo màu nền <u>Định dạng</u> cho trang bìa <u>trang giây</u> tượng Document1 - Microsoft Word Insert Page Layout References Mailings EndNote X4 eview View Developer Breaks 🔻 Colors : Indent Spacing Aa ‡≣ Before: 0 pt Fonts -E Line Numbers Left: 1.26 cm 1.26 cm Watermark Page Position Bring to Send Margins Orientation Size Column Page After: 0 pt ь<sup>а-</sup> Hyphenation ¬ ≣ Right: 0 cm Effects \* Color \* Borders Front \* Back Themes Page Setup Page Background Paragraph Arrange <u>Màu nên cho</u> Định dạng đoạn văn bản, văn bản giông phân đường viên.. Home tab

#### Microsoft Word

#### nguyetlt@ftu.edu.vn

CuuDuongThanCong.com

https://fb.com/tailieudientucntt

### Các Tabs chính trên thanh trượt (Ribbon)

# References

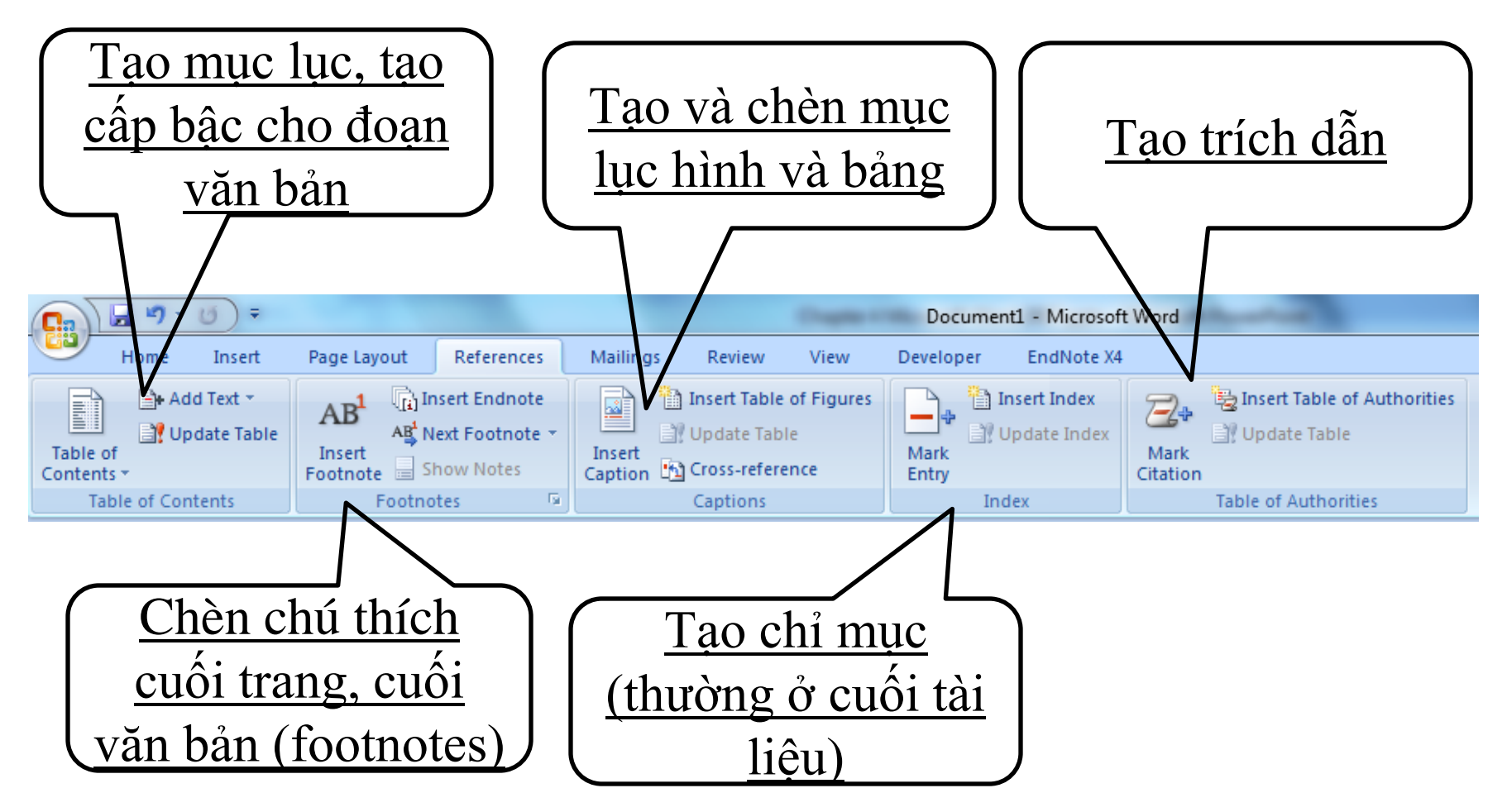

#### nguyetlt@ftu.edu.vn

CuuDuongThanCong.com

Microsoft Word

## Các Tabs chính trên thanh trượt (Ribbon)

### Mailings

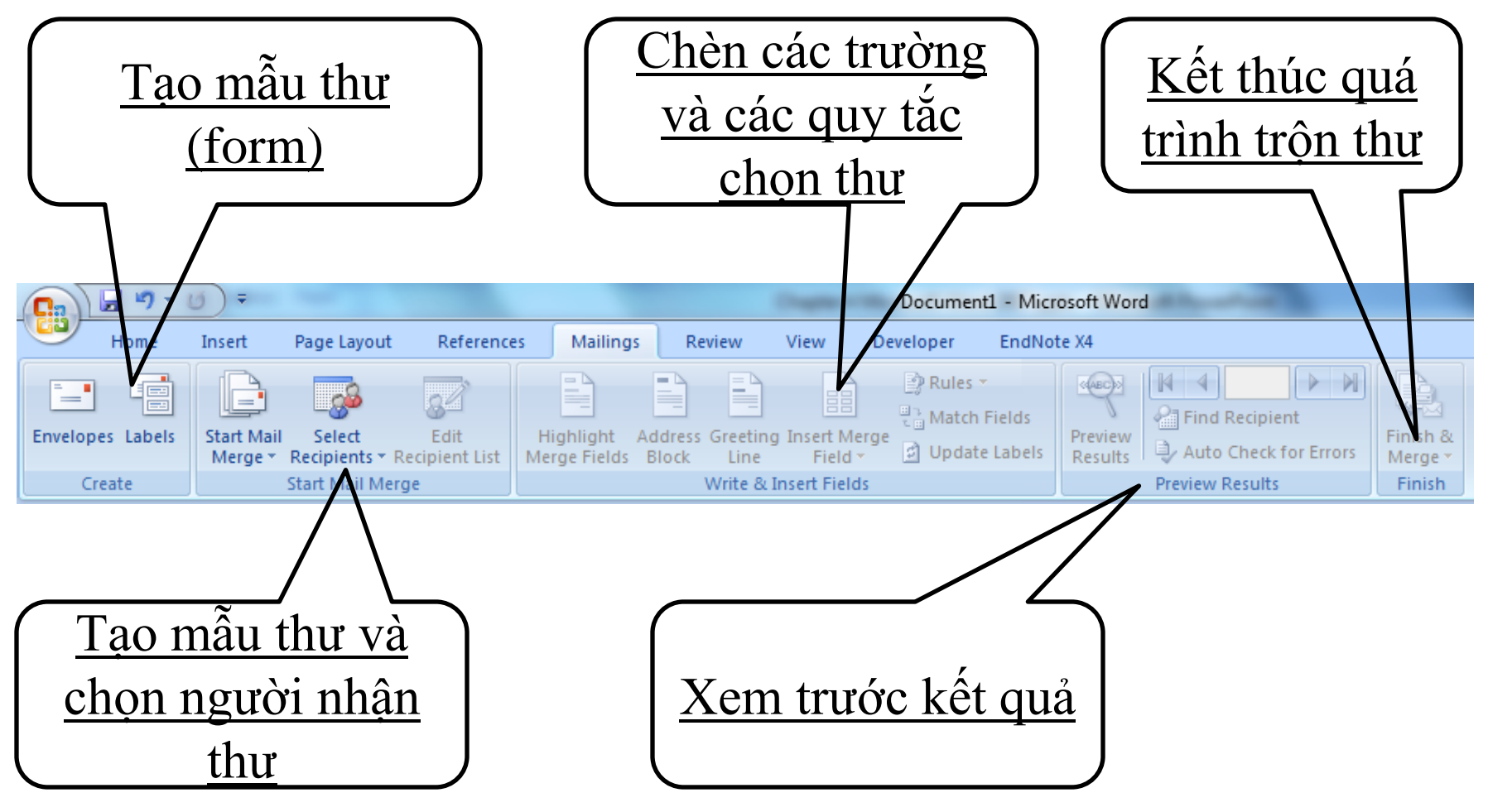

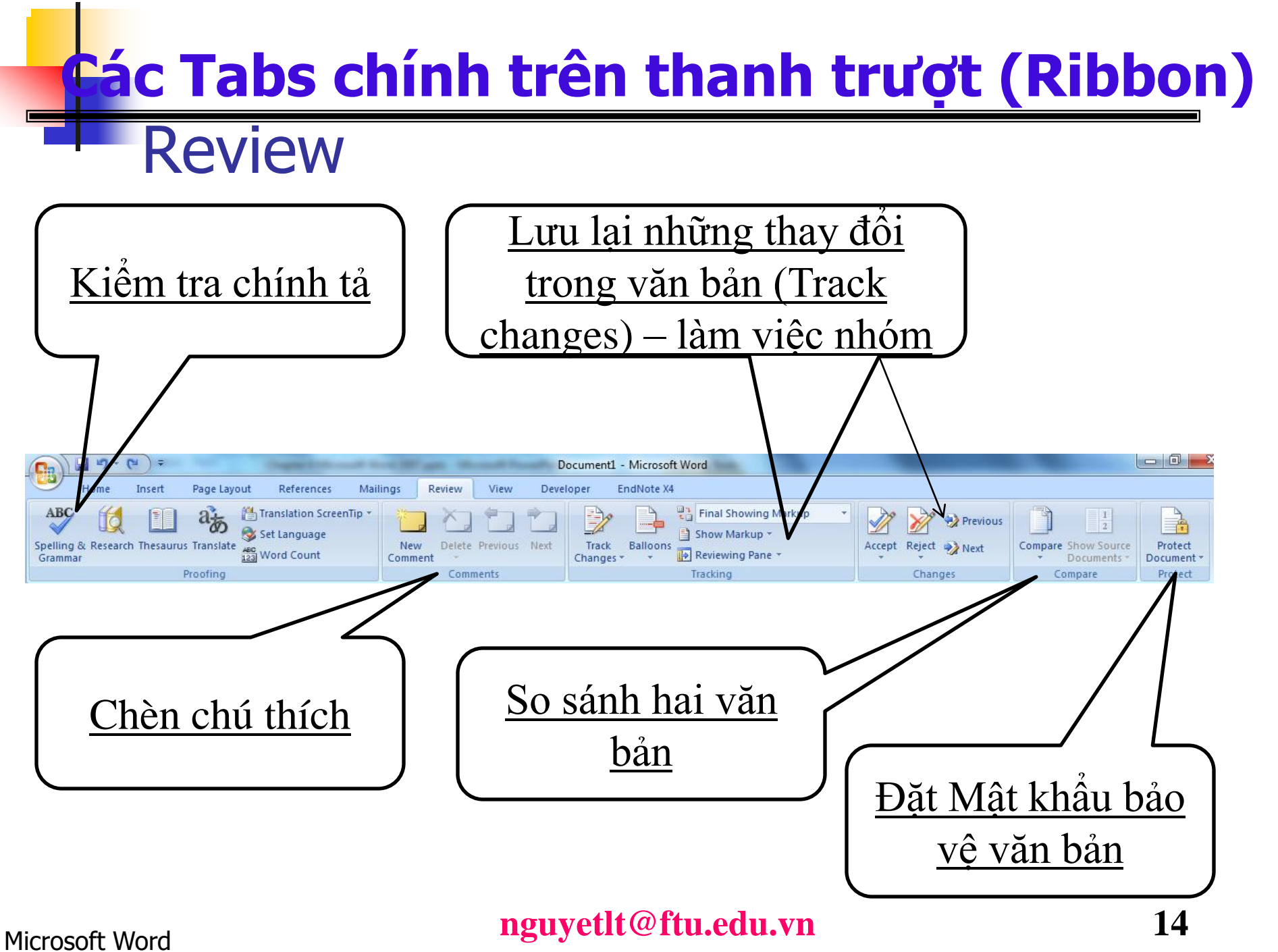

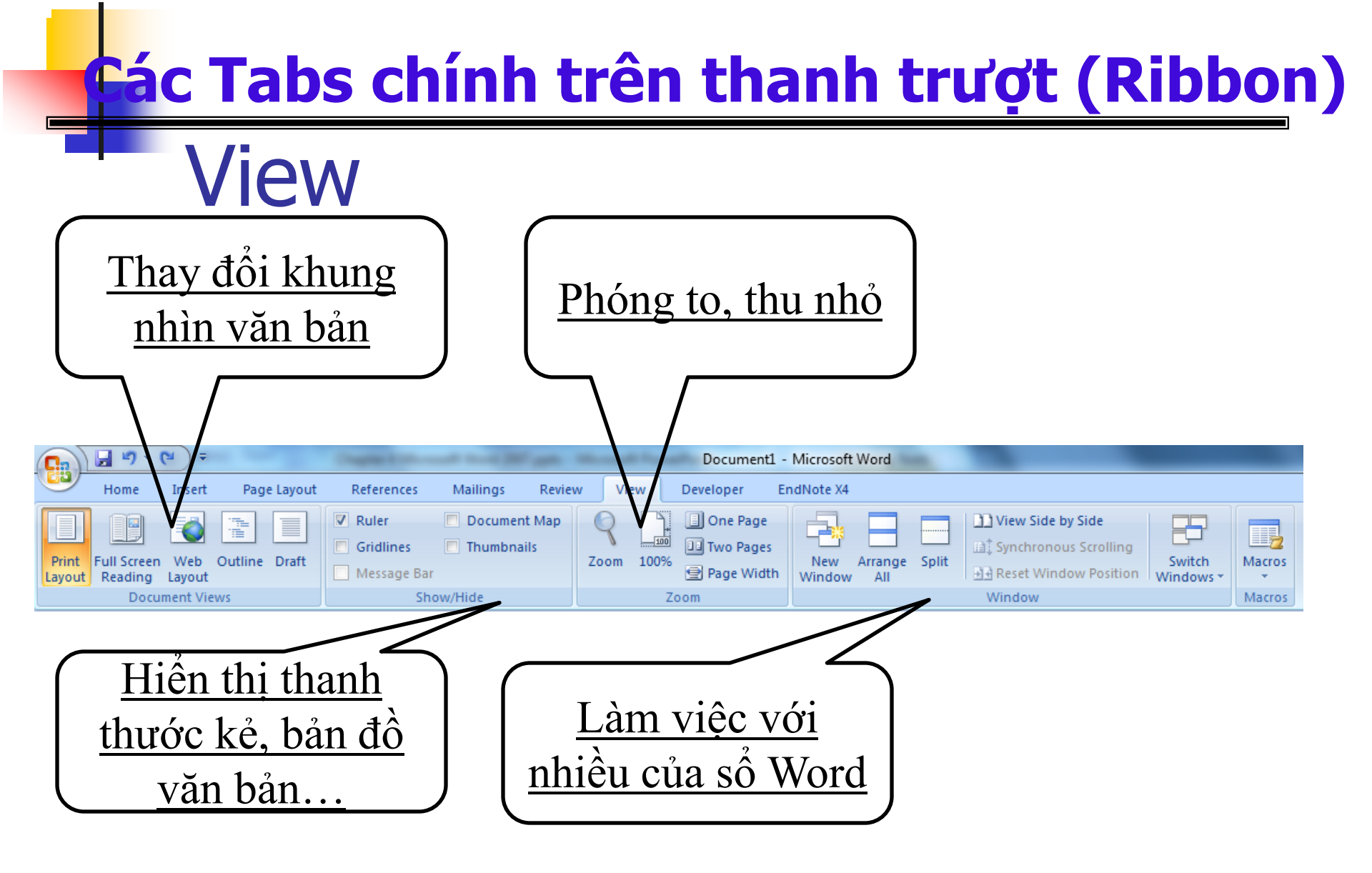

#### nguyetlt@ftu.edu.vn

CuuDuongThanCong.com

Microsoft Word

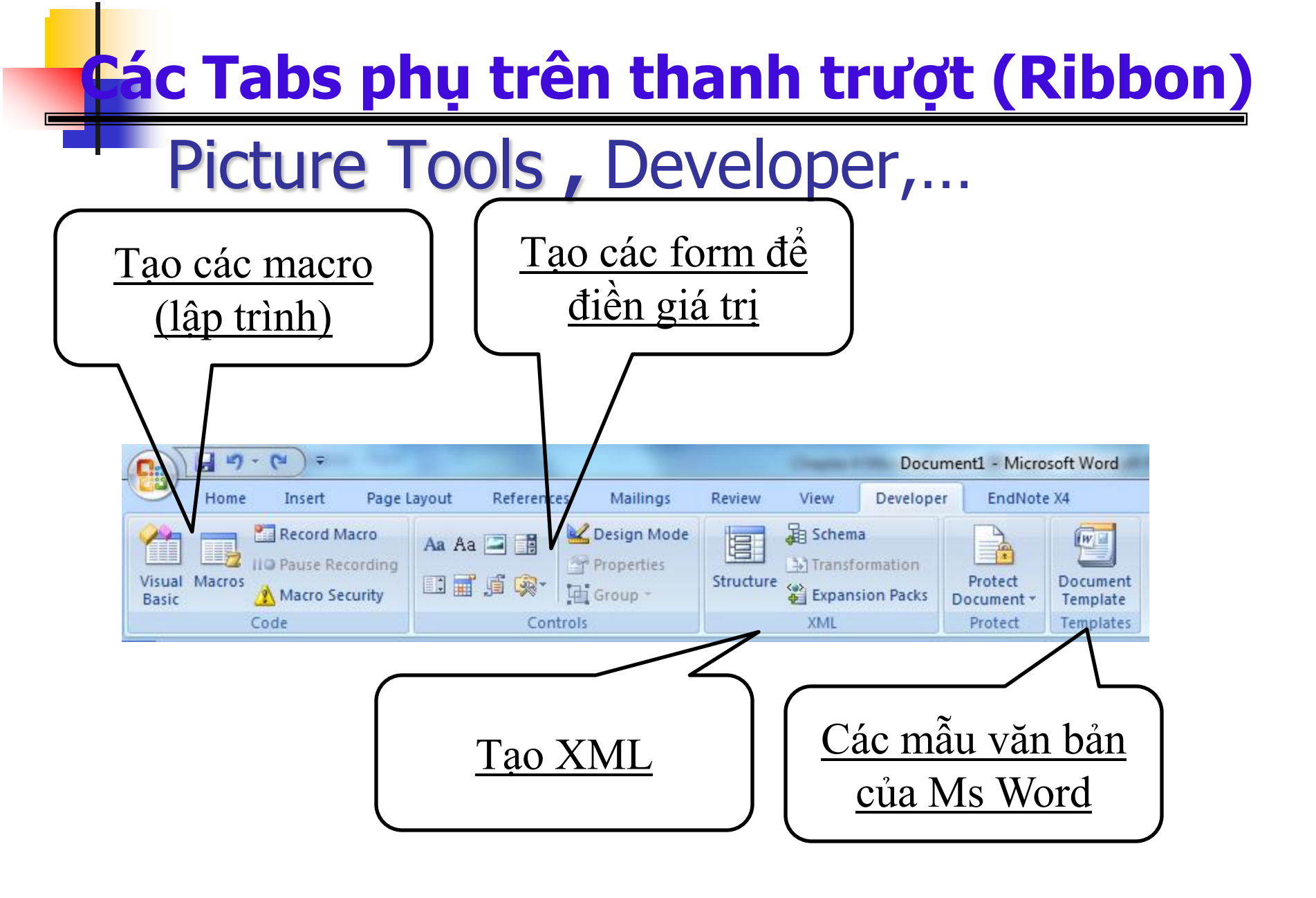

#### nguyetlt@ftu.edu.vn

CuuDuongThanCong.com

# **Office Button**

#### Click here to open the Office menu

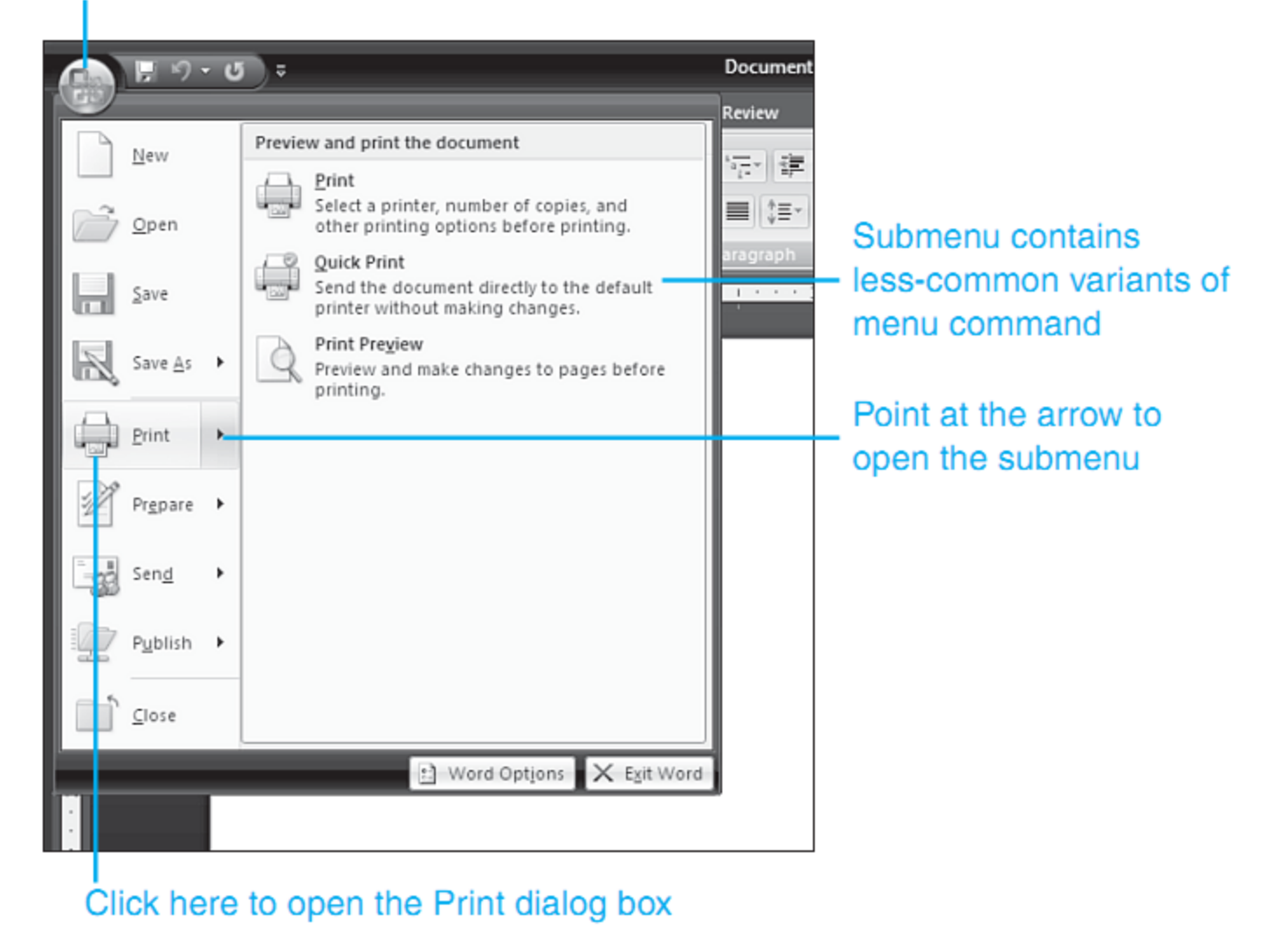

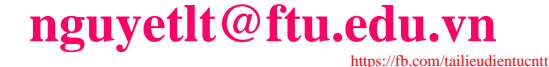

# <u>B1:</u>Mở văn bản mới: - Office button \ New <u>B2:</u> Định dạng trang giấy: Page layout \ Page setup

| sert | Page Layout | References | Mailings Revi                                   |
|------|-------------|------------|-------------------------------------------------|
|      |             |            | Breaks *                                        |
| *    |             | Page Setup | <mark>ьс<sup>а</sup>-</mark> Hyphenation ▼<br>ы |

### + Margins: Đặt lê (2-2-3-2cm hoặc 2,5-2,5-3,5-1,5cm đối với A4)

### + Paper: Khổ giấy

CuuDuongThanCong.com

| •                   | Page Setup                                                                                                    | ? ×                                 | Page Setup                                                                                  | ? ×                                                                   |
|---------------------|----------------------------------------------------------------------------------------------------|-------------------------------------|---------------------------------------------------------------------------------------------|-----------------------------------------------------------------------|
|                     | Margins Paper Layout                                                                                                    |                                     | Margins Paper Layout                                                                        |                                                                       |
| Lề<br>giấy          | Margins                                                                                                    | n: 2 cm ▲<br>t: 2 cm ▲<br>n: Left ▼ | Pape <u>r</u> size:<br>A4<br>Width:<br>Height:<br>29.7 cm                                   |                                                                       |
| Hướng<br>giấy       | Orientation          Orientation         Portrait         Portrait         Landscape         Pages         Multiple pages: |                                     | Paper source<br><u>First page:</u><br>Default tray (Automatically S<br>Automatically Select | Other pages:<br>Default tray (Automatically S<br>Automatically Select |
| Khổ<br>giấy         | Apply to:<br>Whole document                                                                                                |                                     | Preview<br>Apply to:<br>Whole document                                                      |                                                                       |
|                     | Default                                                                                                    | OK Cancel                           | Default                                                                                     | OK Cancel                                                             |
| Chú ý :             | Nên đặt chế độ                                                                                                    | mặc định ch                         | no văn bản, tài                                                                             | liệu                                                                  |
| -<br>Microsoft Word | ľ                                                                                                    | nguyetlt@ftu.ed                     | u.vn                                                                                        | -<br>19                                                               |
|                     | CuuDuongThanCong.com                                                                                                    |                                     | https://fb.com/tailieudientucntt                                                            |                                                                       |

- B3: Chọn phông chữ: Times New Roman Times New Roman
- <u>B4:</u> Chọn cỡ chữ: 12 →14 <sup>\_1</sup>4 -

CuuDuongThanCong.com

- <u>B5:</u> Chọn kiểu chữ: không chọn. <u>B</u> 🛽 🗉
- B (Ctrl+B): đậm, I (Ctrl+I): nghiêng, <u>U</u> (Ctrl+U): gạch chân
- B6: Canh lề: 4 kiểu (Ctrl+ L/E/R/J), chọn Justify (Ctrl+J)

Times New Roman 👻 14 👻 🖪 🛛 💆 🛛 🖃 🚍 🧮

https://fb.com/tailieudientucn

### Chọn kiểu thể hiện:

### C1: Ngay góc d-ới bên phải màn hình word chọn Print Layout

#### C2: View\Print Layout

CuuDuongThanCong.com

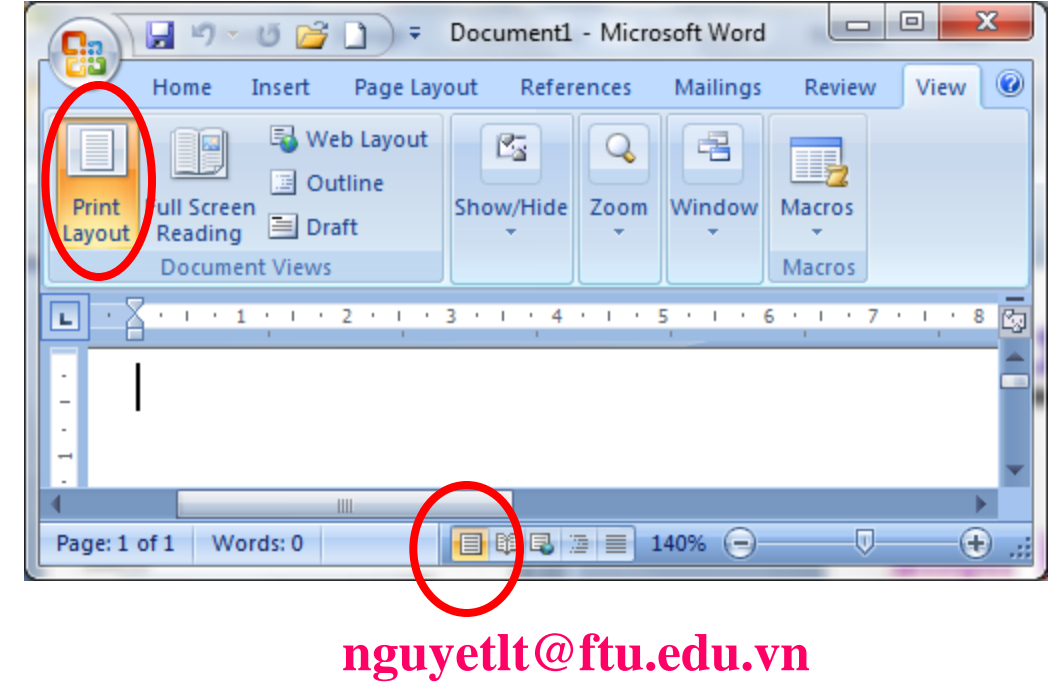

Microsoft Word

Tự xuống dòng của từ: Cách ngắt dòng tự động của phần mềm hoàn toàn khác với việc ta sử dụng các phím tạo ra các ngắt dòng "nhân tạo" như các phím Enter, Shift+Enter hoặc Ctrl+Enter. Nếu ta sử dụng các phím này, máy tính sẽ luôn ngắt dòng tại vị trí đó.

Không dùng phím Enter để điều khiển xuống dòng?

- Giữa các từ chỉ dùng một dấu cách (trắng) để phân cách. Không sử dụng dấu cách đầu dòng cho việc căn chỉnh lề.
- Các dấu ngắt câu như chấm (.), phẩy (,), hai chấm (:), chấm phảy (;), chấm than (!), hỏi chấm (?) phải được gõ sát vào từ đứng trước nó, tiếp theo là một dấu cách (trắng) nếu sau đó vẫn còn nội dung.
- Các dấu mở ngoặc và mở nháy đều phải được hiểu là ký tự đầu từ, do đó ký tự tiếp theo phải viết sát vào bên phải của các dấu này. Tương tự, các dấu đóng ngoặc và đóng nháy phải hiểu là ký tự cuối từ và được viết sát vào bên phải của ký tự cuối cùng của từ bên trái.

Microsoft Word

CuuDuongThanCong.com

## 4.1.5 Xử lý tiếng Việt trong MS Word

- Hai phần mềm gõ Tiếng Việt thông dụng là Unikey và Vietkey.
- Tải Unikey từ đường link sau <u>http://sourceforge.net/projects/unikey/files/</u> <u>unikey-win/4.0%20RC2/unikey40RC2-1101-</u> <u>win32.zip/download</u>

### Khởi động Unikey

- Kích đúp vào biểu tượng Unikey trên màn hình Desktop.
- Hoặc vào trực tiếp thư mục chứa Unikey và kích đúp vào biểu tượng Unikey.
- Vietkey tự nghiên cứu.

CuuDuongThanCong.com

# Giao diện của unikey

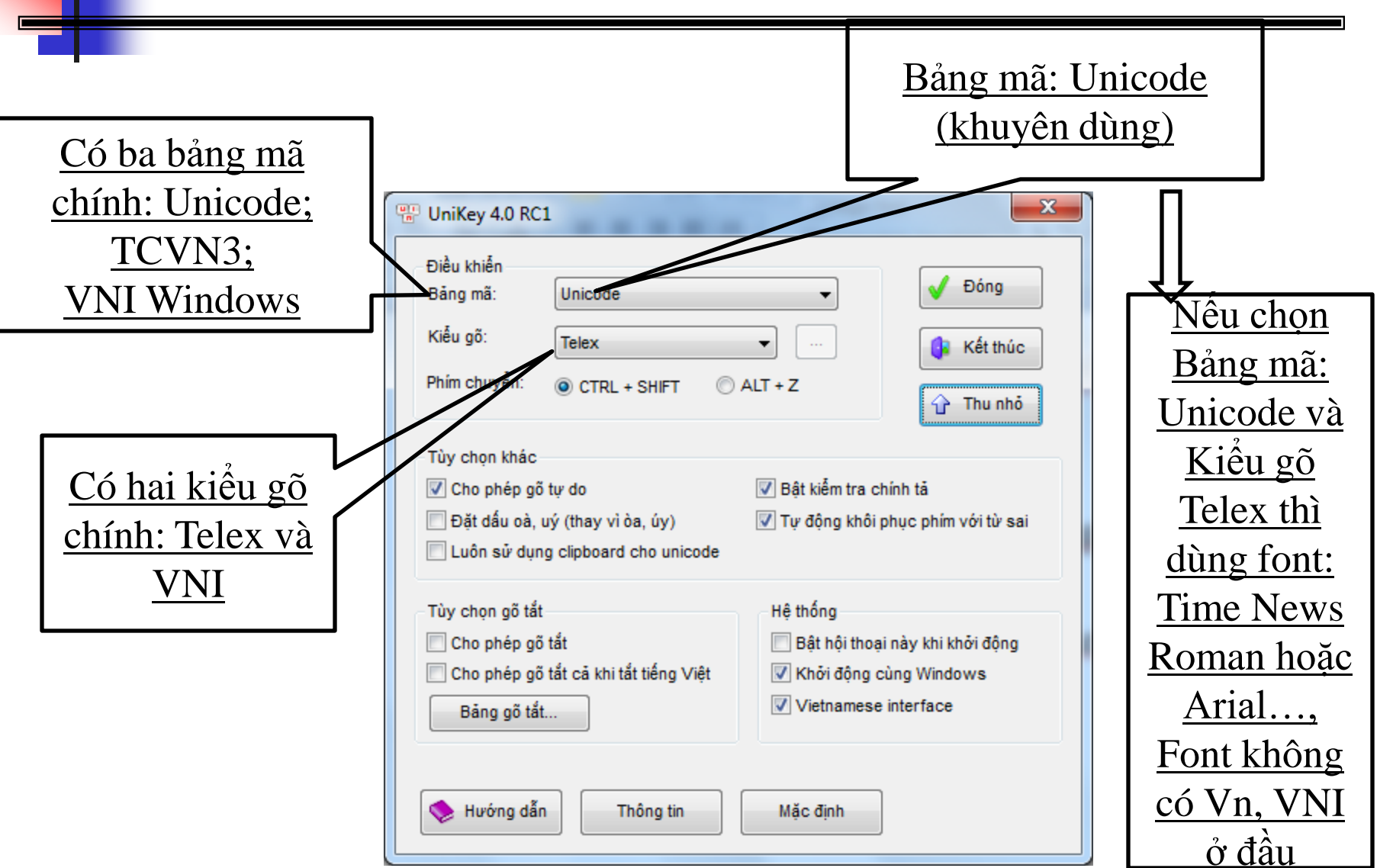

#### Microsoft Word

# Giao diện của unikey

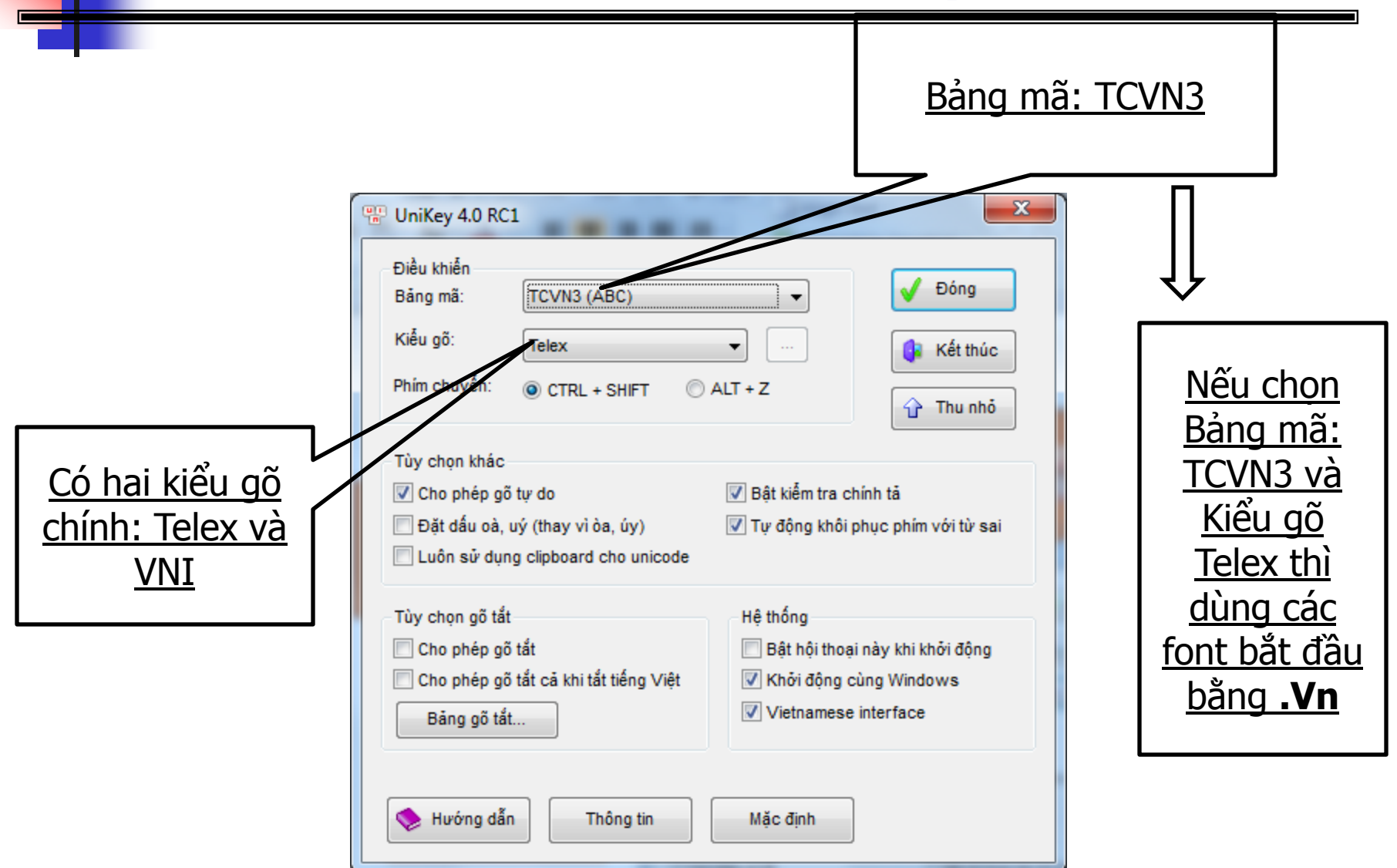

#### Microsoft Word

# Giao diện của unikey

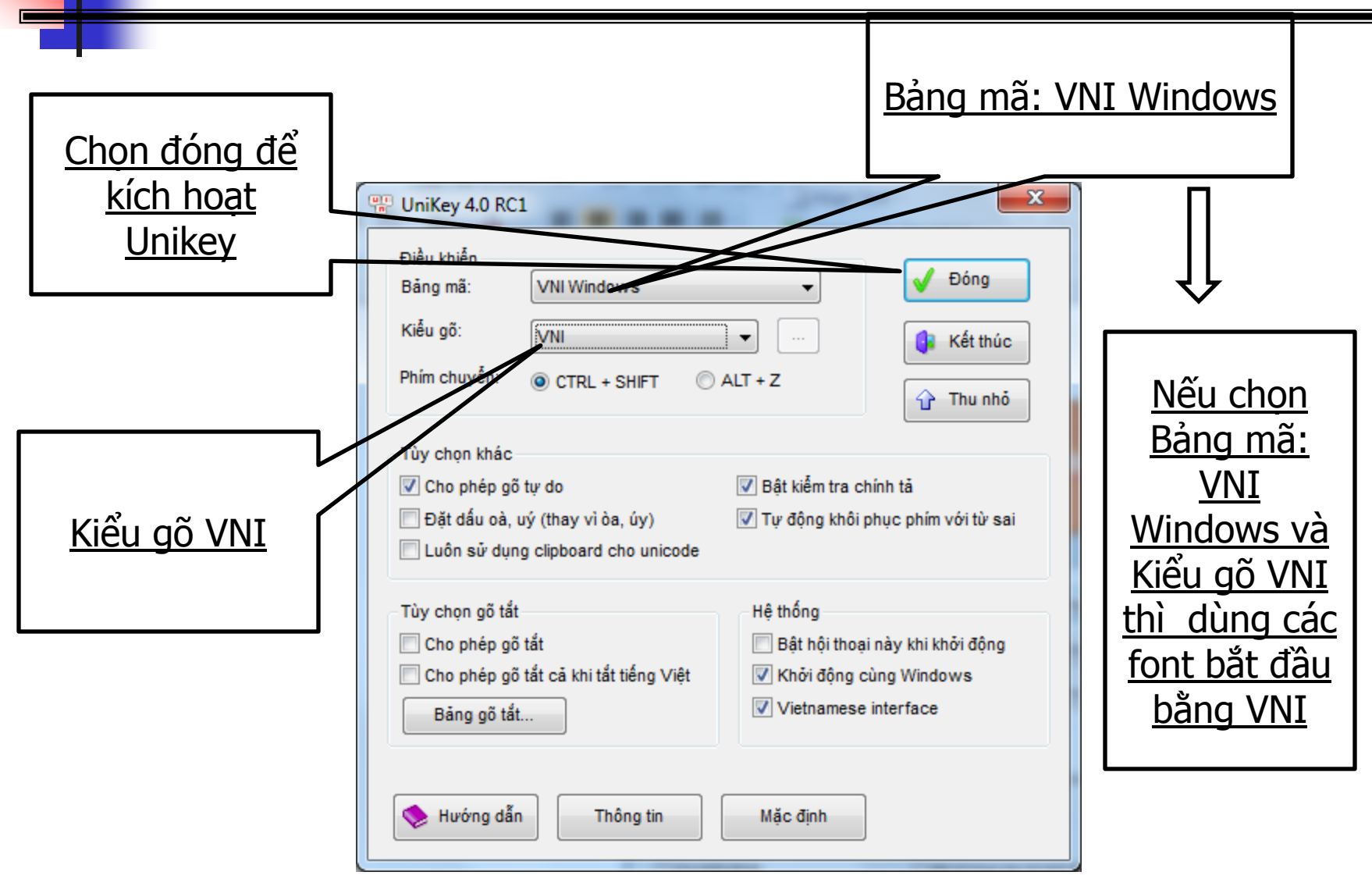

#### Microsoft Word

# Cách gõ tiếng việt dùng bảng mã telex

| Phím | f       | S   | r   | X        | j     | z       |
|------|---------|-----|-----|----------|-------|---------|
| Dấu  | Huyền   | Sắc | Hỏi | Ngã      | Nặng  | khử dấu |
| Phím | aa (aw) | ee  | 00  | w, uw, ] | Ow, [ | dd      |
| Chữ  | â (ă)   | ê   | ô   | ជ        | ď     | đ       |

| Kiểu         | Dấu<br>Sắc | Dấu<br>Huyền | Dấu<br>Hỏi | Dấu<br>Ngã | Dấu<br>Nặng | Dấu<br>Mũ | Chữ Ư      | Dấu Ă | Chữ đ |
|--------------|------------|--------------|------------|------------|-------------|-----------|------------|-------|-------|
| <u>VIQR</u>  | I          | `            | ?          | $\sim$     |             | ^         | *          | (     | dd    |
| <u>VNI</u>   | 1          | 2            | 3          | 4          | 5           | 6         | 7          | 8     | 9     |
| <u>TELEX</u> | S          | f            | r          | x          | j           | аа        | uw và<br>[ | aw    | dd    |

# <u>Gõ tốc ký (gõ tắt)</u>

- C1: Dùng AutoCorrect Options trong MS Word
- C2: Dùng Unikey hoặc Vietkey

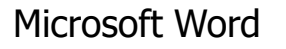

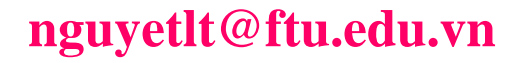

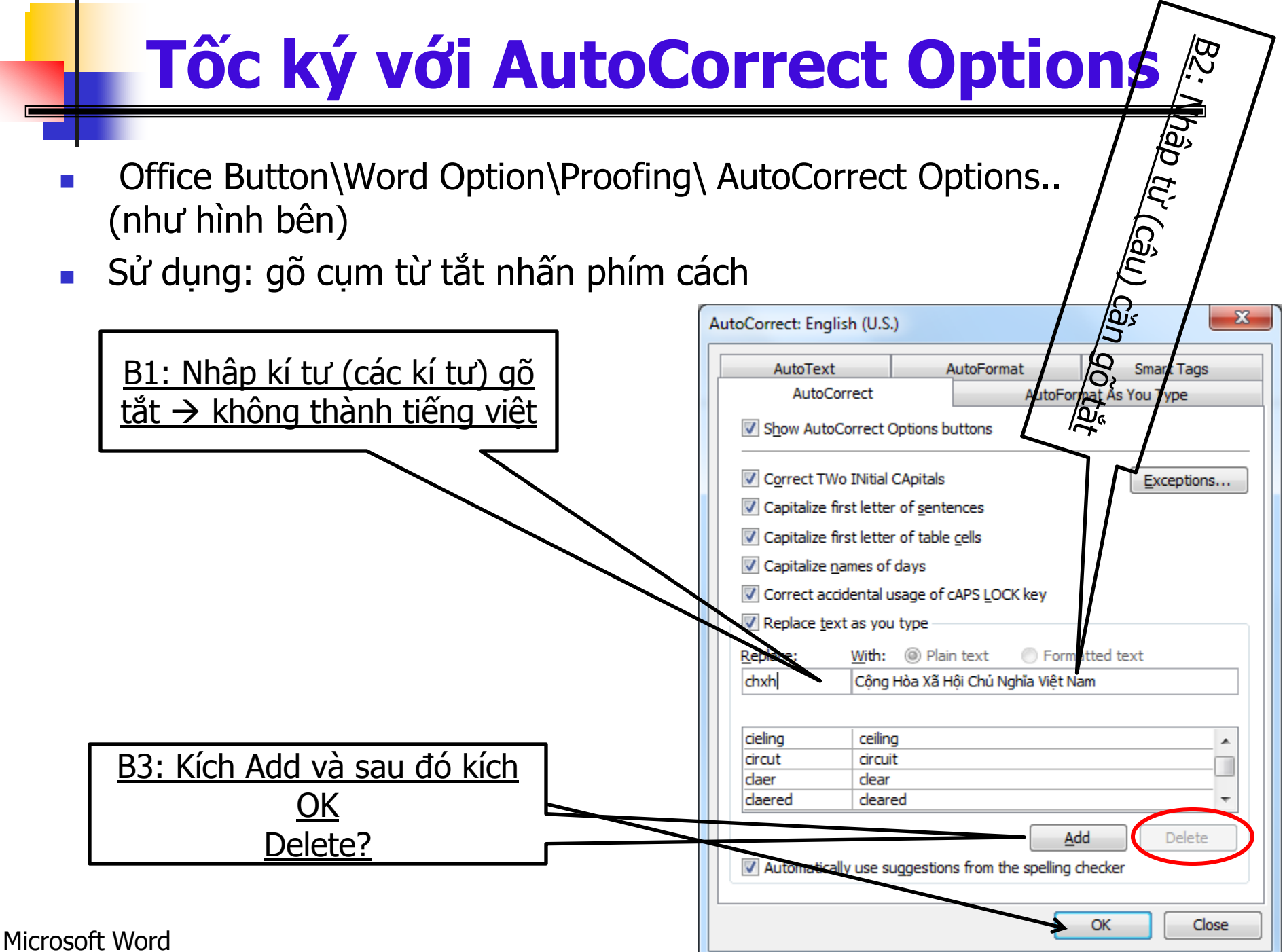

# Tốc ký với Unikey

C2: Hiện cửa sổ Unikey\ Mở rộng\ Chọn Cho phép gõ tắt\ Bảng gõ tắt\ Tiến hành Thêm, Xoá, Sửa tốc ký\ Lưu

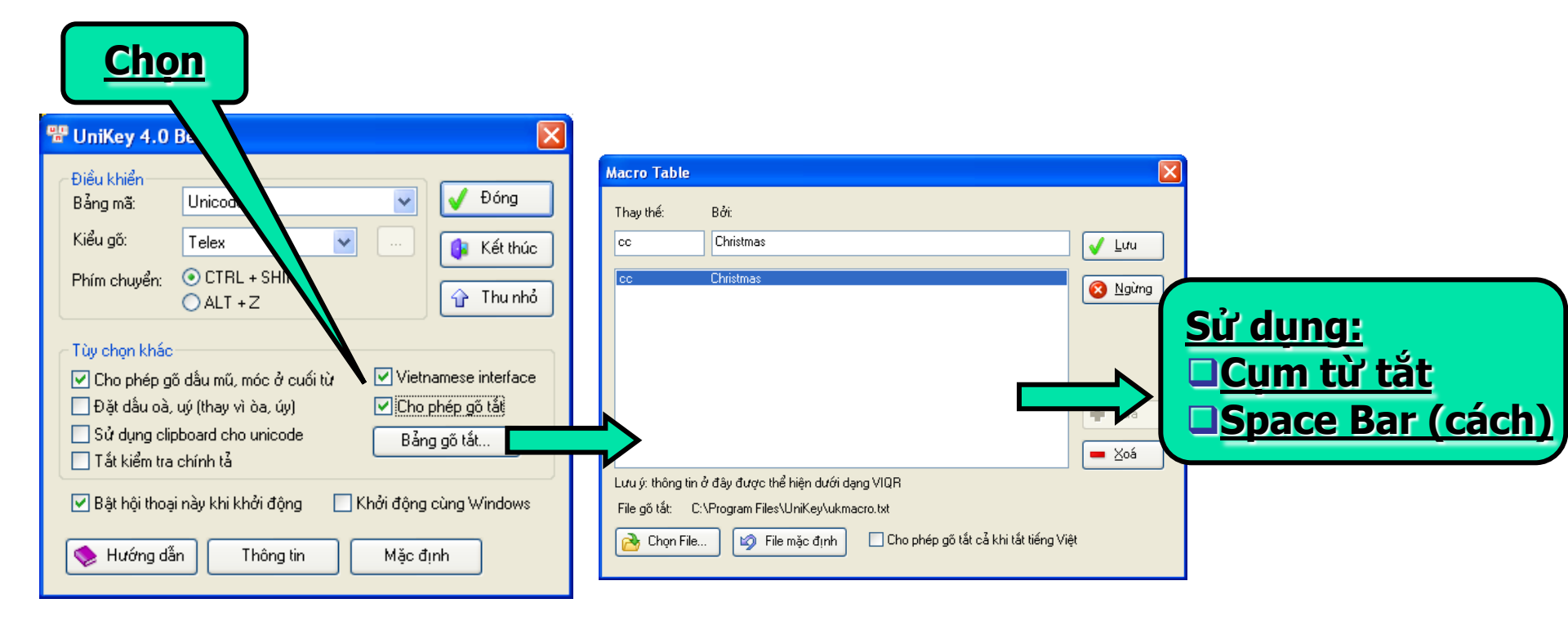

#### Microsoft Word

# Chuyển đổi bảng mã

- Ở Việt Nam, miền Bắc và miền Nam, do thói quen và lịch sử ngày trước để lại nên tình hình là cho đến nay, sau nhiều năm chuyển qua dùng font Unicode thì:
  - Miền Bắc nhiều người vẫn còn dùng Font họ ABC (còn gọi là TCVN3 - tiêu chuẩn Việt Nam 3).
  - Miền Nam nhiều người dùng Font họ VNI. Đặc điểm nhận dạng họ font này là font bắt đầu bằng cụm VNI
  - Còn Font Unicode có sẵn trong Windows XP khi cài.
- $\rightarrow$  Để chuyển đổi các bảng mã này với nhau?

# Chuyển đổi bảng mã

- Chọn (bôi đen) tất cả văn bản cần chuyển, bấm chuột phải chọn Copy hoặc Ctrl + C.
- Dùng Unikey để chuyển
- Chuột phải vào chữ E hoặc V màu đỏ biểu tượng của Unikey ở góc dưới bên phải màn hình và chọn Công cụ... (hình bên) (hoặc ấn Ctrl + Shift + F6)

| Kết thúc                            |         |
|-------------------------------------|---------|
| Hướng dẫn<br>Bảng điều khiển[CS+F5] | _       |
| Công cụ[CS+F6]                      |         |
| Chuyển mấ nhanh - [CS+F9]           |         |
| ✔ Gố kiễu TELEX                     |         |
| Gő kiễu ∀NI                         |         |
| Gố kiễu VIQR                        |         |
| Gő kiễu VIQR*                       |         |
| ✓ Unicode                           |         |
| TCVN3 - ABC                         |         |
| VNIWindows                          |         |
| VIQR                                | -       |
| Vietnamese locale CP 1258           |         |
| UTF-8 Literal                       |         |
| NCR Decimal                         |         |
|                                     | 7 12:35 |

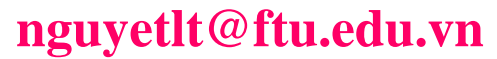

# Chuyển đổi bảng mã

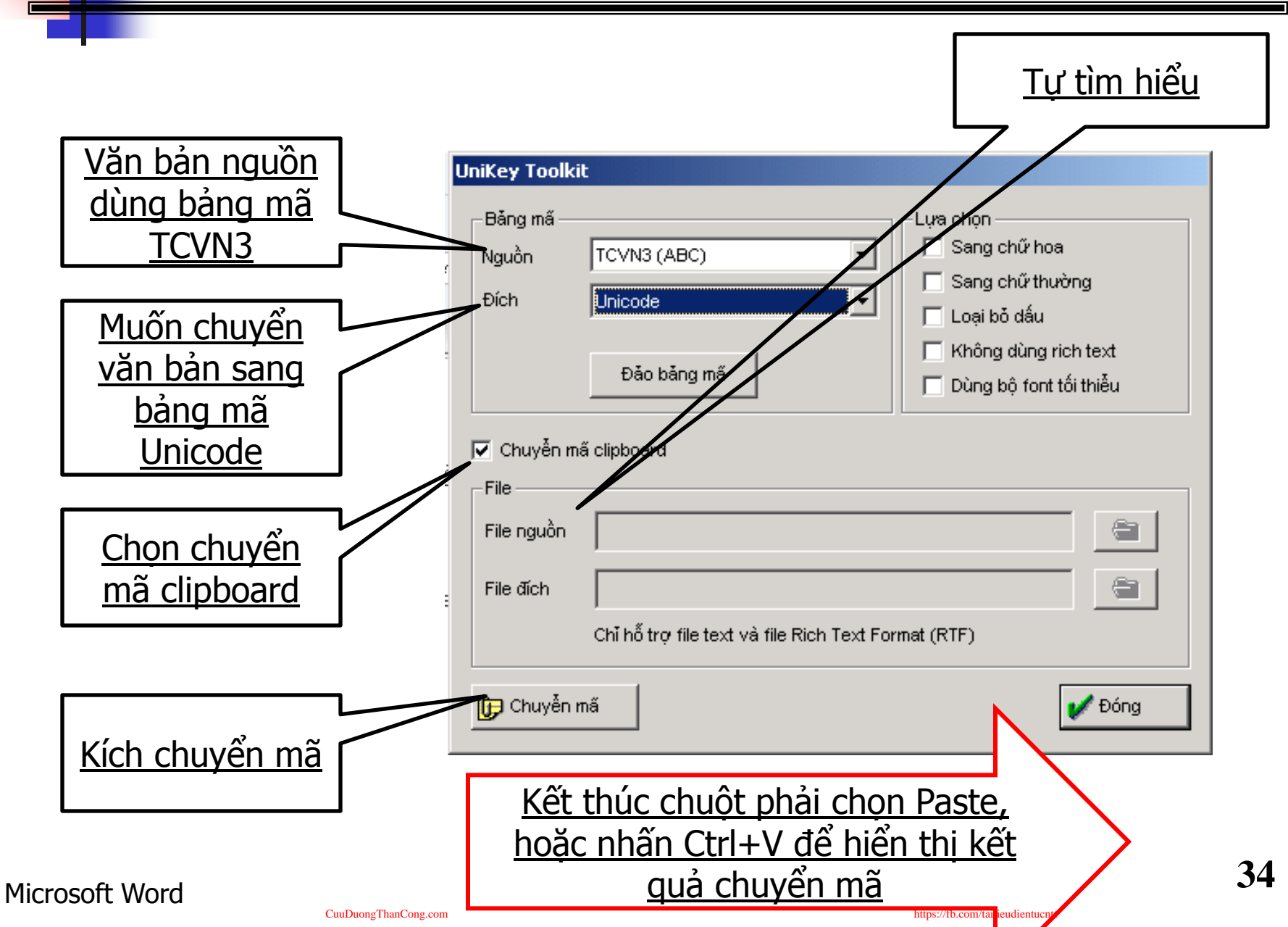

# 4.2 CÁC THAO TÁC XỬ LÝ TỆP VĂN BẢN

- Mở tập tin mới
- Lưu văn bản: Đặt tên (Save)
- Lưu văn bản với tên khác (Save as): tương tự lưu văn bản nhưng: Copy
- Lưu tất cả các tập tin
- Mở văn bản cũ (đã có trên đĩa): Open
- Lệnh File/ Close
- Lệnh File/ Close All:

CuuDuongThanCong.com

# 4.2 CÁC THAO TÁC XỬ LÝ TỆP VĂN BẢN

### 4.2.1. Mở tập tin mới:

### Chọn File/New hoặc nhấn tổ hợp phím Ctrl + N hoặc nhấn nút 🗈

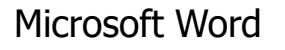

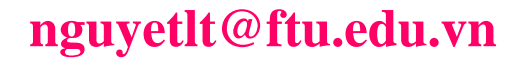
### 4.2.2 Lưu văn bản: Đặt tên (Save)

### **<u>B1:</u>** Làm xuất hiện hộp thoại Save as

Save As C1: Nhấn tổ hợp phím (Ctrl, S) hoặc F.12.

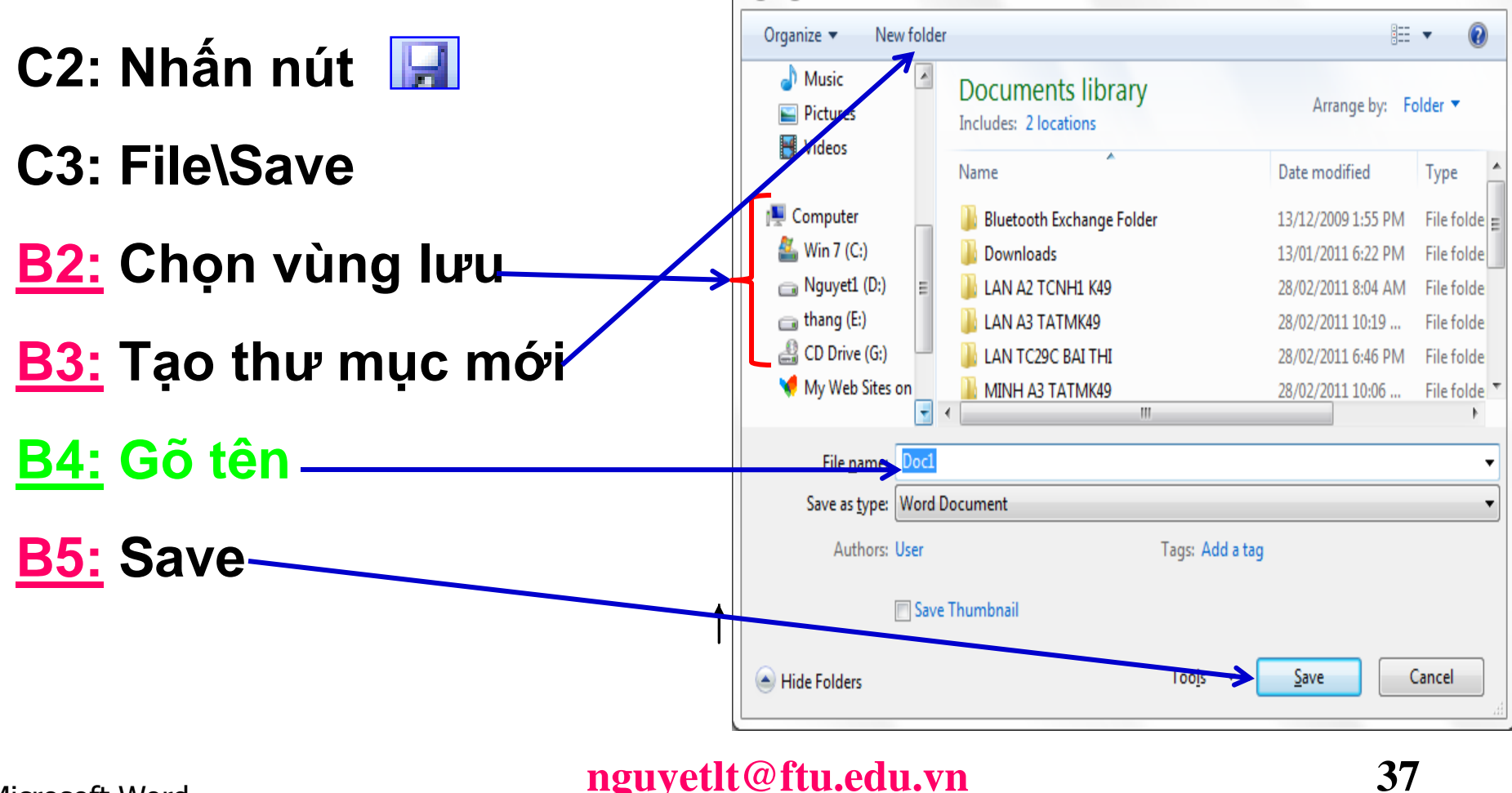

X

م

+ ++

Search Documents

### 4.2.3. Lưu văn bản với tên khác (Save as): Copy

- **<u>B1:</u>** Làm xuất hiện hộp thoại Save as:
- C1: Nhấn phím F12
- C2: File\ Save as
- B2, B3, B5 giống hệt mục 1
- B4: Gõ tên mới

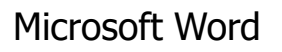

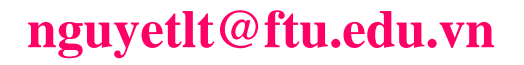

## 4.2 CÁC THAO TÁC XỬ LÝ TỆP VĂN BẢN

## Lưu tất cả các tập tin: Nhấn giữ Shift, chọn File/ Save All. Dùng để lưu tất cả các tập tin đang mở.

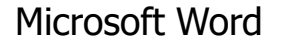

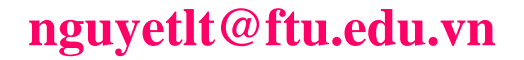

### 4.2. 4. Mở văn bản cũ (đã có trên đĩa): Open

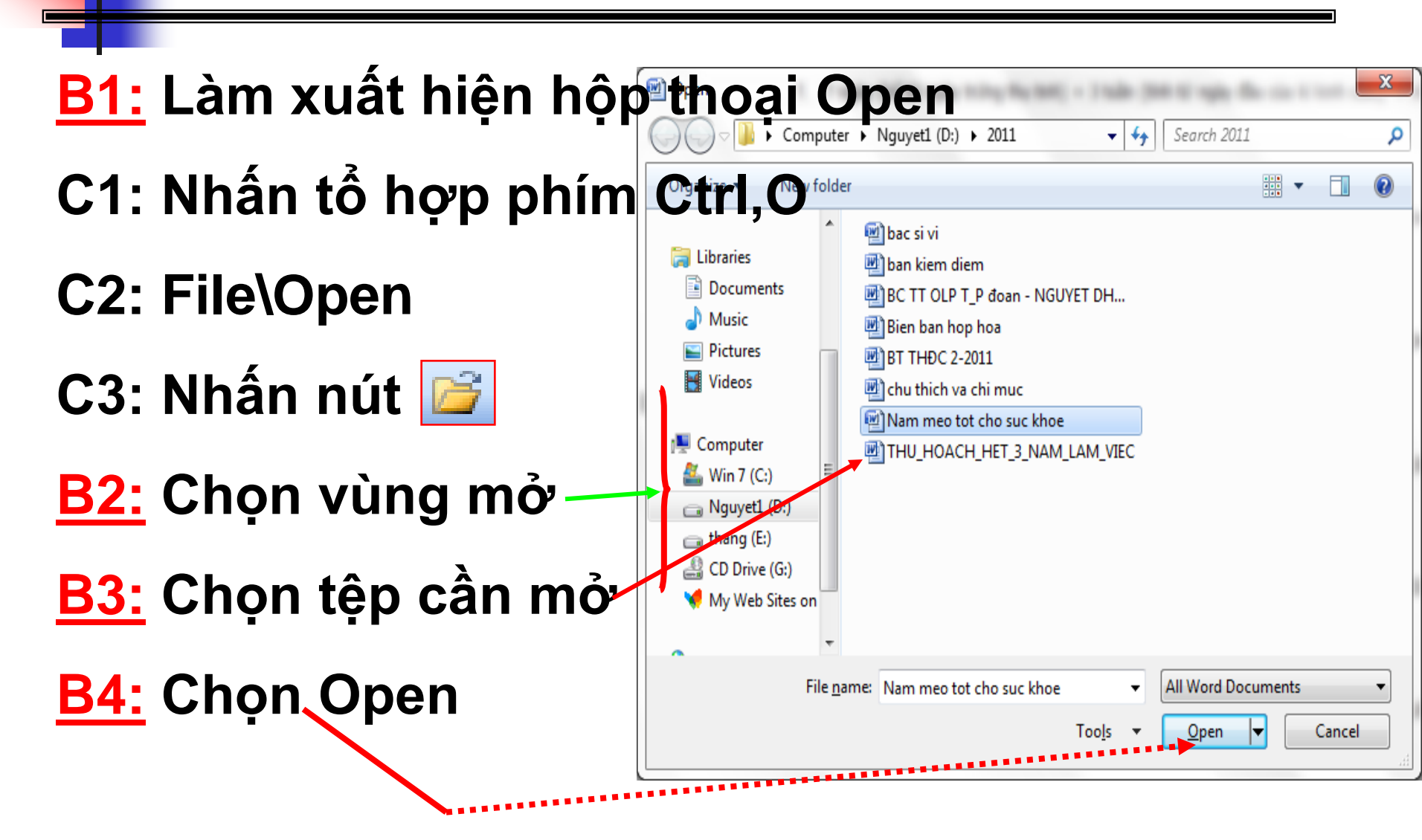

Microsoft Word

CuuDuongThanCong.com

nguyetlt@ftu.edu.vn

https://fb.com/tailieudientucntt

# 4.2 CÁC THAO TÁC XỬ LÝ TỆP VĂN BẢN

Lệnh File/ Close: Dùng để đóng tập tin hiện hành, bạn phải lưu tập tin trước khi đóng, nếu tập tin có cập nhật mà chưa lưu lại thì Word sẽ hiện thông báo nhắc nhở

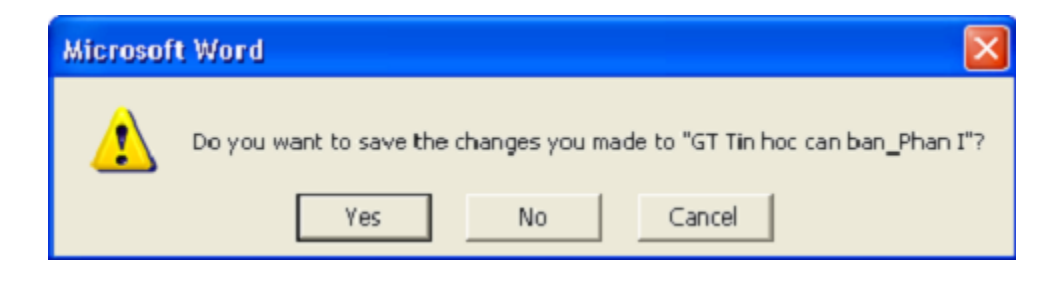

Lệnh File/ Close All: Nhấn giữ Shift, chọn File/ Close All. Dùng để đóng tất cả các tập tin đang mở.

# 4.3. ĐỊNH DẠNG VÀ CHỈNH SỬA VĂN BẢN

- Chọn (đánh dấu) đoạn văn bản
- Định dạng phông chữ
- Định dạng đoạn văn bản
- Đánh dấu đầu đoạn và đánh số tự động
- Tạo khung viền và mầu nền cho văn bản
- Chia cột báo
- Tạo Tabs
- Tạo chữ cái lớn đầu đoạn

CuuDuongThanCong.com

Các thao tác với khối văn bản

# 4 3.1 Chọn (đánh dấu) đoạn văn bản

- Dùng bàn phím: đặt dấu nháy ở đầu (cuối) phần văn bản cần chọn, nhấn và giữ phím Shift kết hợp với các phím di chuyển để mở rộng khối cần chọn.
- Dùng chuột: Click vào vị trí đầu (cuối) phần văn bản cần chọn, nhấn giữ chuột trái và kéo đến vị trí cuối (đầu) khối.
- Dùng chuột kết hợp với phím Shift: Click vào vị trí đầu (cuối) phần văn bản cần chọn, nhấn giữ phím Shift, di chuyển chuột đến vị trí cuối (đầu) khối, Click chọn.

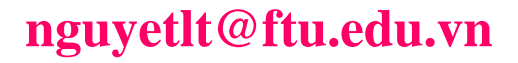

# 4.3.1 Chọn (đánh dấu) đoạn văn bản

- Chọn từ: Kích đúp chuột lên từ cần chọn.
- Chọn dòng: đưa trỏ chuột vào đầu dòng cần chọn, khi trỏ có dạng ở thì Click chọn.
- Chọn câu: nhấn giữ phím Ctrl và Click vào vị trí bất kỳ trong câu cần chọn.
- Chọn đoạn: Kính đúp vào khoảng trống bên trái của đoạn hoặc nháy chuột 3 lần tại đoạn.
- Chọn toàn bộ văn bản: dùng tổ hợp phím Ctrl + A hoặc nhấn giữ phím Ctrl rồi kích chọn lên đầu 1 dòng bất kỳ.

CuuDuongThanCong.com

- Các đặc tính của font chữ: kiểu chữ (Font style: gạch dưới, in nghiêng, in đậm), cỡ chữ (Font size), màu chữ (Font Color), ...
- Ghi chú: muốn định dạng cho nhiều ký tự thì phải đánh dấu khối chọn tất cả các ký tự này trước khi định dạng.

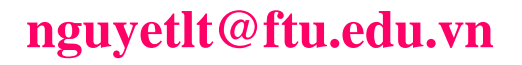

C1:Home Tab \ *Font* (chọn vào biểu tượng mũi tên chéo ở góc dưới bên phải), hoặc Ctrl+D

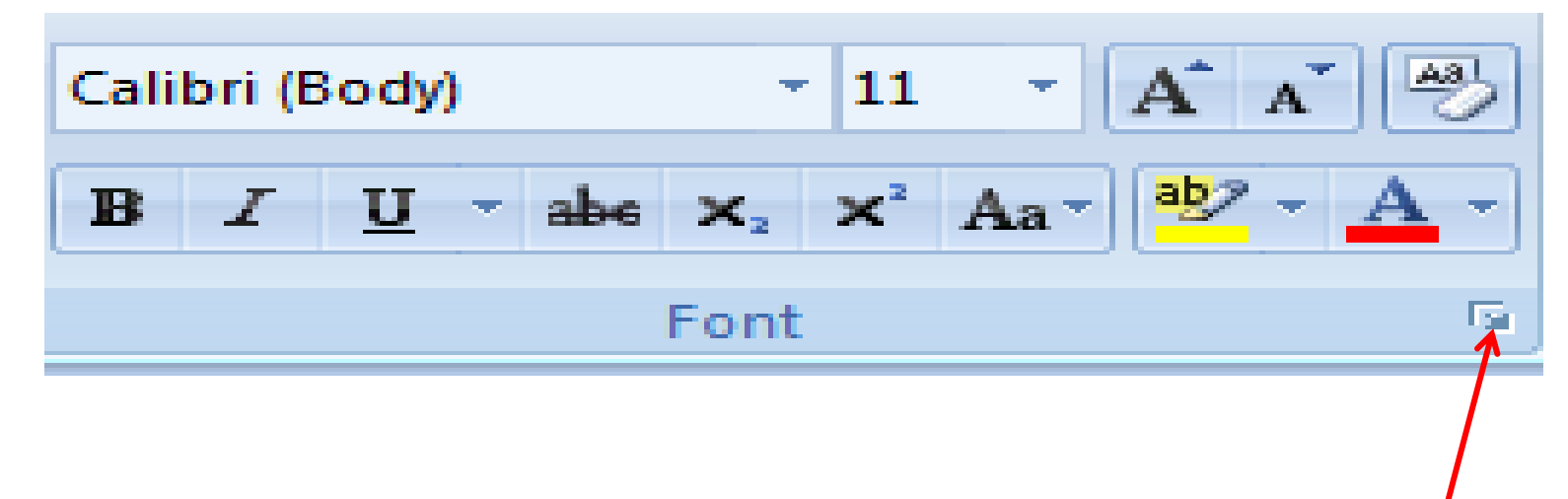

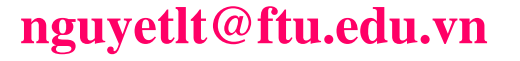

CuuDuongThanCong.com

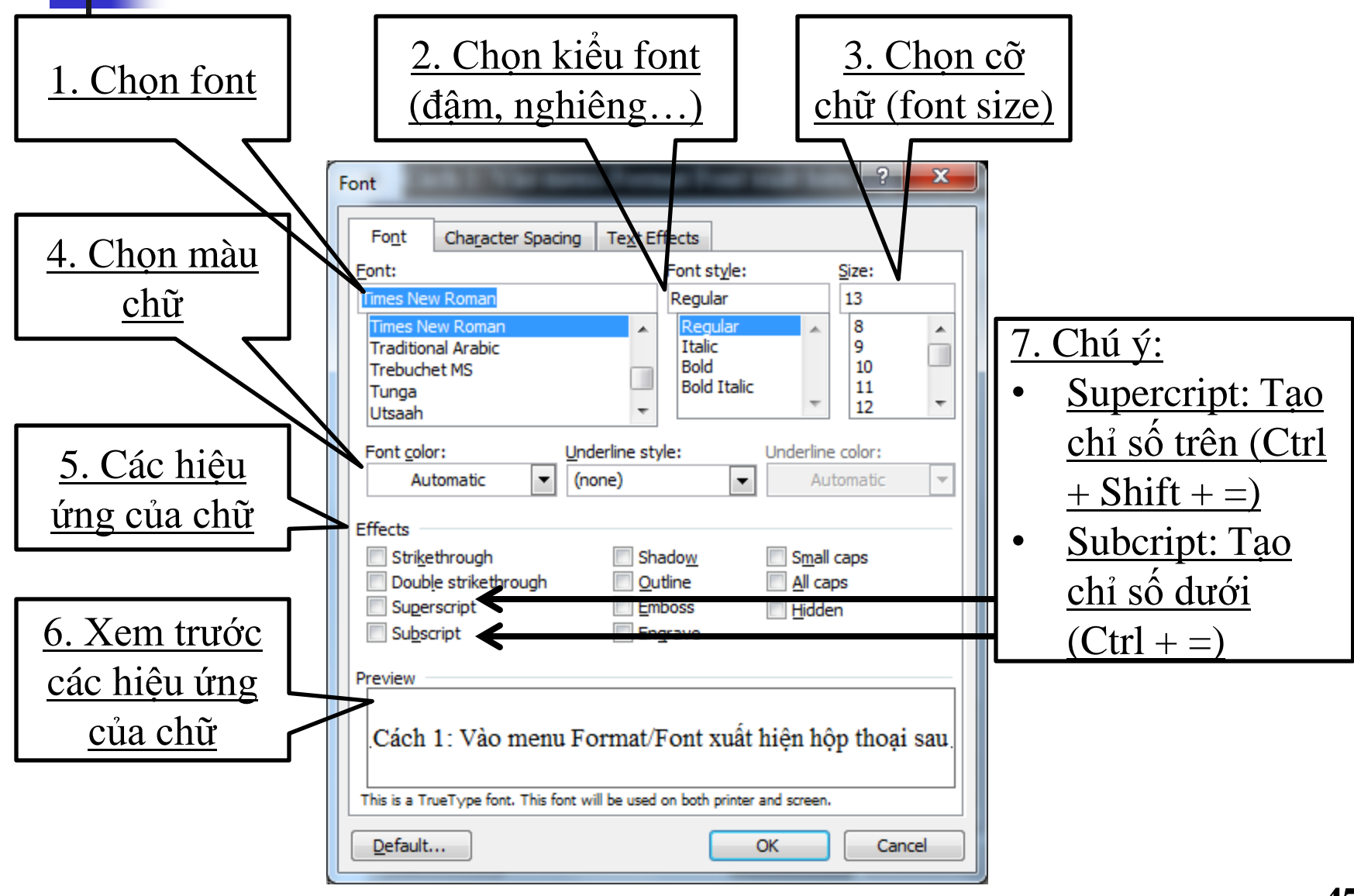

Microsoft Word

Trên hộp thoại font $\rightarrow$  chọn thẻ Character Spacing Ứng dụng: Co giãn khoảng cách các kí tự

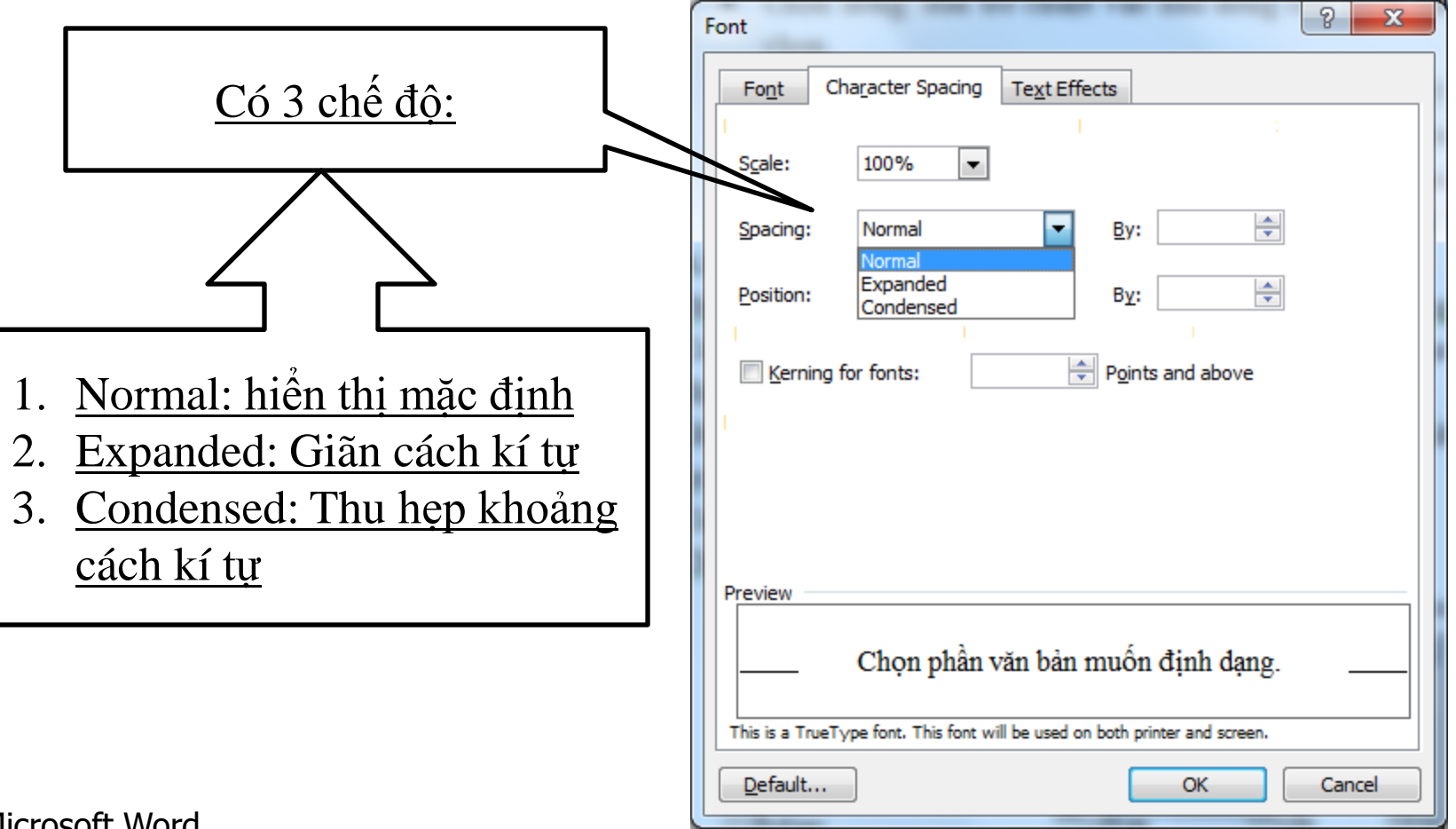

#### Microsoft Word

48

### C2: Chọn Home tab\mục Font

CuuDuongThanCong.com

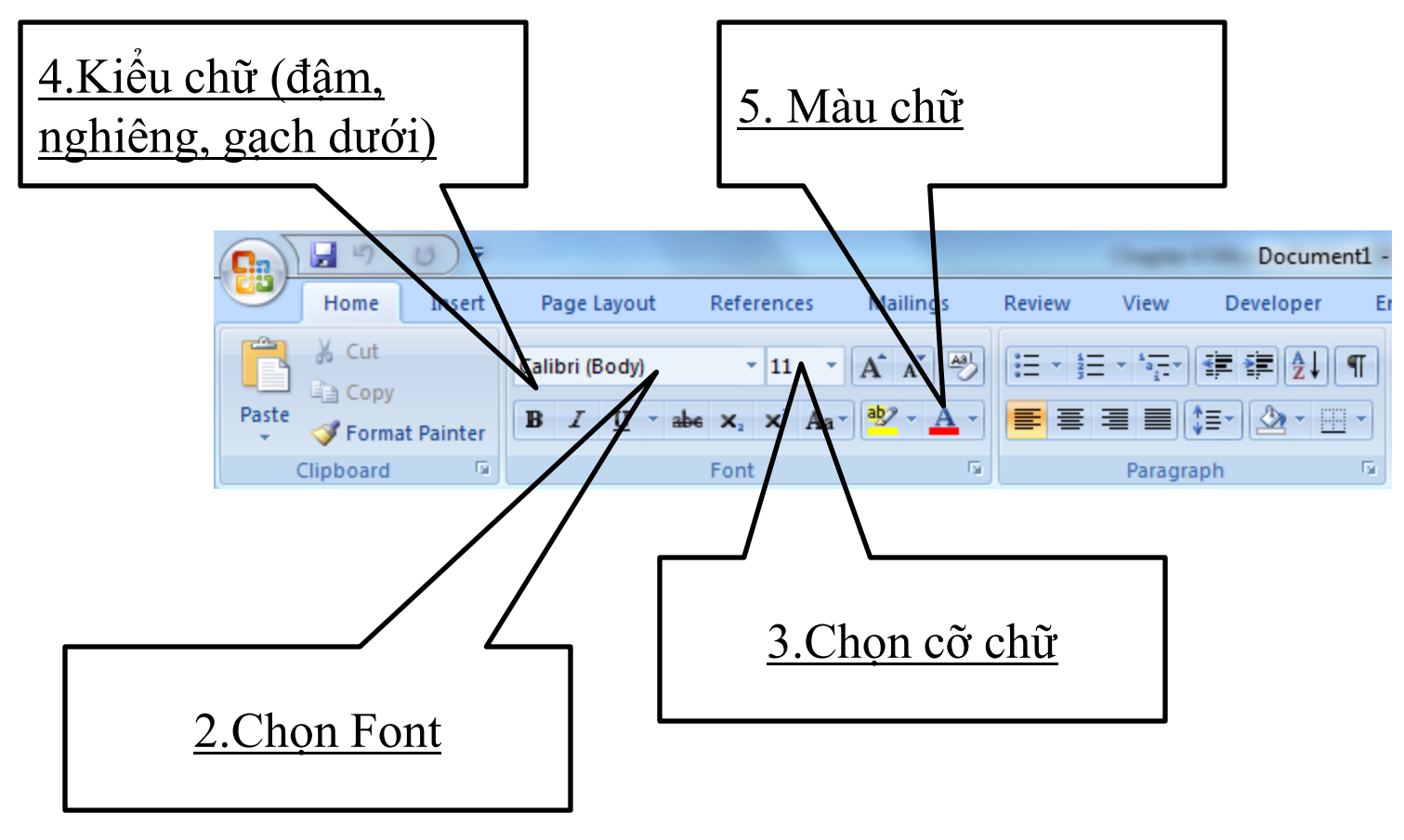

### nguyetlt@ftu.edu.vn

- Trong Word, đoạn (paragraph) là một phần văn bản (có thể chỉ là một dòng trống) được kết thúc bởi một ký hiệu cuối đoạn (paragraph mark). Dấu cuối đoạn được đưa vào bằng cách nhấn phím Enter.
- Khi gõ văn bản vào, văn bản sẽ được trình bày từ lề trái sang phải, khi đến lề phải word sẽ tự động xuống dòng mới. Tuy nhiên, trong trường hợp tuy văn bản chưa đến lề phải nhưng bạn muốn xuống dòng mới (nhưng không muốn sang đoạn mới) thì nhấn tổ hợp phím Shift + Enter.

nguyetlt@ftu.edu.vn

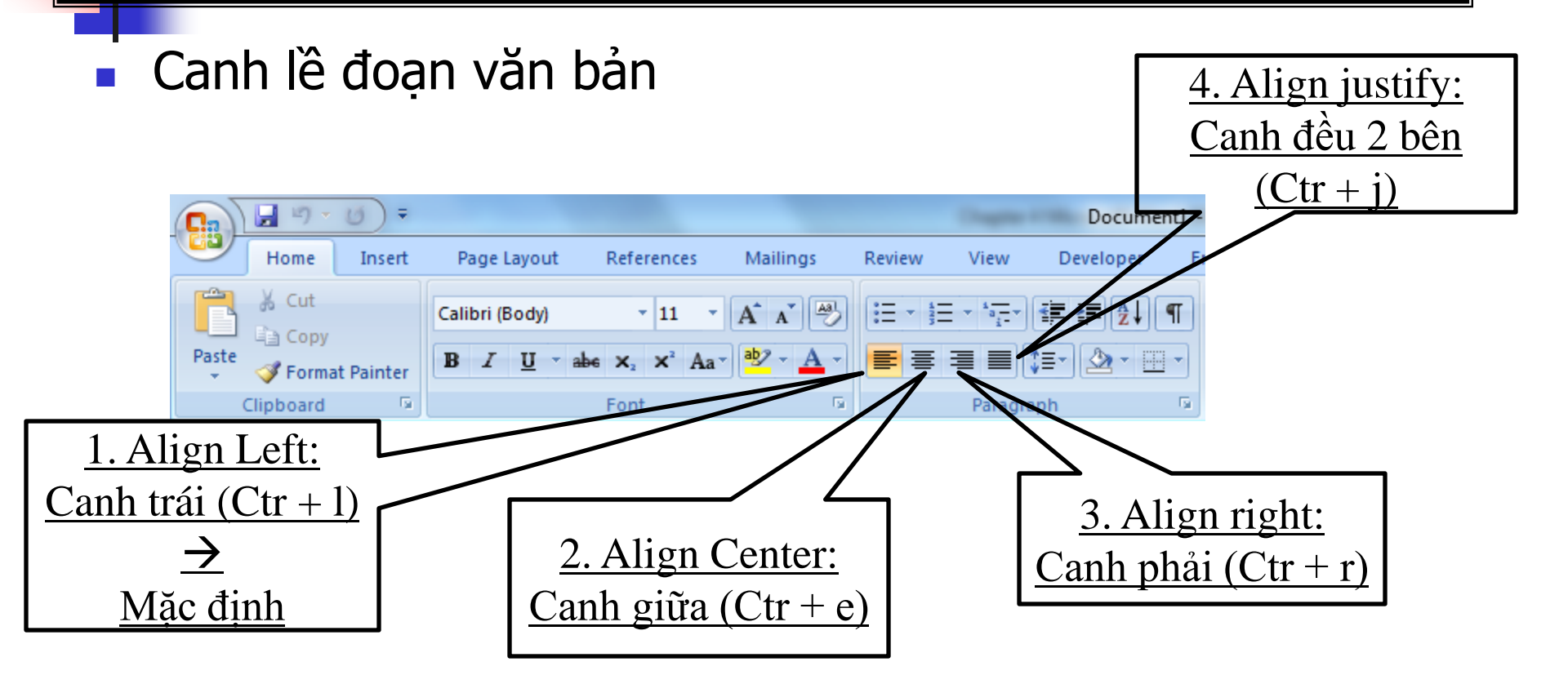

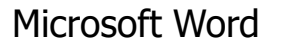

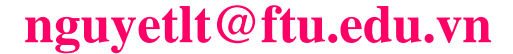

### Đưa VB qua trái hoặc phải

- Đánh dấu \ Increase Indent hoặc Decrease Indent
- Chú ý: Thường kết hợp với kỹ năng canh giữa

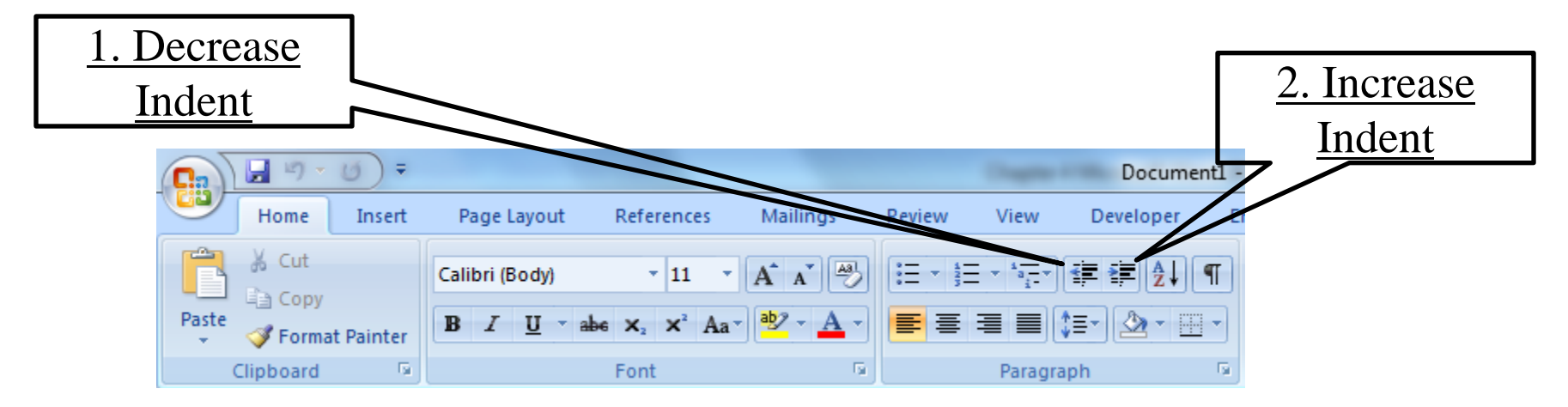

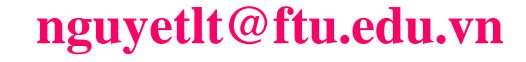

Microsoft Word

| ĐƠN                                       | ĐĂNG KÍ HỌC TIN HỌC                                    |
|-------------------------------------------|--------------------------------------------------------|
| PHẢN DÀNH CHO VĂN P                       | HÒNG:                                                  |
| Người ghi tên học viên:                   |                                                        |
| Lớp:                                      | Khoá:                                                  |
| Ngày giờ học:                             | Khai giàng                                             |
| PHẢN GIÀNH CHO HỌC                        | VIÊN:                                                  |
| Họ và tên (viết chữ in):                  |                                                        |
| Sinh ngày:                                |                                                        |
| Địa chỉ (ghi đầy đủ):                     |                                                        |
| Văn hoá (nếu sinh viên thỉ gh             | i trường):                                             |
| Biết nghề nghiệp chuyên môr               | n gì (ngoài văn hoá):                                  |
| Ngoại ngữ và trình độ:                    |                                                        |
| Sức khoẻ:                                 |                                                        |
| <u>Ghi chú:</u>                           |                                                        |
| <ul> <li>Về sau học viên nộp 0</li> </ul> | 2 ảnh màu 3x4 để làm chứng chỉ tốt nghiệp.             |
| <ul> <li>Giấy chứng nhận học</li> </ul>   | viên (có ghi thời gian học tuỳ theo học phí học viên đ |
| đóng) được cấp khi có                     | yêu cầu.                                               |
| <u>Cam kết:</u>                           |                                                        |
| <ol> <li>Không lấy lại học phí</li> </ol> | dự bất cứ lý do gì ngoại trừ không mở lớp .            |
| 2. Đóng học phí theo đứn                  | ng các thời hạn quy định khi ghi danh.                 |
|                                           | Hà Nội, ngàythángnăm 20                                |
|                                           | Học viên ký tên                                        |

### nguyetlt@ftu.edu.vn

# **Đánh dấu \CENTER \INCREASE INDENT or DECREASE INDENT**

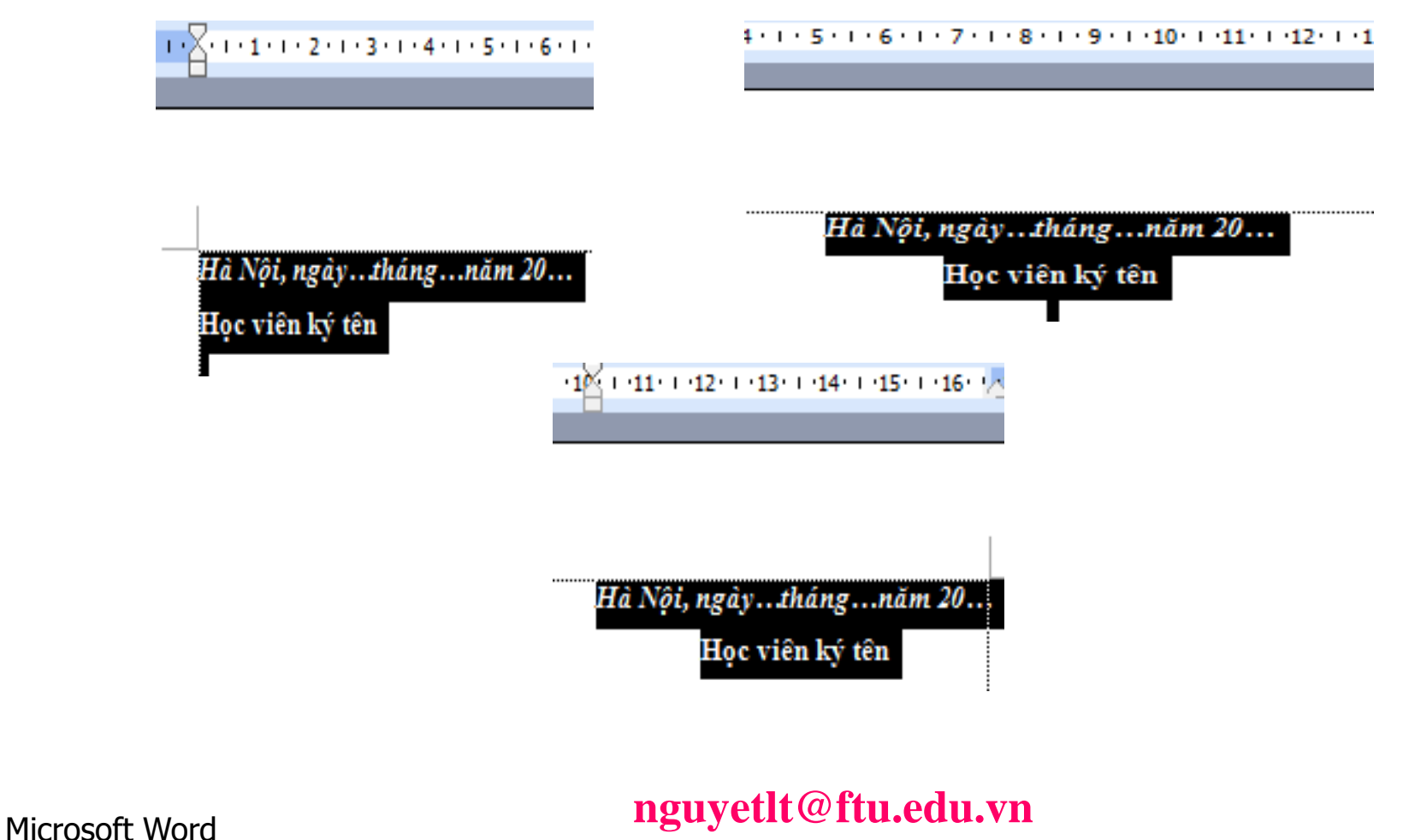

### Định dạng bằng thanh thước ngang (Ruler)

- First line indent: dòng đầu tiên thụt vào so với các dòng còn lại trong đoạn. (đầu đoạn)
- Left indent: các dòng trong đoạn đều thụt vào so với lề trái của văn bản.
- Right indent: các dòng trong đoạn đều thụt vào so với lề phải của văn bản.
- Hanging indent: các dòng từ dòng thứ hai trong đoạn đều thụt vào so với dòng đầu tiên. (thân đoạn)

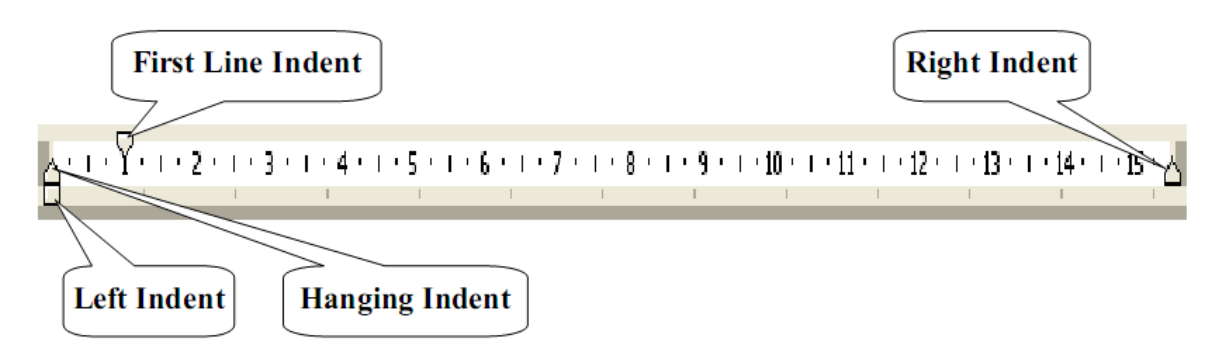

 Định dạng đoạn văn bản bằng cách sử dụng Home tab \Paragraph (chọn vào mũi tên chéo xuống

Bước 1: Chọn các đoạn văn bản cần định dạng.

CuuDuongThanCong.com

 Bước 2: Vào Home tab \Paragraph, xuất hiện hộp thoại: tại thẻ Indents and Spacing.
 2 Úng dụng

| ſ    |                            | trong đánh mục                                                                                                    |
|------|----------------------------|----------------------------------------------------------------------------------------------------|
|      | 1 Canh lề cho đoạn         | lục tự động, xem                                                                                                    |
|      |                            | General tài liêu                                                                                                    |
| Ľ    |                            | Alignment: Outline level: Body text                                                                                                    |
|      | <u>3. Tạo độ lệch các</u>  | Indentation 4. Special và                                                                                                    |
|      | dòng trong đoạn so với     | Left: 0 cm → Special: By: By: By: By: By: By: By: By: By: By                                                                                                    |
|      | lè                         | Spacing                                                                                                    |
| L    |                            | Before: 0 pt 🖨 Line spacing: At:                                                                                                    |
| ſ    |                            | Don't add space between paragraphs of the same style                                                                                                    |
|      | <u>5. Định khoảng cách</u> | Preview                                                                                                    |
|      | <u>giữa các đoạn văn</u>   | Previous Pangraph Previous Pangraph Previous Pangraph Previous Pangraph Previous<br>Pangraph Previous Pangraph Previous Pangraph Previous Pangraph Previous Pangraph                                                                            |
| l    | •                          | Bước 2, Văn man Format Pungraph, xuất hiện hộp thoại tại thể Indentu and Spacing.<br>Following Pungraph Following Pungraph Following Pungraph Following Pungraph<br>Following Pungraph Following Pungraph Following Pungraph Following Pungraph |
|      |                            | Fellewing Pangraph Fellewing Pangraph Fellewing Pangraph Fellewing Pangraph<br>Fellewing Pangraph Fellewing Pangraph Fellewing Pangraph Fellewing Pangraph                                                                                      |
|      | 0.04                       | <u>Tabs</u> OK Cancel 56                                                                                                    |
| INIC | rosott vvora               |                                                                                                    |

https://fb.com/tailieudientucntt

# Bullets: Chọn các đoạn văn bản cần tạo đánh dấu.

| <b>()</b>   |                         |                                    |          |        | Course of          | Docume    | ent1 |
|-------------|-------------------------|------------------------------------|----------|--------|--------------------|-----------|------|
| Home Insert | Page Layout             | References                         | Mailings | Review | View               | Developer | E    |
| Cut         | Calibri (Body)          | * 11 *                             | A A      |        | * <sup>1</sup> a_* | ■ ŧ■ ĝ↓   | ¶    |
| Paste       | B <i>I</i> <u>U</u> ∗al | e X <sub>2</sub> X <sup>2</sup> Aa | • • •    | ≣ ≣    | ≡ ■ 🕻              | - 🖄 - 🗉   | -    |
| Clipboard 🕞 |                         | Font                               | 6        |        | Paragrap           | h         | - Da |
| Kích vào Bu | <u>ullets</u>           |                                    |          |        |                    |           |      |

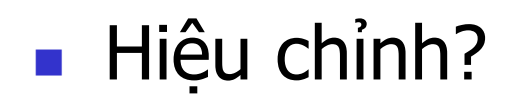

CuuDuongThanCong.com

Microsoft Word

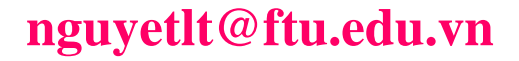

https://fb.com/tailieudientucnt

# Bullets: Chọn các đoạn văn bản cần tạo đánh dấu.

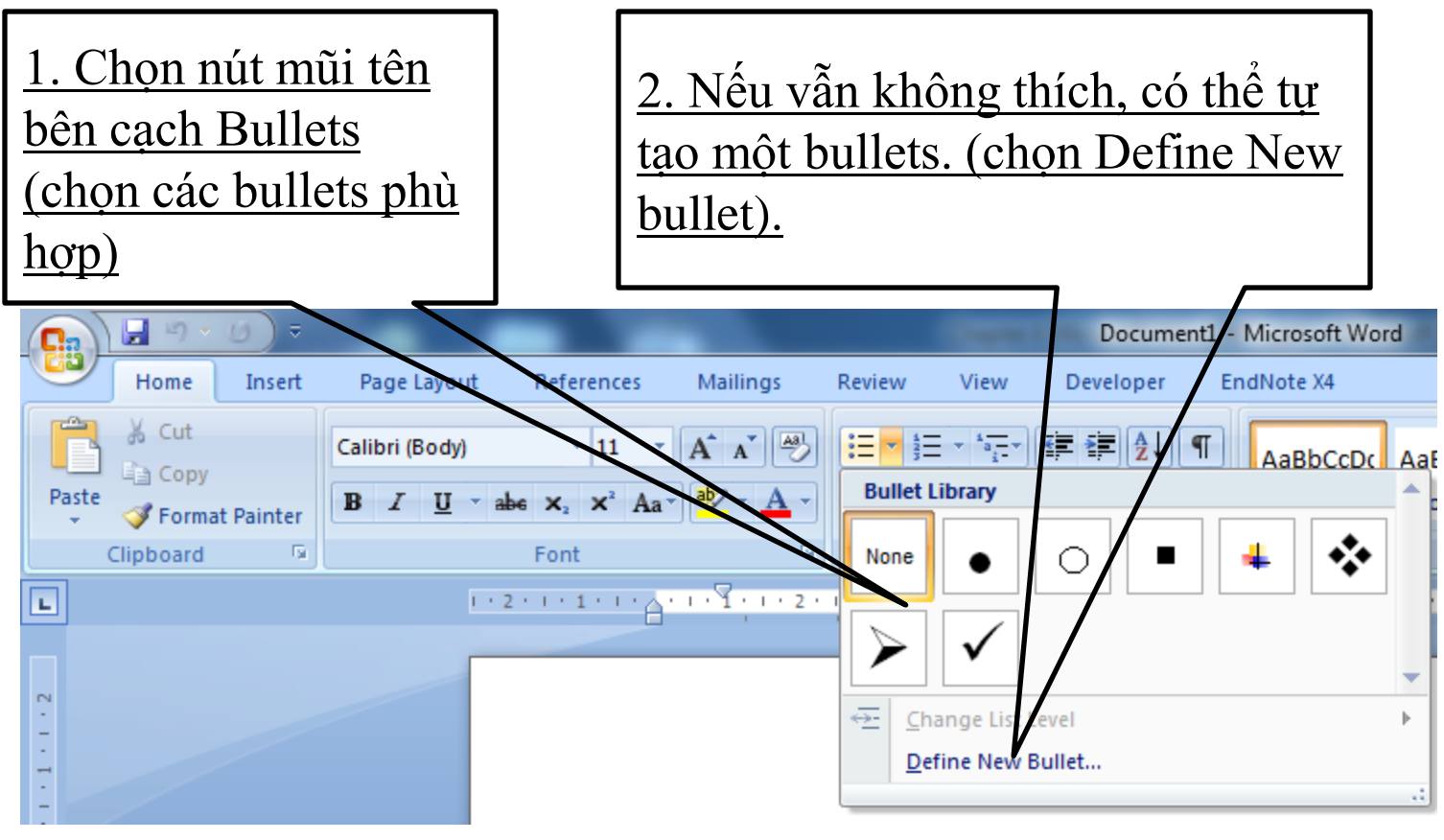

#### Microsoft Word

### nguyetlt@ftu.edu.vn

## Numbering: Chọn các đoạn văn cần đánh số tự động

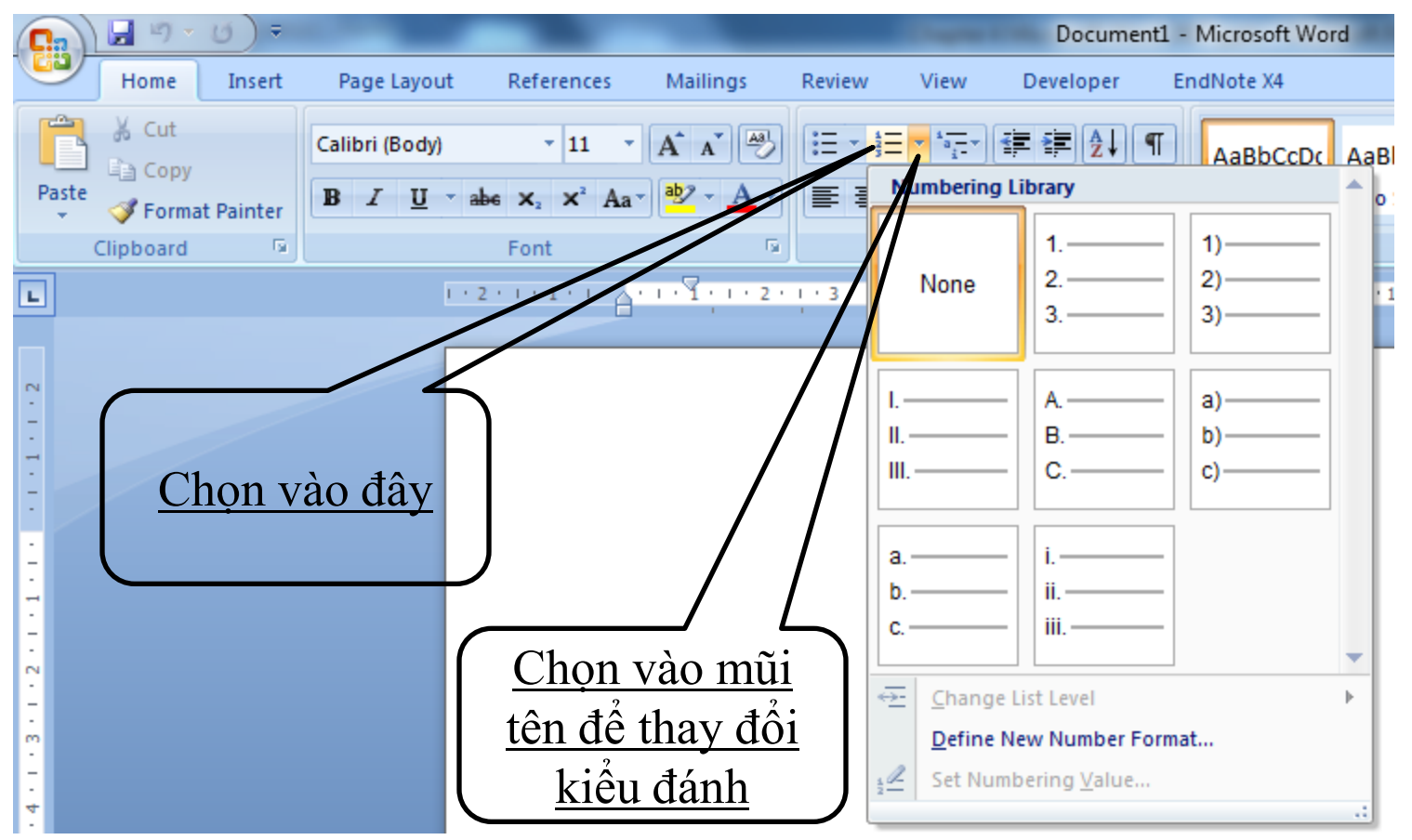

### Microsoft Word

Đánh số tự động nhiều mức (Multilevel list): Chọn các đoạn văn cần đánh số tự động

| <u>, , , , , , , , , , , , , , , , , , , </u> |                                              | _               | Doc                                       | ument1 - Micro                                       | soft Word                                         |
|-----------------------------------------------|----------------------------------------------|-----------------|-------------------------------------------|------------------------------------------------------|---------------------------------------------------|
| Home Insert                                   | Page Layout References                       | Mailings Review | View Develop                              | per EndNote                                          | x4                                                |
| Paste                                         | Calibri (Body) • 11 •<br>B I U • abs × × Aa• |                 | · · · · · · · · · · · · · · · · · · ·     | ≵↓ ¶ AaΒ                                             | bCcDc AaBbCcD                                     |
| Clipboard 🕞                                   | Font                                         | G               |                                           |                                                      |                                                   |
|                                               | ···2····                                     | 1.51.1.2.1.     | ai                                        |                                                      |                                                   |
|                                               |                                              |                 | List Library                              |                                                      |                                                   |
| -                                             |                                              | 4               | None                                      | 1)<br>a)<br>i)                                       | 1<br>1.1<br>1.1.1                                 |
|                                               | <u>Chọn vào đ</u>                            | ây              | *<br>>                                    | Article I. Headi<br>Section 1.01 H<br>(a) Heading 3- | 1 Heading 1—<br>1.1 Heading 2–<br>1.1.1 Heading : |
|                                               |                                              |                 | I. Heading 1<br>A. Heading :<br>1. Headin | Chapter 1 Hea<br>Heading 2                           |                                                   |
| · · · · · · · · · · · · · · · · · · ·         |                                              |                 | ← Change Li<br>Define Ne<br>Define Ne     | st Level<br>w Multilevel List<br>w List Style        |                                                   |
| 1                                             | n                                            | onvetlt@f       | tu edu v                                  | <b>vn</b>                                            |                                                   |

#### Microsoft Word

CuuDuongThanCong.com

Đánh số tự động nhiều mức (Multilevel list): Chọn các đoạn văn cần đánh số tự động

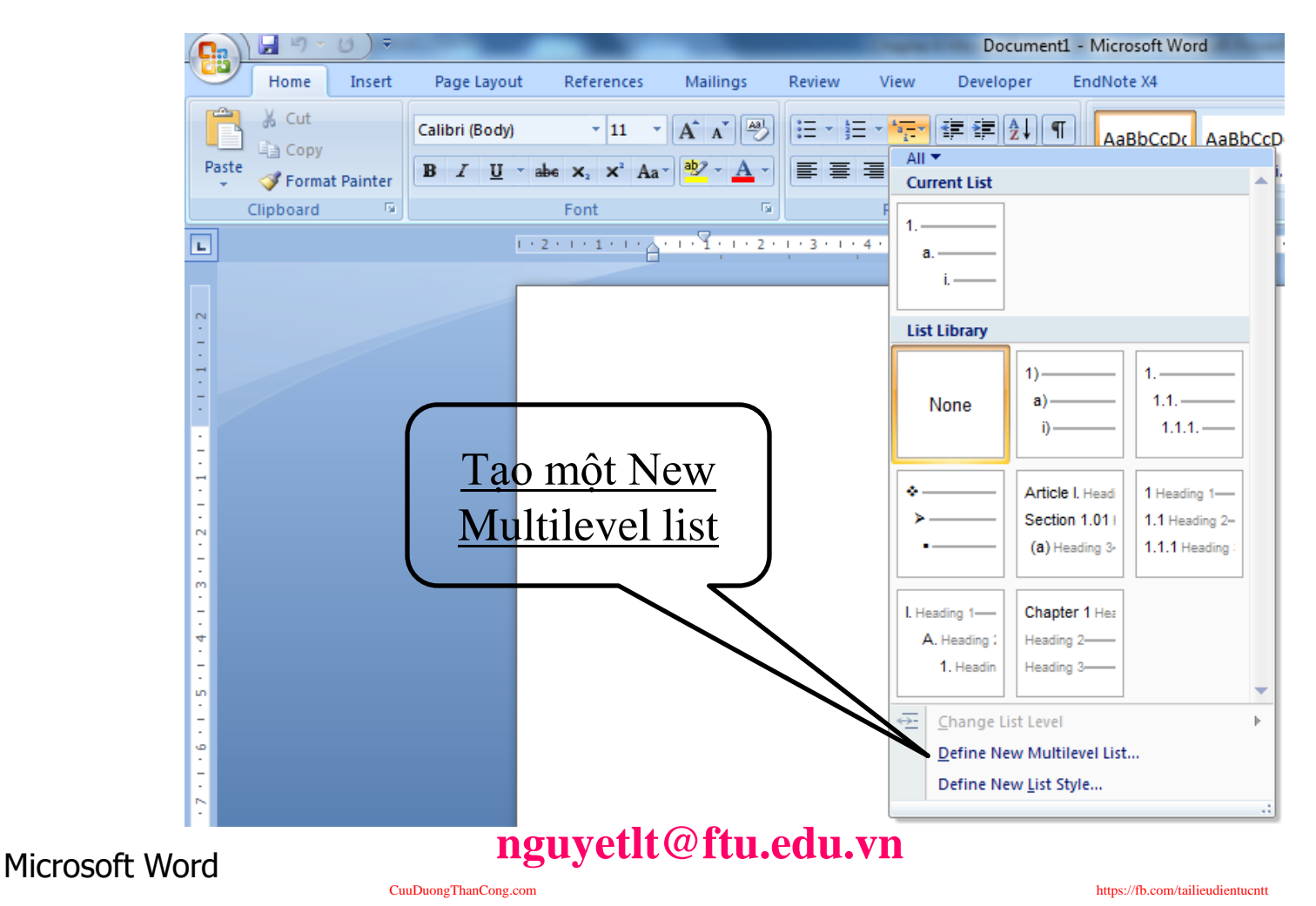

- Number Format: nhập vào định dạng cho số thứ tự.
- Number style: chọn kiểu số thứ tự.
- Start at: số bắt đầu cho số thứ tự.
- Number alignment: chọn vị trí cho số thứ tự (Left, Centered, Right).
- Aligned at: thiết lập First line indent cho số thứ tự.
- Text indent at: thiết lập Hanging indent cho số thứ tự

| Click level to modify                              | (1)(a)(i)<br>(i)<br>1a                                | Apply changes to:<br>Whole list  Link level to style:<br>(no style)  Level to show in gallery:<br>Level 1  ListNum field list name: |
|----------------------------------------------------|-------------------------------------------------------|----------------------------------------------------------------------------------------------------|
| Number format                                      | Ι.                                                    |                                                                                                    |
| Enter formatting for<br>1)<br>Number style for thi | number: Eont Eont s level: Include level number from: | Start at: 1                                                                                                    |
| 1, 2, 3,                                           | ▼ <b></b>                                             | Legal style numbering                                                                                                    |
| Position                                           |                                                       |                                                                                                    |
| Number alignment:                                  | Left 🗨 Aligned at: 0 cm 🚖                             | Follo <u>w</u> number with:                                                                                                    |
| Text indent at:                                    | 0.63 cm Set for All Levels                            | Tab character Add tab stop at: 0.63 cm                                                                                              |
| << <u>L</u> ess                                    |                                                       | OK Cancel                                                                                                    |

Ok

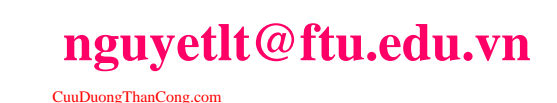

? X

Đường viền và màu nền được dùng để nhấn mạnh, tổ chức hoặc làm nổi một phần hoặc toàn bộ văn bản trong tài liệu.

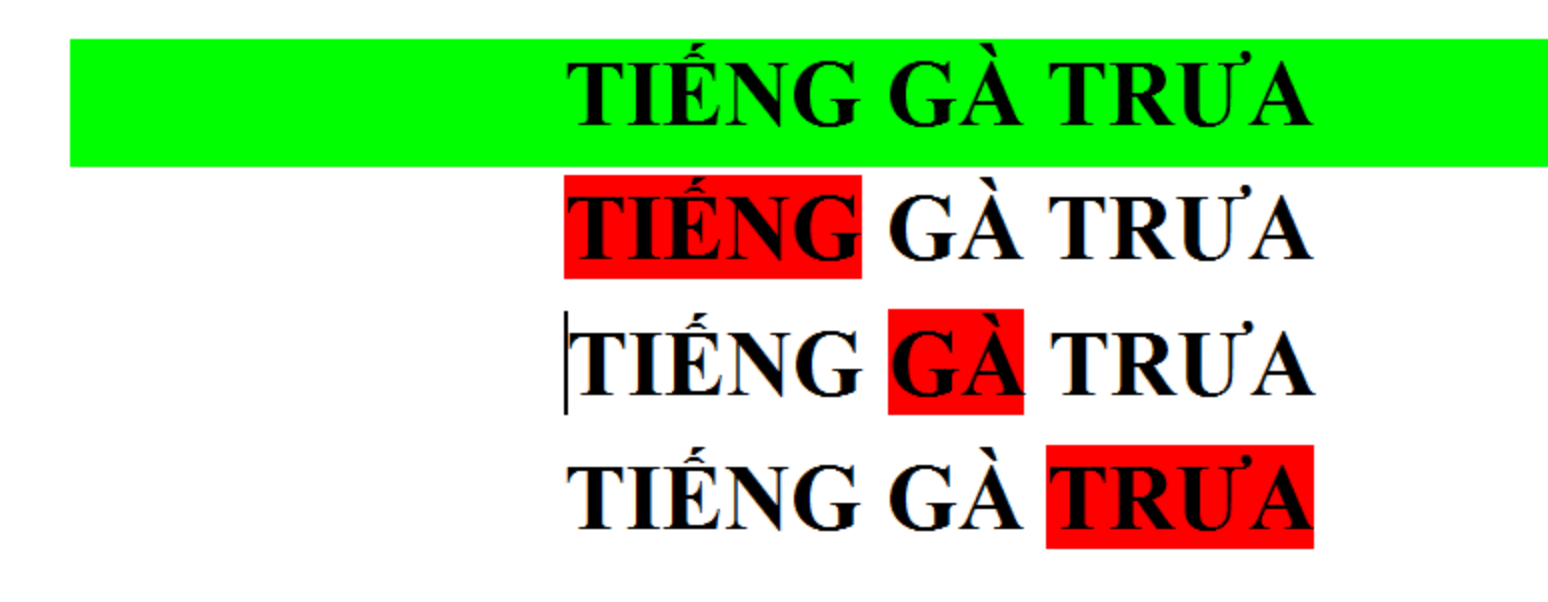

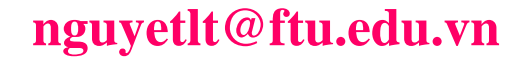

- Có thể thêm đường viền hoặc màu nền cho
  - Khối ký tự
  - Các đoạn
  - Các ô (cell) trong bảng hoặc toàn bộ bảng (table)
  - In đường viền xung quanh toàn bộ các trang trong tài liệu

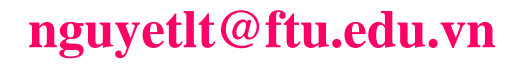

- Bước 1: Chọn khối văn bản cần kẻ đường viền hoặc tô nền.
- **Bước 2**: Home tab  $\rightarrow$  phần Paragraph (như hình vẽ)

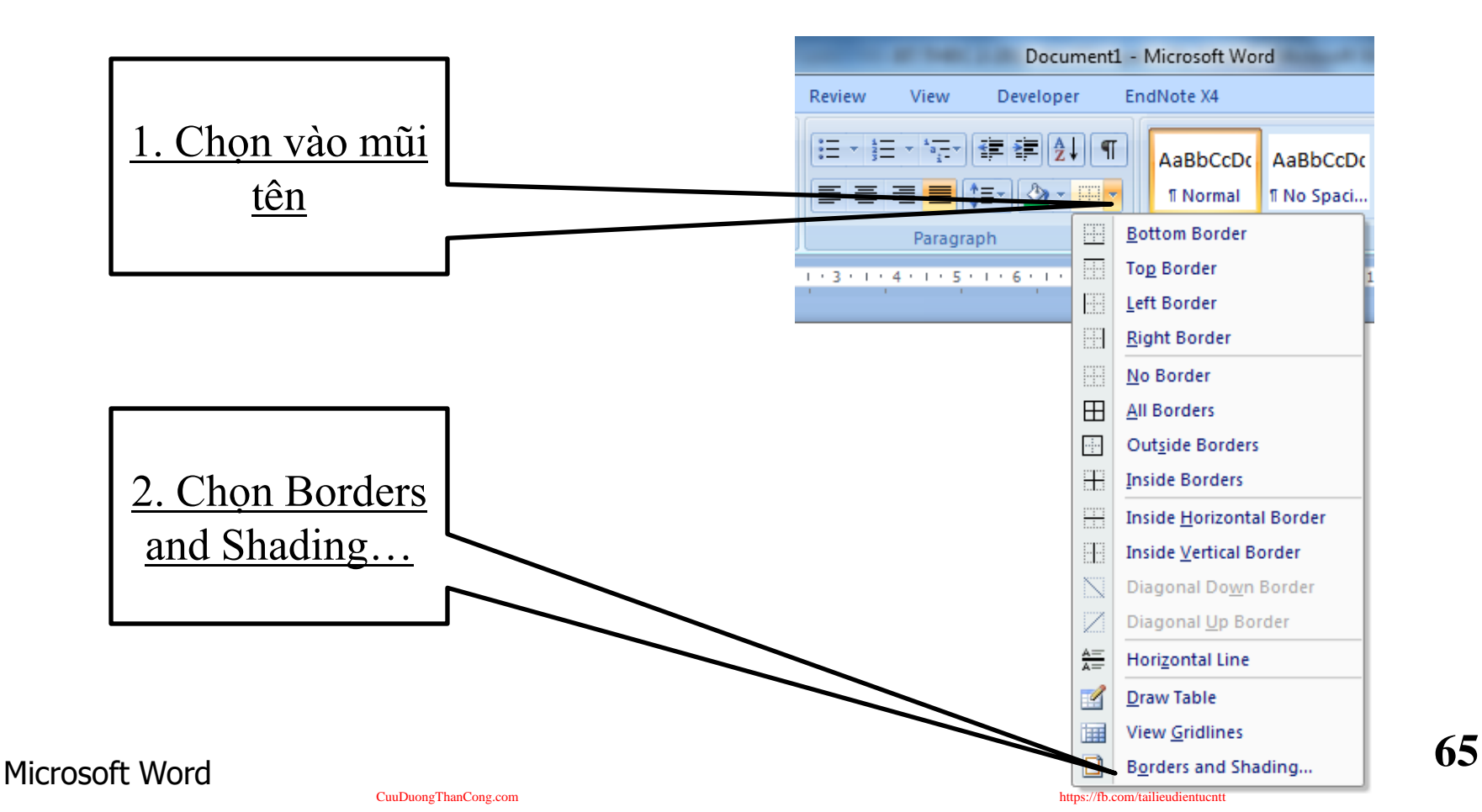

### Hộp thoại Borders and Shading: Thẻ Borders

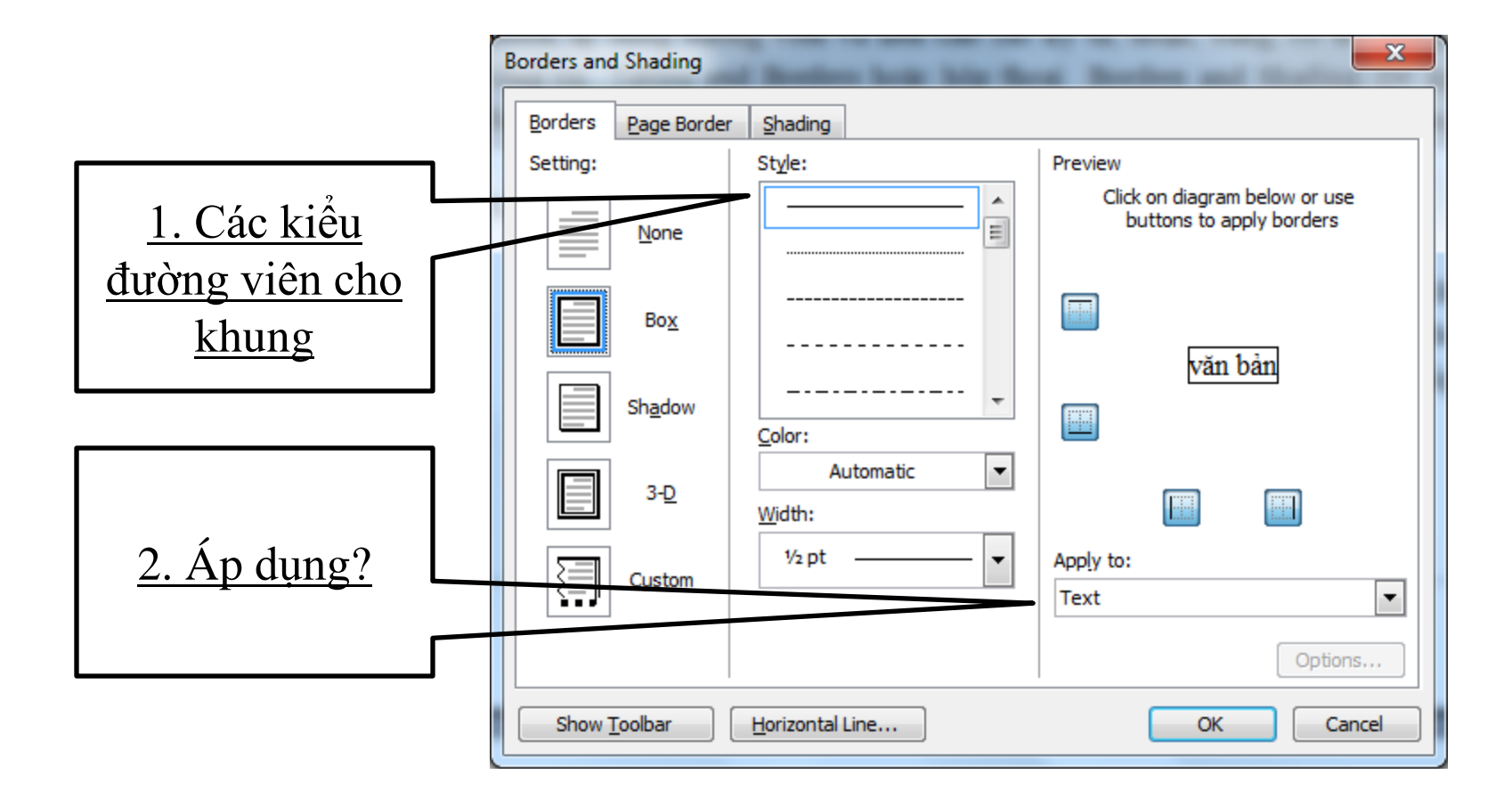

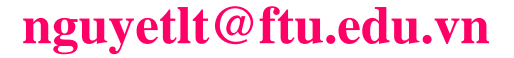

CuuDuongThanCong.com

https://fb.com/tailieudientucntt

### Thẻ Page Border: Khung trang văn bản

Style(Kiểu đường)\Setting(kiểu viền)\Options\Text\OK

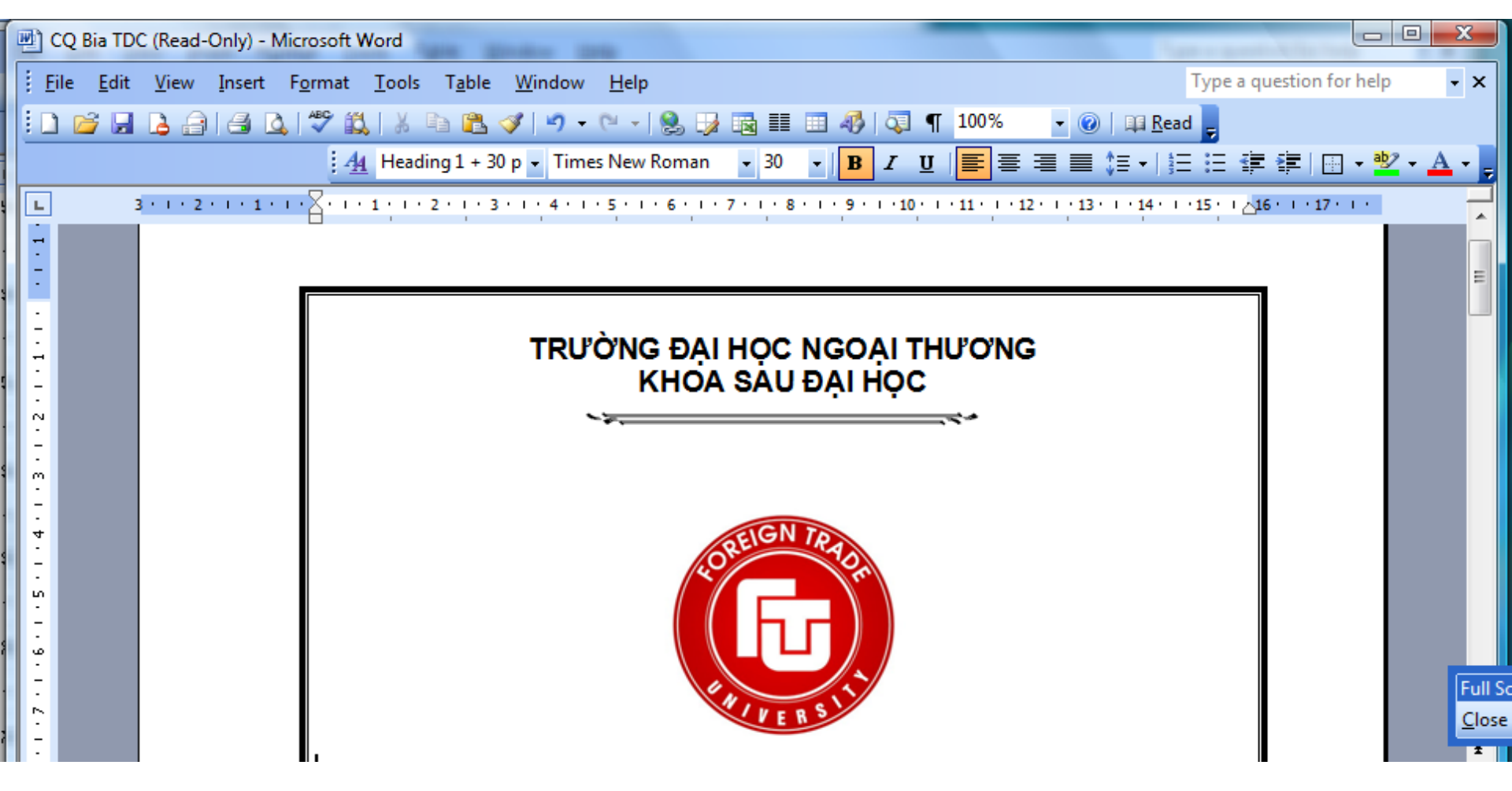

### Thẻ Shading

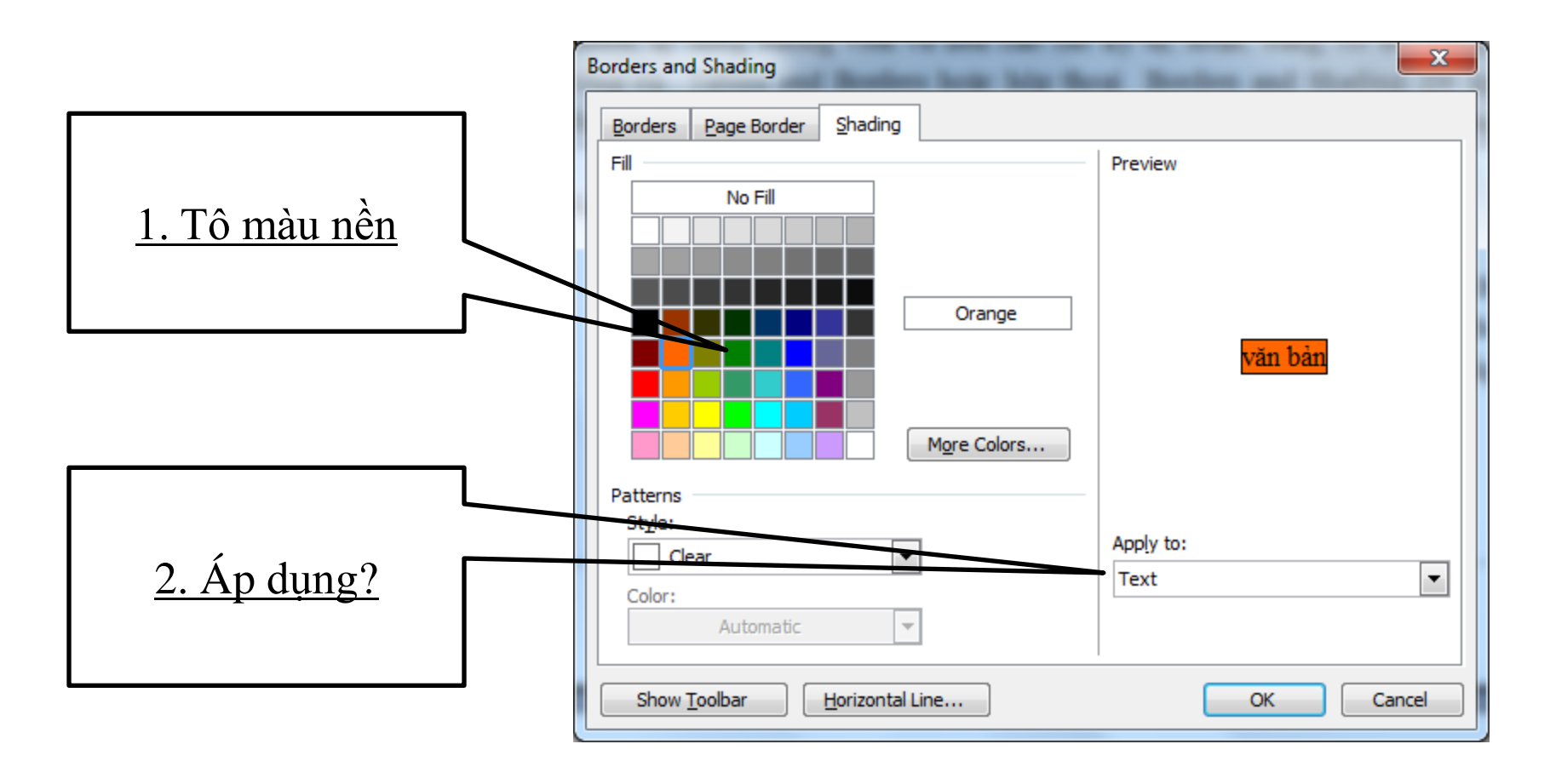

### nguyetlt@ftu.edu.vn

CuuDuongThanCong.com

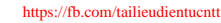

### Định dạng màu nền cho văn bản: Page Layout tab\Page background\Page Color

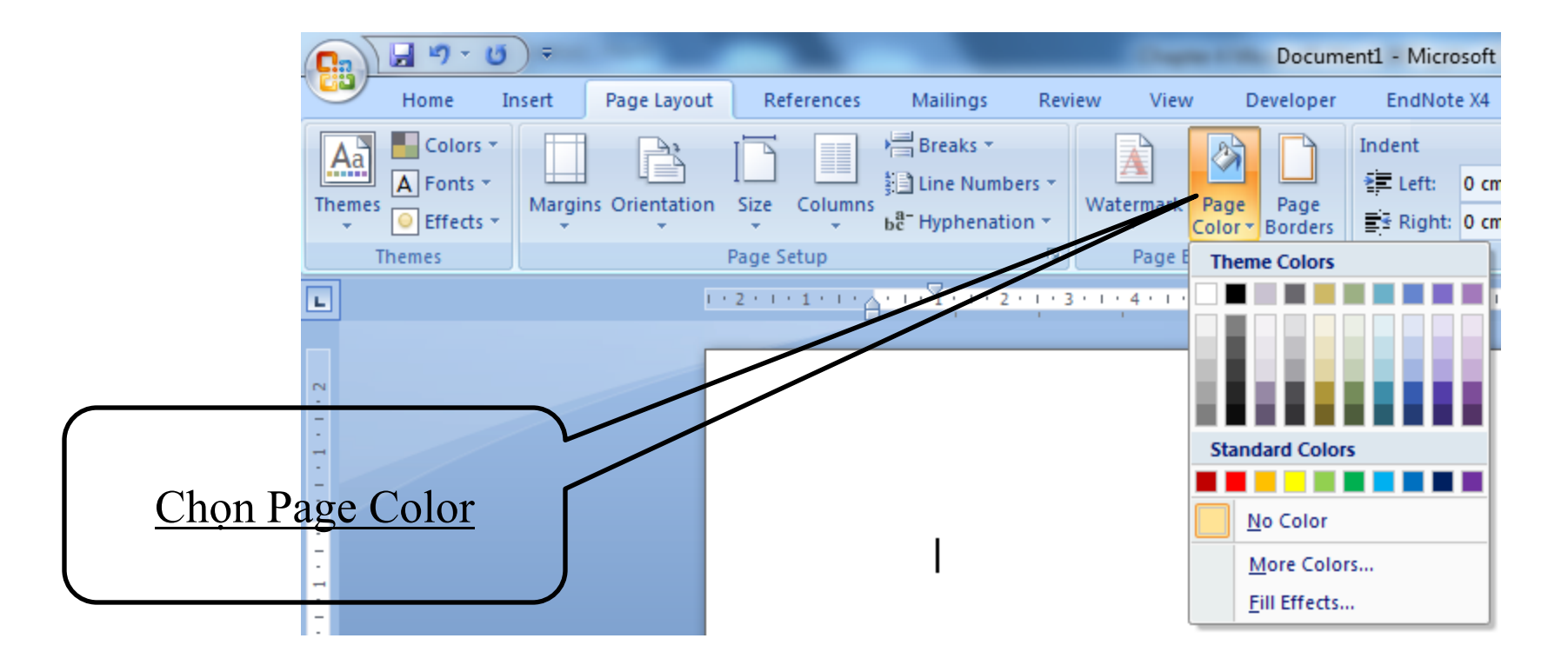

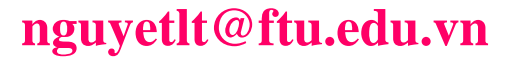

Microsoft Word

CuuDuongThanCong.com

## **4.4.6 Chia cột báo**

 Chọn phần văn bản muốn chia cột báo\Page Layout Tab\Columns \chọn số cột

| Ca          | 9-(                                   | 5) =     |                                         |                                         |              |                                                         |             |                |                                         | Docum                                   | ent2 - Micro                  | osoft Word       | and the second                    |               |
|-------------|---------------------------------------|----------|-----------------------------------------|-----------------------------------------|--------------|---------------------------------------------------------|-------------|----------------|-----------------------------------------|-----------------------------------------|-------------------------------|------------------|-----------------------------------|---------------|
|             | Home                                  | Insert   | Page Layout                             | Ref                                     | erences      | Mailings                                                | Revie       | w Viev         | N                                       | Developer                               | EndNot                        | e X4             |                                   |               |
| Aa<br>Theme | Colors<br>A Fonts<br>Colors<br>Colors | Margins  | orientation                             | Size                                    | Columns      | Hareaks ▼<br>Ene Number<br>ba <sup>a−</sup> Hyphenation | rs *<br>n * | Watermark<br>• | Page<br>Color                           | Page<br>• Borders                       | Indent<br>2 Left:<br>2 Right: | 0 cm ‡<br>0 cm ‡ | Spacing<br>↓= Before<br>↓= After: | e: 6 p<br>0 p |
|             | Themes                                |          |                                         | Page Se                                 |              | One                                                     |             | Pagel          | Backgr                                  | ound                                    |                               | Parag            | graph                             |               |
| L           | 11 11 1                               | · 10 · · | · 9 · 1 ·                               | 8 ' '                                   |              | one                                                     | 1 1         | 4 • 1 •        | 3 1                                     | 2 1                                     | ſ                             | A Y              |                                   | 1.2           |
|             |                                       |          |                                         | _                                       |              | Two                                                     |             |                |                                         |                                         |                               |                  |                                   |               |
| 2           |                                       |          |                                         |                                         |              | Three                                                   | L           |                |                                         |                                         |                               |                  |                                   |               |
| . 1 .       |                                       |          |                                         |                                         |              | Left                                                    | L           |                |                                         |                                         |                               |                  |                                   |               |
|             |                                       |          |                                         |                                         |              | Right                                                   | L           |                |                                         |                                         |                               |                  |                                   |               |
| -           |                                       |          |                                         | Tm                                      | ≣≣ M         | ore <u>C</u> olumns                                     |             | công ci        | ìa h                                    | ô phầt                                  | 1                             | tương            | đương (                           | ₫ã            |
|             |                                       |          | 2                                       | 0.00                                    | ~~~~~~       |                                                         |             |                | ···· ···                                |                                         | \$                            | duvêt            | web Mo                            | ozili         |
| -           |                                       |          | mem                                     | Offi                                    | ce <u>cu</u> | a tạp doàr                                              | ĵ M         | icrosof        | t <u>da</u>                             | lam li                                  | <b>1</b>                      |                  | #:1. 1                            | ~~~~~         |
| •           |                                       |          | mờ t                                    | ất cả                                   | các p        | hần mềm                                                 | văn         | phòng          | g kh                                    | ác. Tuy                                 | 7.                            | va on            | dinh hơ                           | n s           |
|             |                                       |          | ~~~~~~~~~~~~~~~~~~~~~~~~~~~~~~~~~~~~~~~ | ~~~~~~~~~~~~~~~~~~~~~~~~~~~~~~~~~~~~~~~ | *****        | ~~~~~                                                   | ~~~~~       |                | • • • • • • • • • • • • • • • • • • • • | ~~~~~~~~~~~~~~~~~~~~~~~~~~~~~~~~~~~~~~~ |                               | hiật là          | hà nhầi                           | n m           |

#### Microsoft Word

### <u>4.4.6 Chia cột báo</u>

# Chú ý trước khi chia cột báo: Phải chọn vừa khít phần văn bản muốn chia cột.

- Cách 1: Dùng chuột chọn phần văn bản muốn chia cột. Sau đó, nhấn và giữ tổ hợp phím Shift + ←
- Cách 2: Cũng đặt con trỏ tại vị trí cuối của văn bản cần chia cột, nhấn phím Enter khoảng 2 đến 3 lần, sau đó dùng chuột chọn phần văn bản đó.
  - 🖂 1 Hai Bà Trưng Hà Nội

🔀 Các chuyên ngành đa dạng

- 🔀 Các phòng học hiện đại
- ⊁ Liên hệ nhanh

 $\gg$ Cung cấp các phần mềm Tin học, CD, ...

(04) 8.356.888
(04) 8.356.888
(04) 8.356.888
(04) 8.356.888
(04) 8.356.888
(04) 8.356.888

Microsoft Word

## <u>4.4.6 Chia cột báo</u>

CuuDuongThanCong.com

Chia nhiều cột hơn, Chọn phần văn bản cần chia côt\Page Layout tab\Columns\More columns...

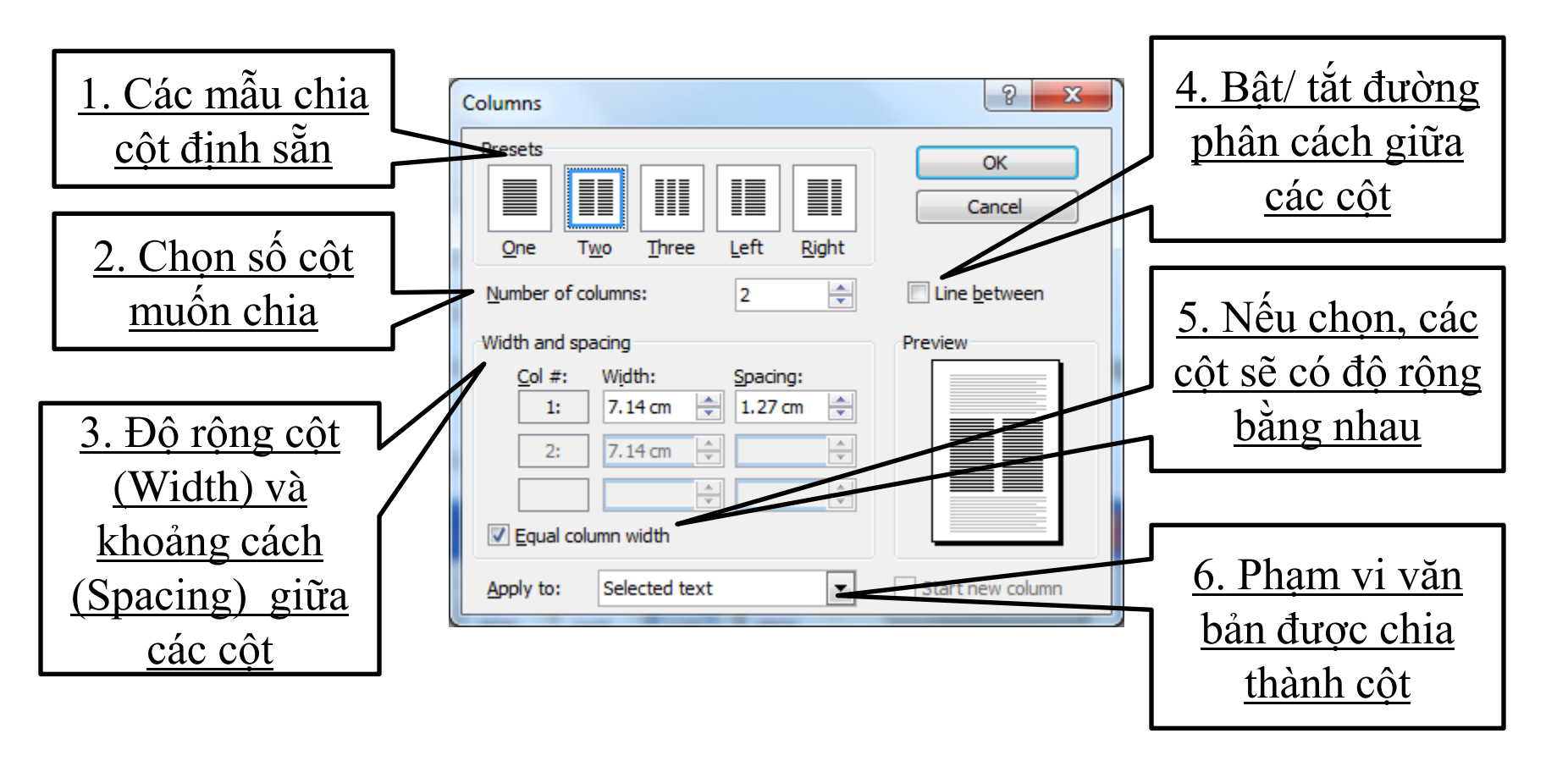

### nguyetlt@ftu.edu.vn
### <u>4.4.6 Chia cột báo</u>

### Ohú ý sau khi chia cột báo:

- Sau khi đã thực hiện các bước trên, bạn có thể chia lại độ cao các cột theo ý muốn (cân bằng các cột), thực hiện như sau.
  - Đặt dấu nháy tại vị trí muốn ngắt cột.
  - Vào Page Layout tab | Break | Column, chọn OK. Hoặc nhấn tổ hợp phím Ctrl + Shift + Enter.
- Nếu đoạn văn bản cần chia cột là đoạn cuối của tài liệu, nên nhấn phím Enter để ngắt đoạn rồi mới tiến hành chia cột.
- Nếu đoạn văn bản vừa có định dạng ký tự Drop Cap, vừa có định dạng cột, nên thực hiện định dạng cột trước, định dạng ký tự Drop Cap sau.

## 4.3.7 Tạo chữ cái lớn đầu đoạn

- Chức năng này cho phép phóng to ký tự đầu một đoạn nằm trên nhiều dòng liên tiếp của đoạn đó.
  - Bước 1: Đặt con trỏ vào đoạn cần tạo hoặc bôi đen 1 kí tự hoặc nhiều kí tự đầu đoạn
  - Bước 2: Insert tab | Drop Cap

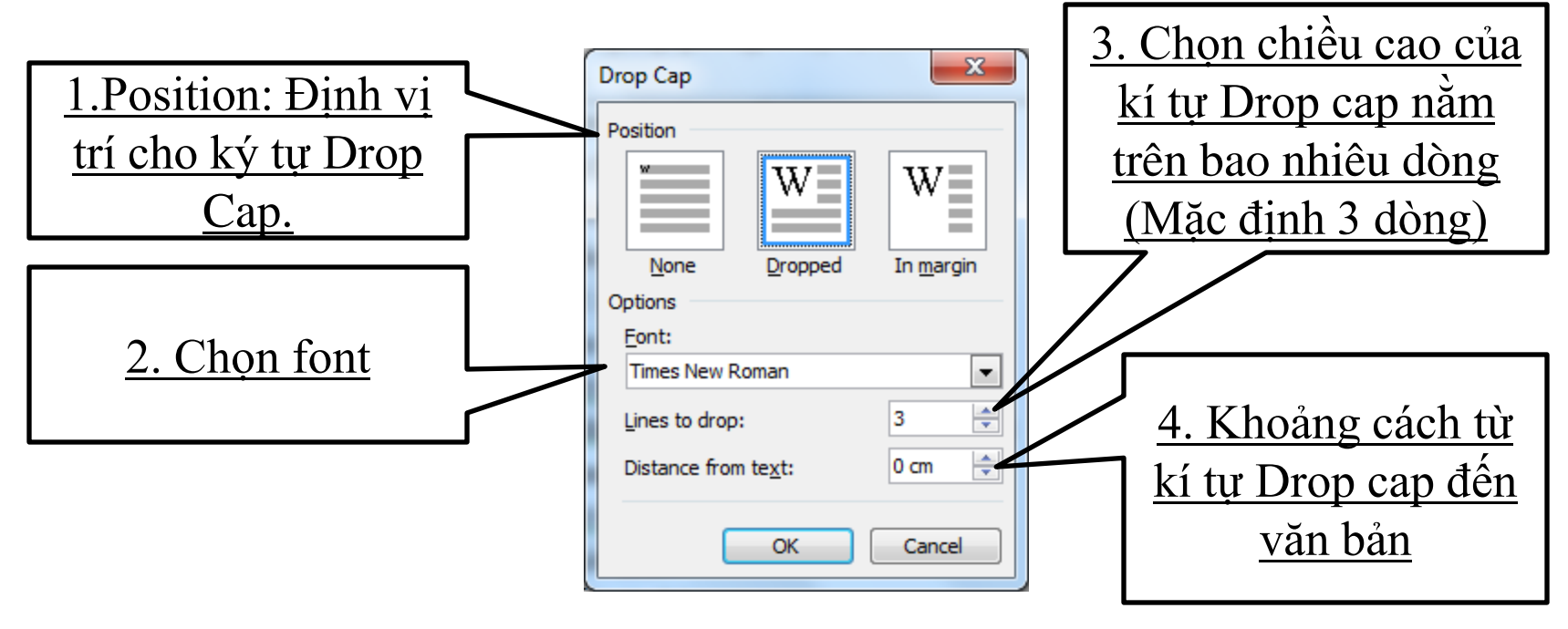

## 4.3.8 Tạo Tab

- Phím Tab dùng để chèn một khoảng trắng, khoảng ..., ... vào tài liệu và tại đó ký tự sẽ được canh lề (Align). Chúng ta có thể sử dụng phím Tab để sắp xếp các số hoặc các khối văn bản nhỏ thành các hàng và cột...
- Thông thường khi nhấn phím Tab thì dấu nháy sẽ nhảy đến và dừng ở khoảng cách đều nhau (mặc định là 0.5 inch tức 1.27 cm) trên mỗi dòng được gọi là những điểm dừng mặc định của Tab (được đánh dấu bằng các vạch dọc nhỏ ở đáy thước kẻ)
  - 🖂 1 Hai Bà Trưng Hà Nội
    - ⊁ Các chuyên ngành đa dạng
    - 🔀 Các phòng học hiện đại
    - ⊁ Liên hệ nhanh
    - 🔀 Cung cấp các phần mềm Tin học, CD, ...

- (04) 8.356.888
- 🖀 (04) 8.356.888
- **2** (04) 8.356.888
- **2** (04) 8.356.888
- **(**04) 8.356.888

Liên đoàn Lao động Việt Nam CỘNG HOÀ XÃ HỘI CHỦ NGHĨA VIỆT NAM Ban Khoa Giáo Độc lập - Tự do - Hạnh phúc

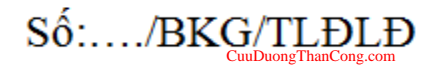

Hà Nội, ngày...tháng....năm 20... 75

### 4.3.8 Tạo Tab

|                                      | <u>nh</u> | thước? 2 cách?                                                               |
|--------------------------------------|-----------|------------------------------------------------------------------------------|
|                                      | 2.1.8.    | · · 9 · · · 10 · · · 11 · · · 12 · · · 13 · · · 14 · · · 15 · · · 16 · · · 🔚 |
| ĐƠN Đ                                | ANG K     | I HỌC TIN HỌC                                                                |
| PHAN DANH CHO VAN PHONO              |           | $\sim$                                                                       |
| Người ghi tên học viên:              |           |                                                                              |
| Lóp:                                 | Khoá:     |                                                                              |
| Ngày giờ học:                        | Khai g    | ang                                                                          |
| PHẦN GIÀNH CHO HỌC VIÊN:             |           |                                                                              |
| Ho và tên (viết chữ in):             |           |                                                                              |
| Sinh ngày:                           | Nơi si    | h                                                                            |
| Địa chỉ (ghi đầy đủ):                |           |                                                                              |
| Văn hoá (nếu sinh viên thì ghi trườn | g):       |                                                                              |
| Biết nghề nghiệp chuyên môn gì (ng   | oài văn h | ():                                                                          |
| Ngoai ngữ và trình độ:               |           |                                                                              |
| Sức khoẻ:                            |           |                                                                              |
| <u>Ghi chú:</u>                      |           | Bước 4                                                                       |
| oft Word ng                          | guyetlt@  | 9 ftu.edu.vn 76                                                              |

Microsoft Word

https://fb.com/tailieudientucntt

## 4.3.8 Tạo Tabs

Xác định điểm dừng Tab: Tùy biến bằng sử dụng thước kẻ

| Ký<br>hiệu | Ý nghĩa                                                             |
|------------|---------------------------------------------------------------------|
| L          | <i>Left Tab:</i> Văn bản được canh trái so với vị trí điểm Tab.     |
| L          | <i>Right Tab:</i> Văn bản được canh phải so với vị trí điểm Tab.    |
| L          | <i>Center Tab:</i> Văn bản được canh giữa so với vị trí<br>điểm Tab |

#### nguyetlt@ftu.edu.vn

- **<u>B1:</u>** Làm xuất hiện hộp thoại Tabs
- C1: Nhấn kép chuột trên thước xuất hiện hộp thoại Tabs
- C2: Home tab\Paragraph\Tabs...

### **B2: CLEAR ALL**

- **B3:** Đặt vị trí dừng cho Tab tại TAB STOP POSITION
- <u>B4:</u> Chọn kiểu canh lề cho chữ sau dấu Tab tại ALIGNMENT
- **B5:** Chọn kiểu Tab tại LEADER

CuuDuongThanCong.com

- B6: Chọn SET
- **<u>B7:</u>** Quay lại bước 3 nếu muốn đặt thêm TAB <u>B8:</u> Chọn OK

### 4.3.8 Tạo tab

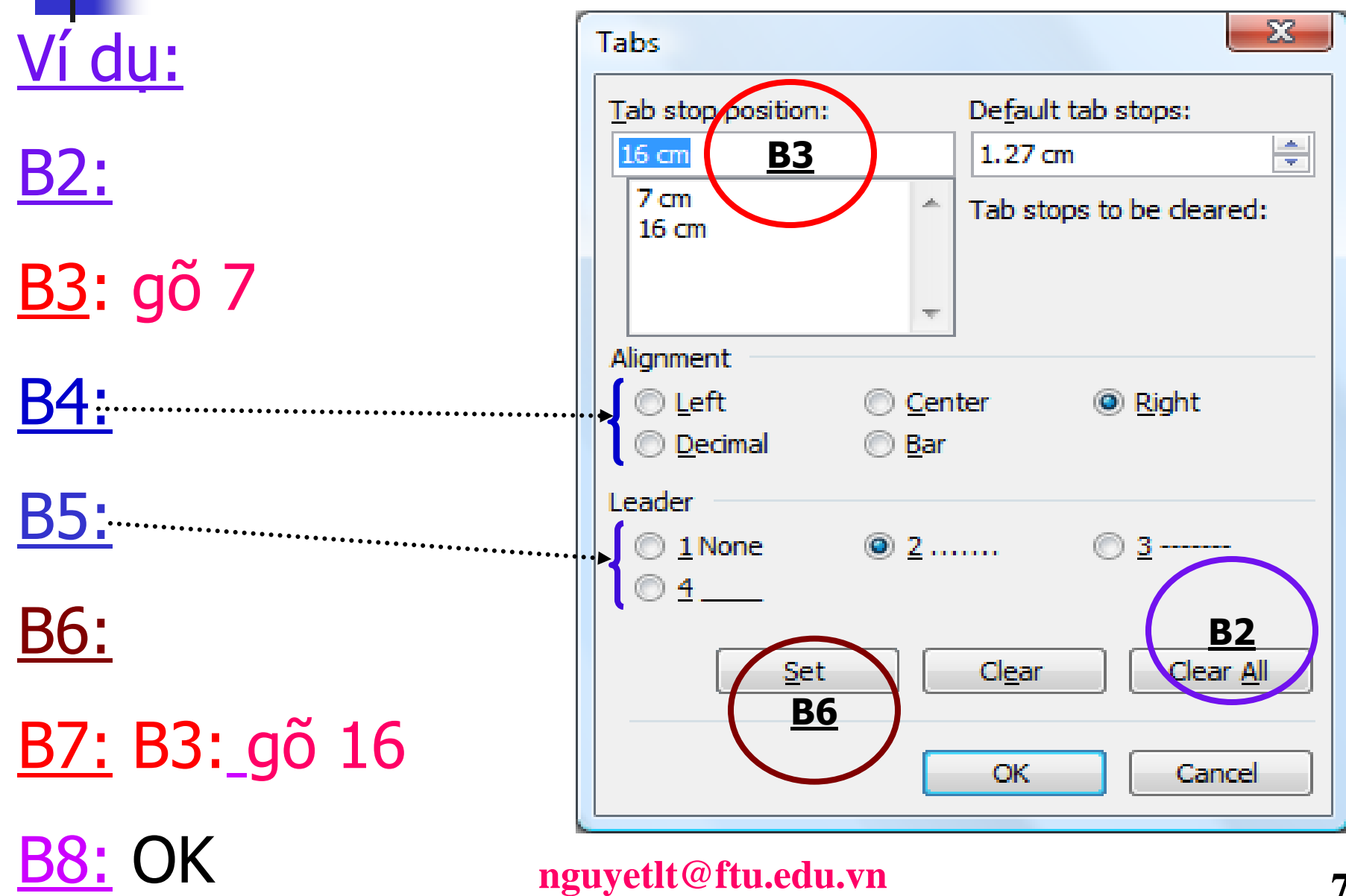

## 4.3.8 Tạo Tab

Sử dụng: ấn Tab trên bàn phím
Hiệu chỉnh: Chọn và kéo trên thước
Huỷ: Chọn và kéo xuống khỏi thước

|                 | <u>1 · · · </u> · · · 1 · · · <u>2</u> · · · 3 · · · 4 · · · <u>ξ · · · </u> <u>ξ</u> · · |
|-----------------|-------------------------------------------------------------------------------------------|
| I               | ao Tab trắng: Nháy chuột trên thước                                                       |
| ÁO CÁO          | Họ tên:<br>Ngày sinh:<br>Quê quán:                                                        |
| <u><u> </u></u> | dụng Tab trong bảng: Ctrl+Tab                                                             |

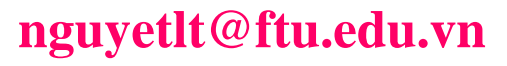

## Chọn khối văn bản văn bản bất kỳ

- Dùng bàn phím: đặt dấu nháy ở đầu (cuối) phần văn bản cần chọn, nhấn và giữ phím Shift kết hợp với các phím di chuyển để mở rộng khối cần chọn.
- Dùng chuột: Click vào vị trí đầu (cuối) phần văn bản cần chọn, nhấn giữ chuột trái và kéo đến vị trí cuối (đầu) khối.
- Dùng chuột kết hợp với phím Shift: Click vào vị trí đầu (cuối) phần văn bản cần chọn, nhấn giữ phím Shift, di chuyển chuột đến vị trí cuối (đầu) khối, Click chọn.

### Xóa khối văn bản

Chọn khối văn bản cần xóa\Nhấn phím Delete hoặc phím Backspace trên bàn phím.

### Cắt (Cut), sao chép (Copy), dán (Paste)

- Cắt, sao chép đối tượng vào Clipboard: chọn đối tượng muốn cắt (cut).
  - Home tab/Cut hoặc 👗
  - Kích chuột phải vào đối tượng chọn Cut hoặc Ctrl + X hoặc
- Sao chép (Copy):Ctrl+C,
- Dán (Paste): Đưa trỏ chuột đến vị trí cần dán và nhấn tổ hợp phím Ctrl + V hoặc
- Đặt con trỏ tại mẫu\ Home tab\Format Painter\ Đánh dấu phần cần sao chép
- Chú ý: Muốn sao chép nhiều lần nháy kép Format Painter, kết thúc nháy đơn vào biểu tượng Format Painter

### Thao tác Undo, Redo và Repeat

- Undo: cho phép hủy bỏ lệnh vừa mới thực hiện (Nhấn tổ hợp phím Ctrl + Z, nhấn vào biểu tượng i trên quick Access
- Redo: cho phép hủy bỏ thao tác Undo vừa được thực hiện (Nhấn tổ hợp phím Ctrl + Y), nhấn vào biểu tượng 
   trên quick Access
- Repeat: cho phép lặp lại thao tác vừa mới thực hiện (Nhấn phím F4).

### Tìm kiếm (Find): Nhấn tổ hợp phím Ctrl + F

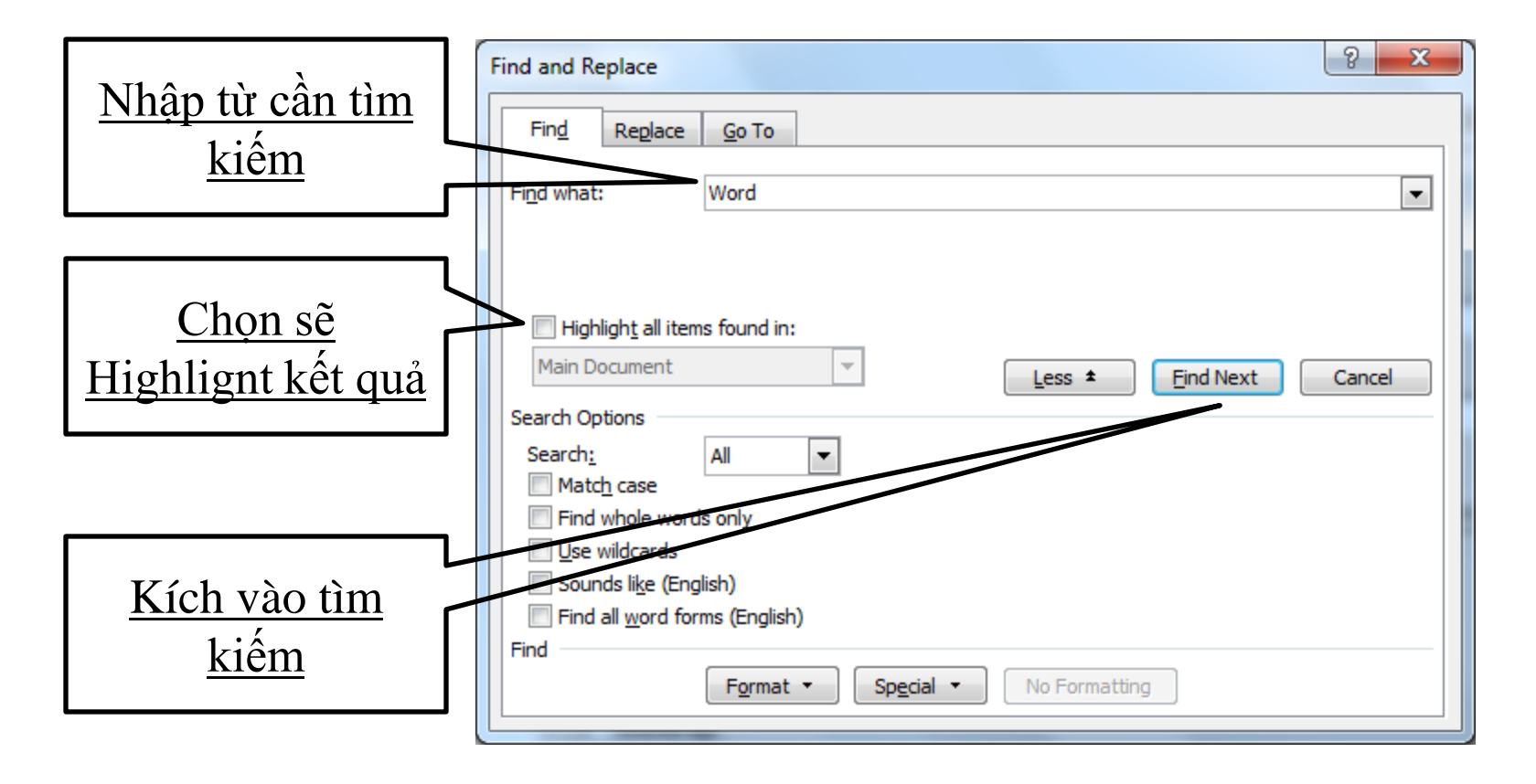

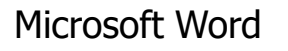

#### nguyetlt@ftu.edu.vn

CuuDuongThanCong.com

### Thay thế (Replace): Nhấn tổ hợp phím Ctrl + H

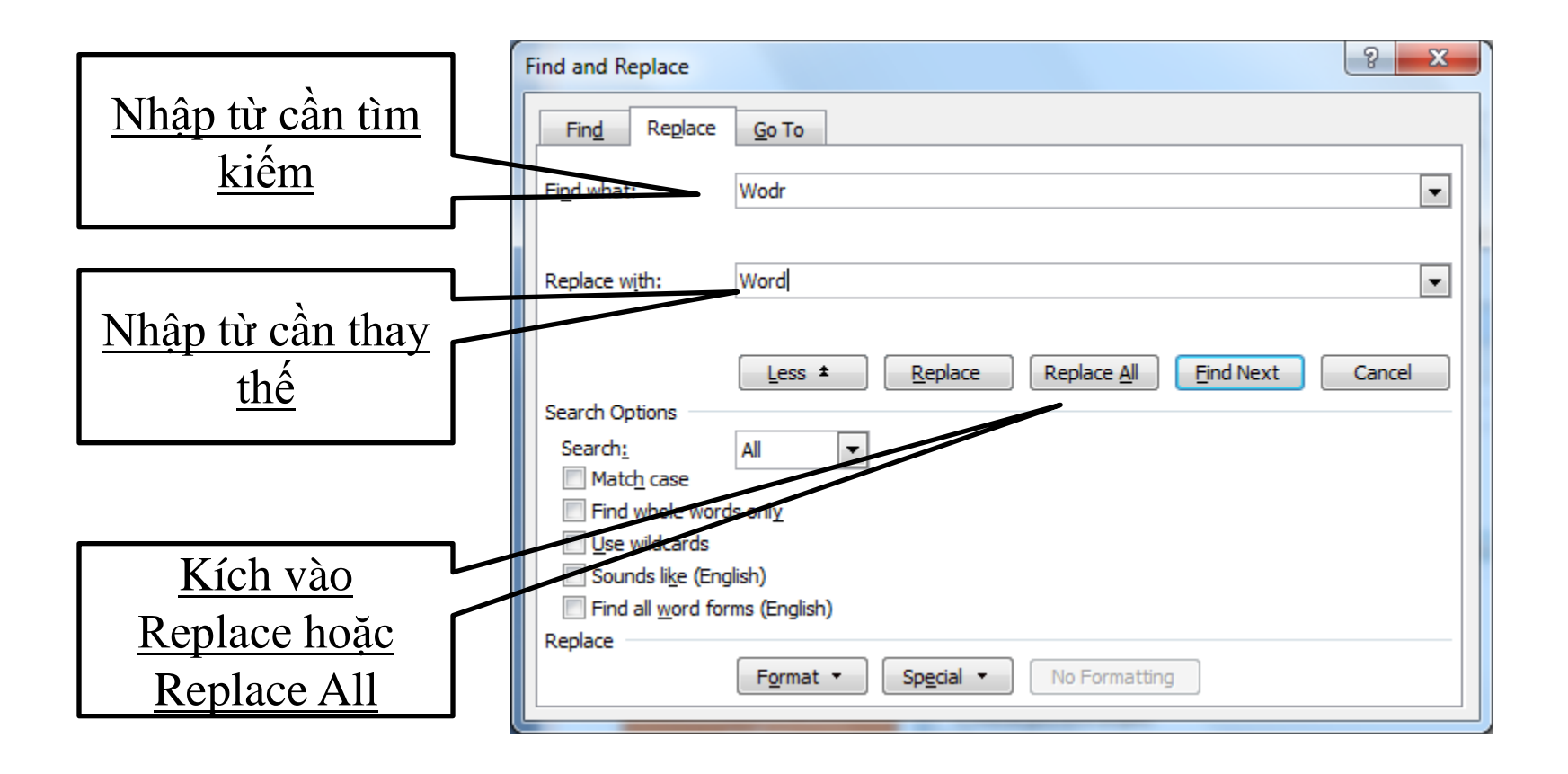

#### nguyetlt@ftu.edu.vn

CuuDuongThanCong.com

## 4.4. CHÈN VÀO VĂN BẢN

- 4.4.1 Chèn ký tự đặc biệt
- 4.4.2 Tạo chú thích cho văn bản
- 4.4.3 Chèn tranh
- 4.4.4 Tạo công thức toán học
- 4.4.5 Tạo chữ nghệ thuật
- 4.4.6 Hướng dẫn sử dụng thanh công cụ Drawing

### 4.4.1 Chèn ký tự đặc biệt

- Symbol là những ký tự đặc biệt không có trên bàn phím như:  $\leftarrow \uparrow \rightarrow \downarrow \geq \propto \qquad ... \qquad \qquad \boxed{\pi}$ 
  - Đặt con trỏ tại vị trí cần chèn Symbol

Special Characters

᠆ᢙ

í

\$

\*

Shortcut Key....

ا

Ð

8

•

-10

ቍ

TM

8

æ

ዮ

± | ≠

aracter cod

Shortcut key:

**6** 

d

A

P

Ж

 $\leq$ 

VO

1

¢

 $\geq$ 

 $\odot$ 

G

÷

(---)

۵

 $\times$ 

0

30

00

from: Symbol (decimal)

Insert

7

鏺

μ

(...)

α

Symbol

Symbols

≫

Font: Wingding

Recently used syn

Winadinas: 32

IME Pad

AutoCorrect...

Vào Insert tab\Symbol (more symbols)

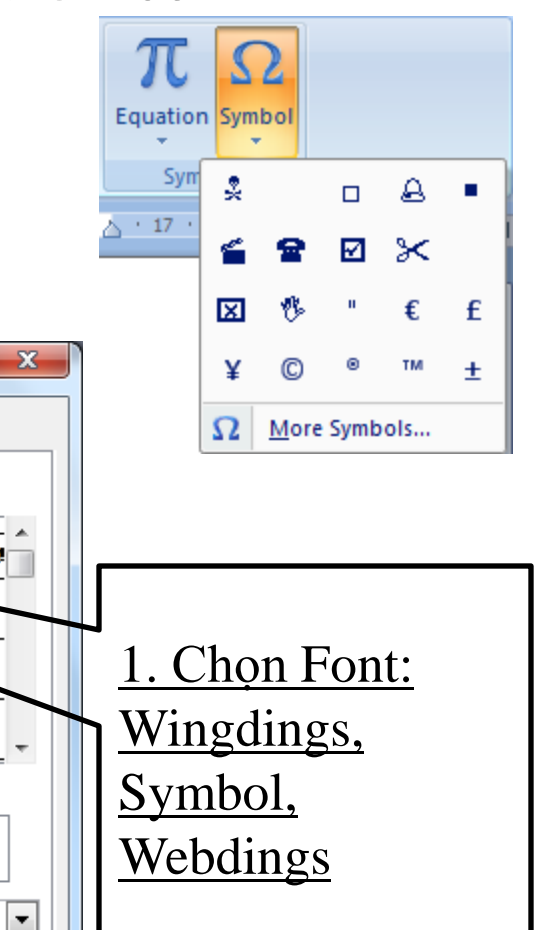

2. Chon

Symbol

thích hợp

chon Insert

https://fb.com/tailieudientucntt

Cancel

ß

### 4.4.2 Tao chú thích cho văn bản (Footnote)

### Cách thực hiên:

- Đặt con trỏ tại vị trí cần chèn chú thích (footnote).
- Refenrences tab\ Footnote (có thể kích vào Insert footnote để chèn) Insert Endnote

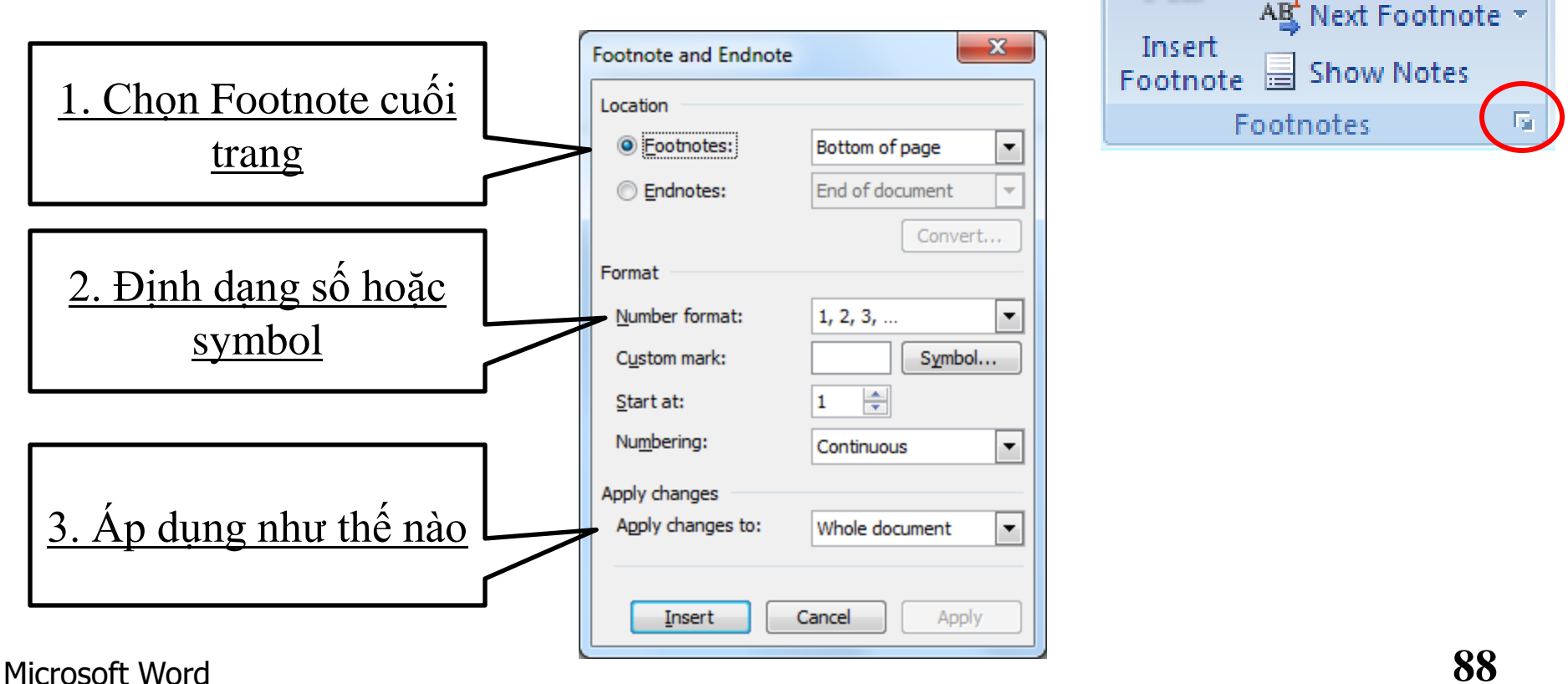

AB

### 4.4.3 Chèn tranh

### Chèn picture từ một file đô họa

- Đặt con trỏ tại vị trí muốn chèn picture vào tài liệu.
- Vào thẻ Insert tab \ Picture

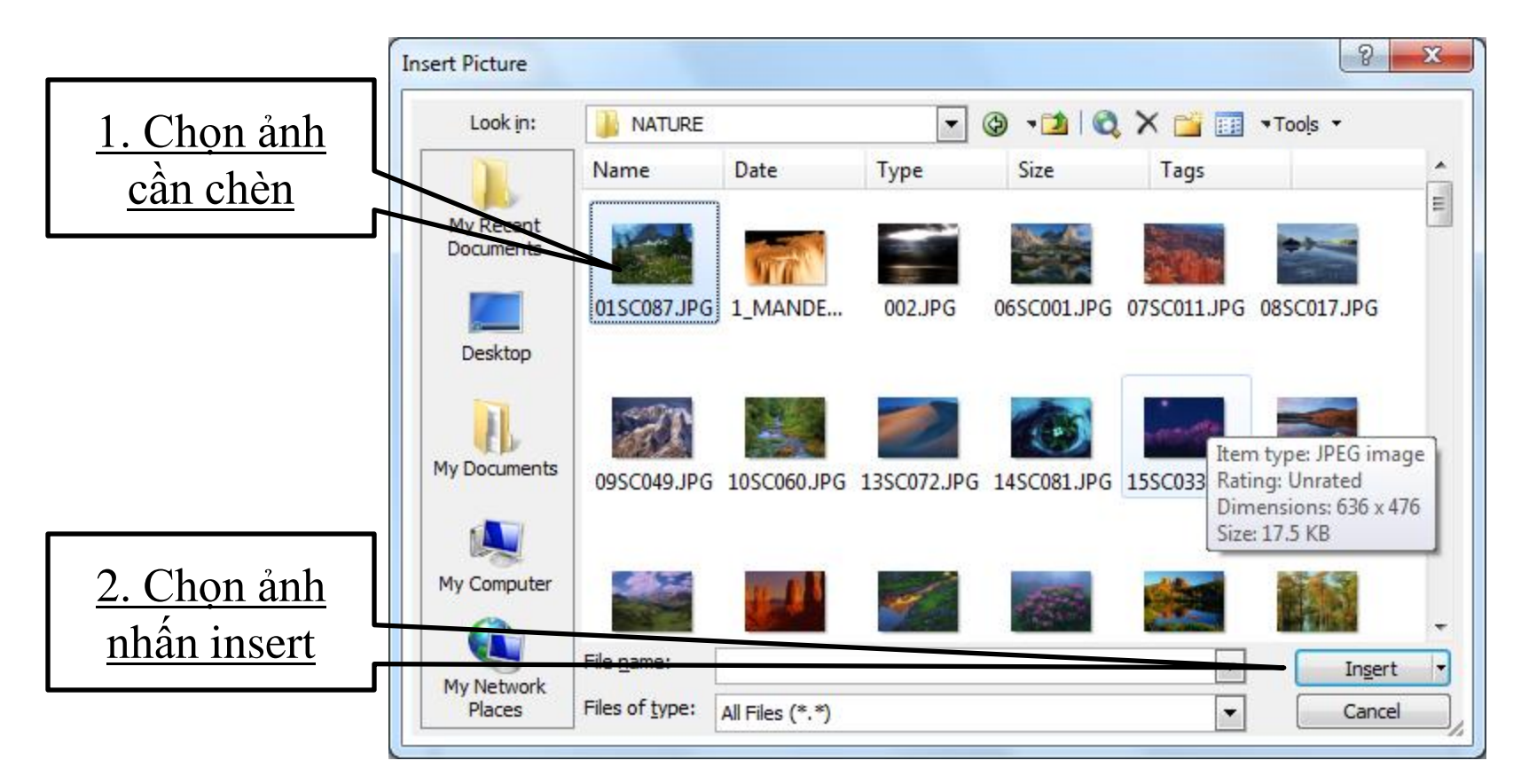

## 4.4.3 Chèn tranh

 Chèn picture từ thư viện có sẵn trong Word (Clip Art)

- Đặt con trỏ tại vị trí muốn chèn picture vào tài liệu.
- Vào thẻ Insert tab \ Clip Art \ Chọn tranh \...

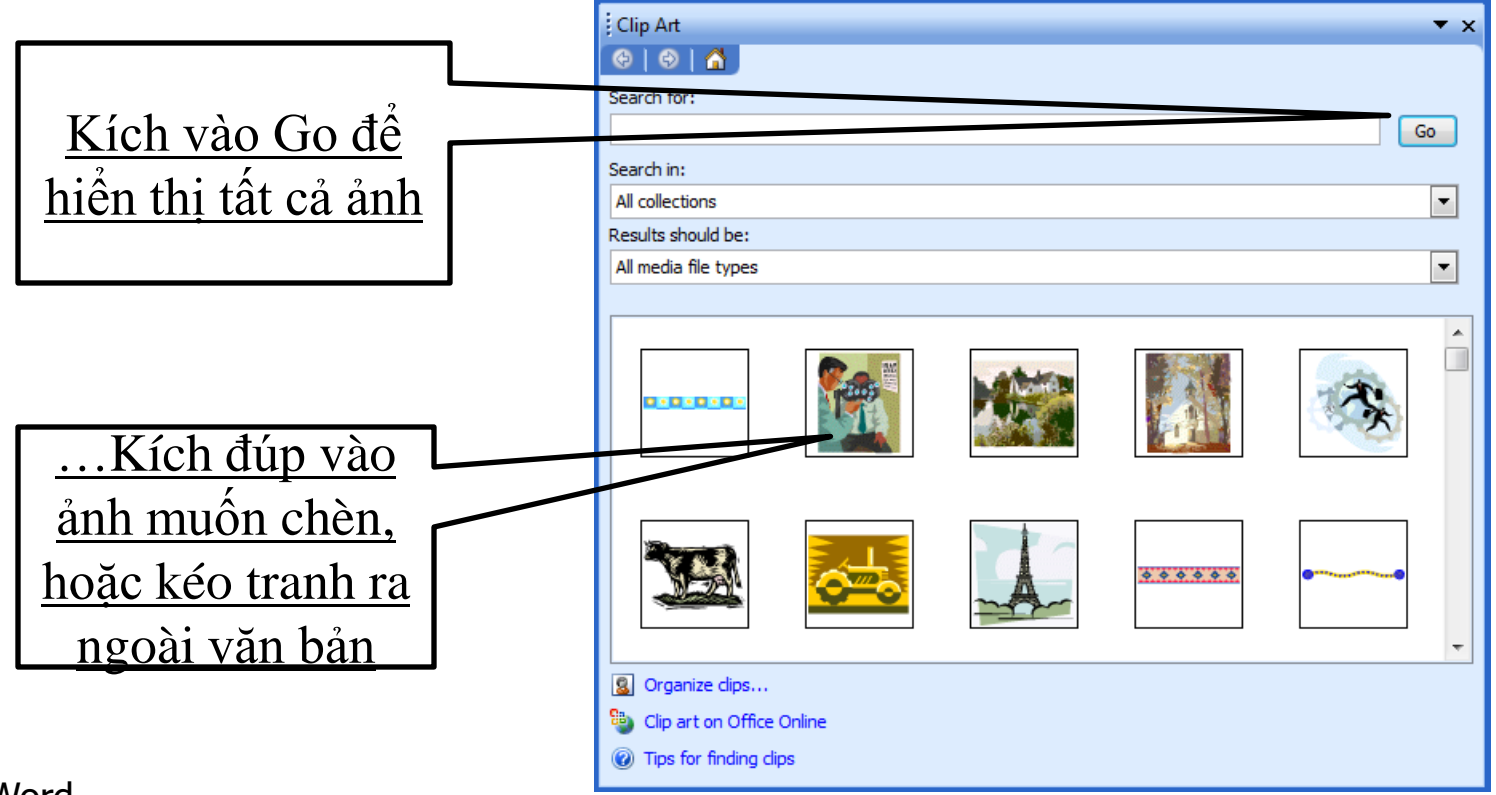

### 4.4.3 Chèn tranh(picture)

### Chèn ảnh màn hình

Toàn ảnh: Hiển thị màn hình\ Nhấn phím Print screen\ Mở chương trình cần dán: Paste (CTRL+V)

I phần màn hình: Kết hợp với trình ứng dụng Paint, Photoshop,...

Sao chép màn hình hiện tại: Alt+Print Screen

### Chú ý: Muốn di chuyển ảnh đến vị trí mong muốn

### <u>Cách 1:</u>

<u>Bước 1:</u> Chuột phải vào ảnh <u>Bước 2:chọn Text Wrapping</u> <u>Bước 3:</u> Chọn Square

CuuDuongThanCong.com

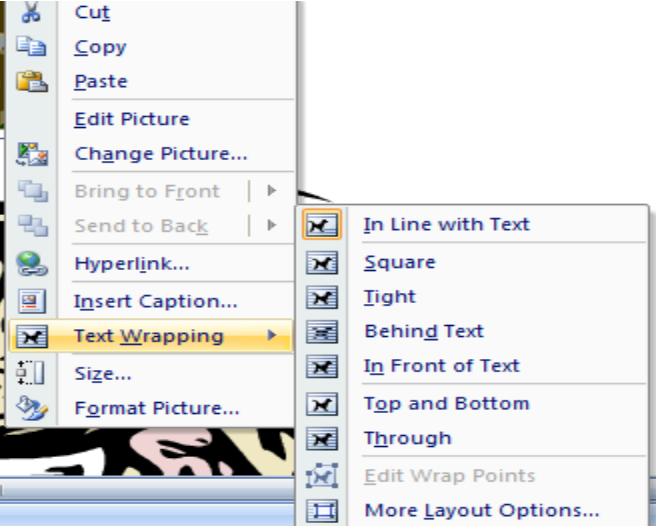

#### nguyetlt@ftu.edu.vn

### 4.4.3 Chèn tranh

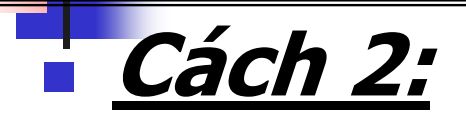

Bước 1: Kính đúp vào ảnh.

CuuDuongThanCong.com

Bước 2:Text wrapping và chọn Square.

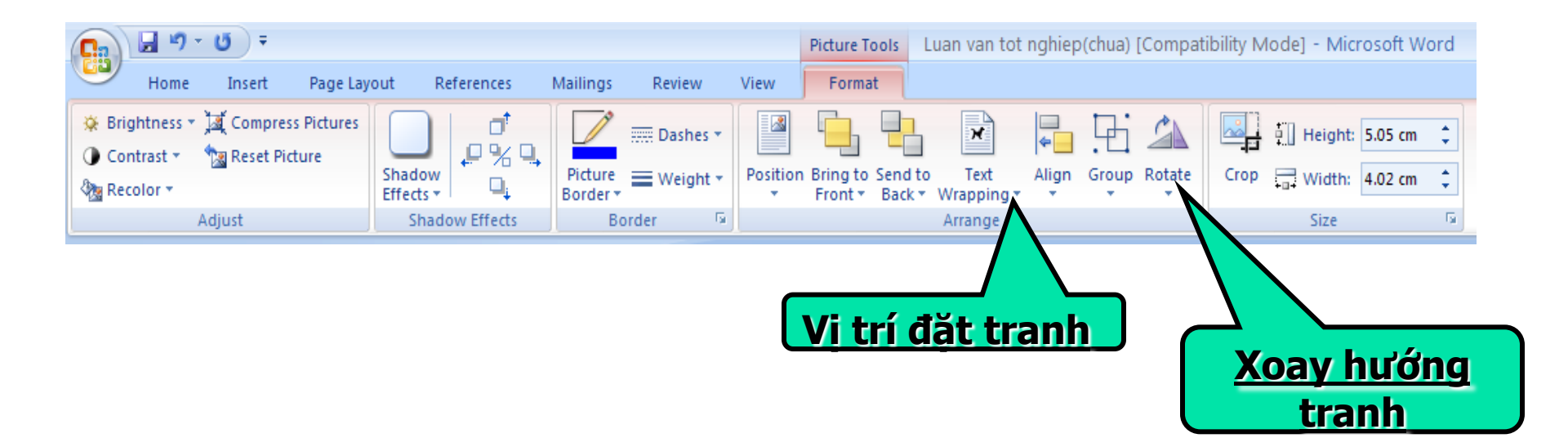

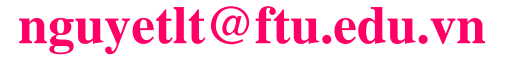

Dạng đơn giản ( chỉ số trên, chỉ số dưới)

- Soạn thảo
- Chọn ký tự cần tạo chỉ số \
- C1: Nhấn tổ hợp phím
- CTRL+=: nếu muốn tạo chỉ số dưới
- CTRL, SHIFT,+=: nếu muốn tạo chỉ số trên.

A.  $C_3H_5OH$ ;  $C_4H_7OH$  B.  $C_2H_5OH$ ;  $C_3H_7OH$  C.  $C_3H_7OH$ ;  $C_4H_9OH$  D.  $CH_3OH$ ;  $C_2H_5OH$ 

A.  $Ag^+, Cu^{2+}, Fe^{3+}, Fe^{2+}$  B.  $Fe^{3+}, Cu^{2+}, Ag^+, Fe^{2+}$  C.  $Ag^+, Fe^{3+}, Cu^{2+}, Fe^{2+}$  D.  $Fe^{3+}, Ag^+, Cu^{2+}, Fe^{2+}$ 

### C2: Sử dụng hộp thoại Font

CuuDuongThanCong.com

- Superscript: Chỉ số trên
- Subscript: Chỉ số dưới
- Tạo các công thức toán học phức tạp?

| Font                                                                        |                                            | ? ×                                                        |  |  |  |
|-----------------------------------------------------------------------------|--------------------------------------------|------------------------------------------------------------|--|--|--|
| Font Character Spacing                                                      | Text Effects                               |                                                            |  |  |  |
| Eont:                                                                       | Font style:                                | <u>S</u> ize:                                              |  |  |  |
| Times New Roman                                                             | Regular                                    | 12                                                         |  |  |  |
| Times New Roman<br>Traditional Arabic<br>Trebuchet MS<br>Tunga<br>Tw Cen MT | ▲ Regular<br>Italic<br>Bold<br>Bold Italic | 8         9           10         11           12         * |  |  |  |
| Font <u>c</u> olor: Und<br>Automatic (no                                    | erline style:<br>one) 🔹                    | Underline color:<br>Automatic 💌                            |  |  |  |
| Strikethrough                                                               | Shadow                                     | Small caps                                                 |  |  |  |
| Double strike through     Superscript     Subscript     Preview             | <u>Outune</u><br>Emboss<br>Engrave         | Air caps                                                   |  |  |  |
| Times New Roman                                                             |                                            |                                                            |  |  |  |
| This is a TrueType font. This font will be used on both printer and screen. |                                            |                                                            |  |  |  |
| Default                                                                     |                                            | OK Cancel                                                  |  |  |  |

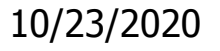

#### nguyetlt@ftu.edu.vn

### Insert tab\Equation

| <b>□ □ • )</b> •                            | Document2 - Microsoft Word                                                                                                    |                                                                                                    |
|---------------------------------------------|----------------------------------------------------------------------------------------------------|----------------------------------------------------------------------------------------------------|
| Home Insert Page Layout References Mailings | s Review View Add-Ins                                                                                                    | 0                                                                                                    |
| Blank Page<br>Page Break                    | art Hyperlink Bookmark Cross-reference                                                                                                    | Page<br>Imber *       Text<br>Box *       Quick<br>Parts *       A       A       A       B       Signature Line *       π       Ω         Fast<br>Imber *       Text<br>Box *       Quick<br>Parts *       VordArt<br>*       Drop<br>Cap *       B       Date & Time<br>B       T       Ω       Equation<br>*       Symbol<br>* |
| Pages Tables Illustrations                  | Links Header & Foo                                                                                                    | ter Built-In                                                                                                    |
| -                                           |                                                                                                    | Area of Circle<br>$A = \pi r^{2}$ Binomial Theorem $(x + a)^{n} = \sum_{k=0}^{n} {n \choose k} x^{k} a^{n-k}$ Expansion of a Sum                                                                                                    |
|                                             | Ngoại thương là sự trao đổi<br>dưới hình thức mua bán hàng<br>hóa và các dịch vụ kèm theo,<br>lấy tiền tệ làm môi giới giữa<br>các nước khác nhaul Mượci | (1) Có sự tồn t<br>(1 + x) <sup>n</sup> = 1 + $\frac{nx}{1!}$ + $\frac{n(n-1)x^2}{2!}$ +<br>Fourier Series<br>(1) Có sự tồn t<br>của kinh tế hàr<br>kèm theo đó t<br>Của từ bản thươ<br>T Insert New Equation                                                                                                    |

Đặt con trỏ tại vị trí cần chèn công thức, kích vào biểu tượng Equation để tạo và sẽ hiện thị như hình dưới. (có một tab Design hiển thị)

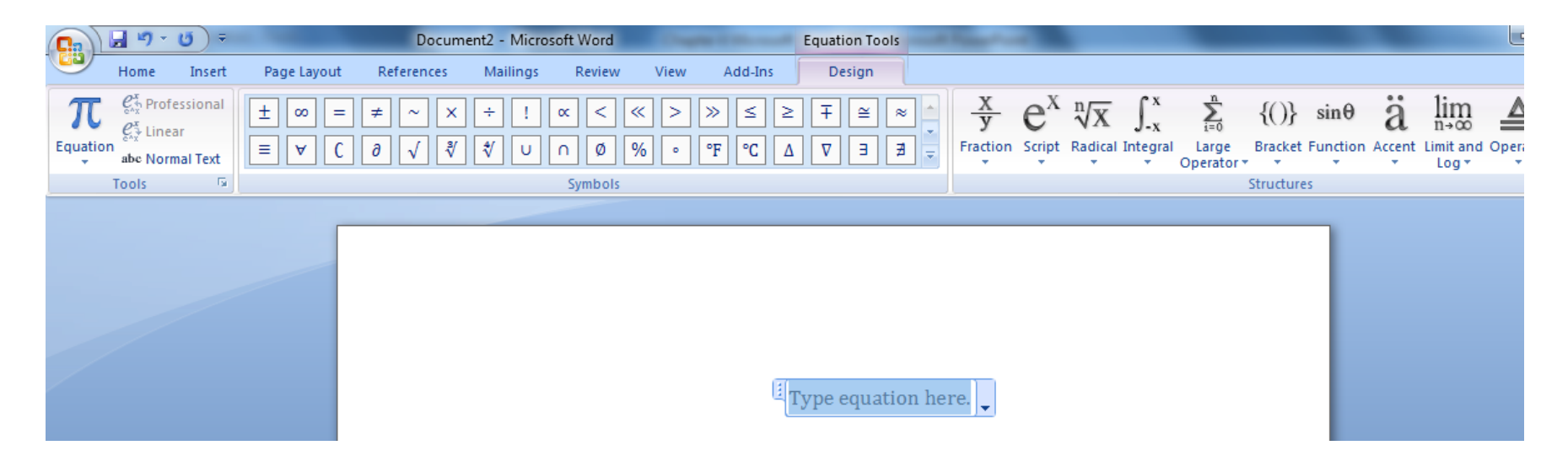

Khi nhập xong, để thoát ra khỏi cửa sổ Equation (kết thúc việc nhập công thức), Click chuột ra ngoài công thức. Để chỉnh sửa kích đúp vào công thức

## 4.4.5 Tạo chữ nghệ thuật

- Sử dụng WordArt khi ta muốn tạo văn bản nghệ thuật như trang trí quảng cáo, bìa sách, tiêu đề,...
- Insert tab\Word Art
- Sửa nháy kép tại chữ nghệ thuật

|                   |               |                     |         |                 |          |                   | <u>Chọn font chữ</u> |               |
|-------------------|---------------|---------------------|---------|-----------------|----------|-------------------|----------------------|---------------|
| WordArt Ga        | allery        |                     |         |                 | ×        | Edit WordArt Taxt |                      | ,<br><b>X</b> |
| Select a <u>W</u> | ordArt style: |                     |         |                 |          | East              | Size                 |               |
| WordA             | N WordArt     | WordA <sub>re</sub> | WordArt | WordArt         |          | Times New Roman   | 36 ▼ B Z             |               |
| NordA             | 78 WordArt    | WordArt             | WordArt | WordArt         | W        | Đại học           | Ngoai Thương         | <b>г</b>      |
| WordA             | rt WordArt    | WordArt             | WordArt | WordArt         | W W      | L ųi nọc          | 1 gour muong         | >             |
| WordA             | rt WordArt    | WordArt             | 14-da   | vorilit         | <b>.</b> |                   |                      |               |
| <b>WordW</b>      | * Have        | Marilla             |         | <b>Warder</b> i |          |                   |                      |               |
|                   | OK Cancel     |                     |         |                 |          |                   | ОК С                 | ancel         |

### 4.4.6 Vẽ hình (Illustration)

### Insert |Shapes|nhìn vào Illustration

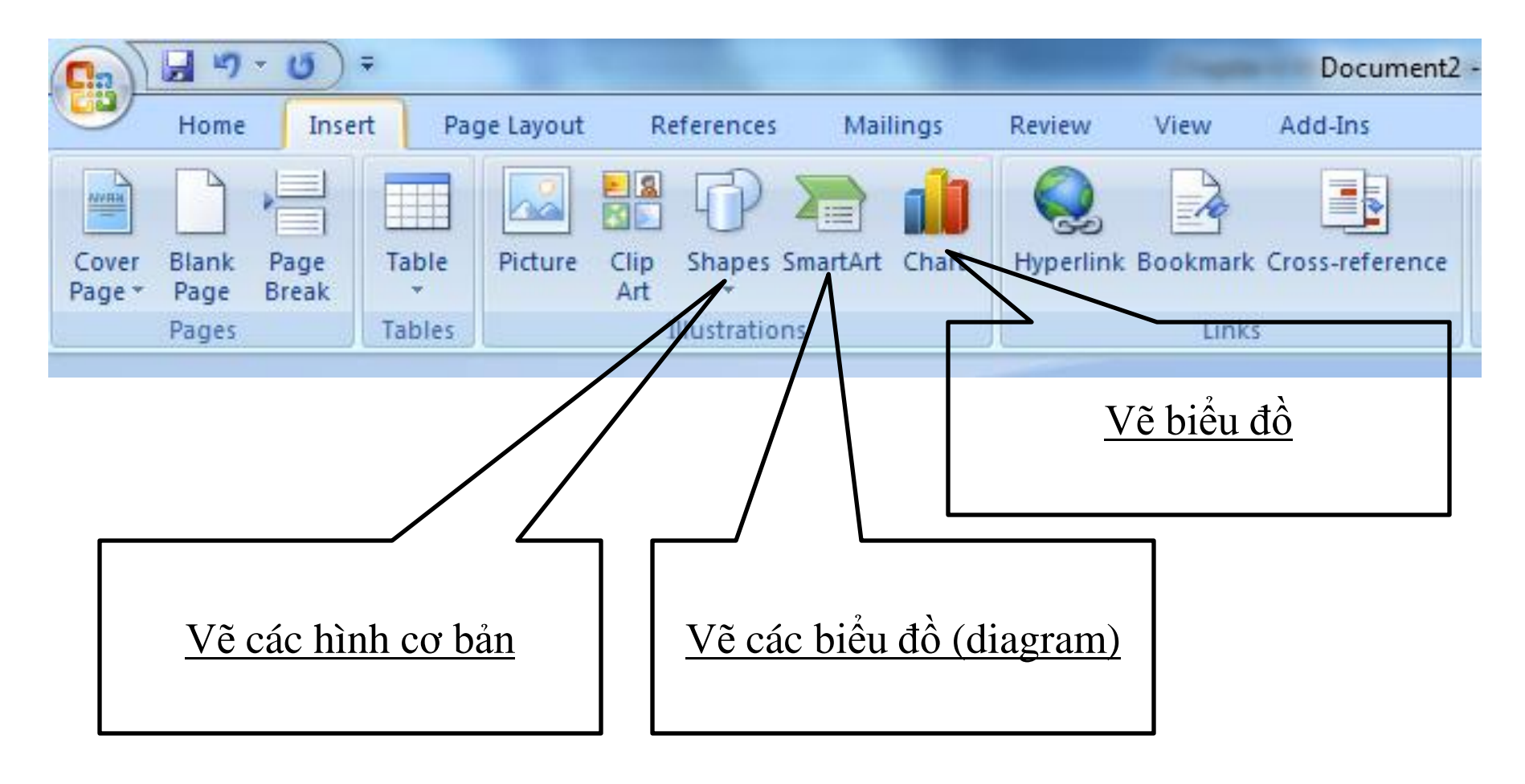

#### nguyetlt@ftu.edu.vn

### 4.4.6 Vẽ hình (Illustration)

- Chú ý: Bỏ khung vẽ cố định "Create your drawing here"
  - Office button\Word options...\Advanced\Editing options\ Bo dánh dấu vào Automatically create drawing canvas when insert Autoshapes
- Trang trí hình: nháy kép chuột vào hình \

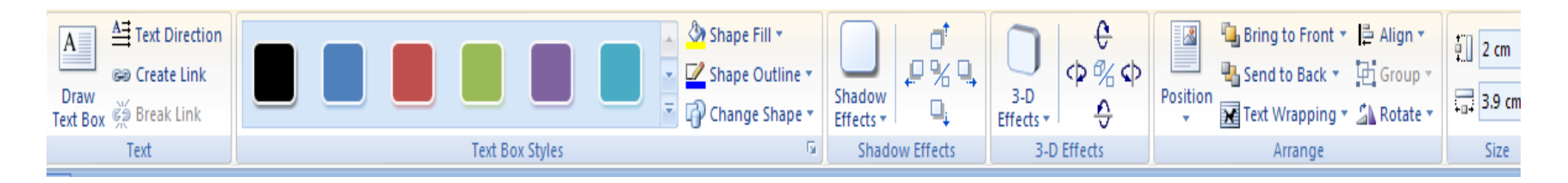

- Shape Fill : Màu nền
- Shape Outline : Màu đường
- 3 D Effects: 3 chiều

### 4.4.6 Vẽ hình (Illustration)

- Thay đổi kích cỡ hình: dựa vào các nút định vị
- Nhập text vào hình \ Chuột phải \Add text
- Sao chép các hình giống nhau (Ctrl+di chuột\thả chuột)
- Nhóm các hình
  - Nhóm: Home tab\Select\ Select Objects\ chọn các hình\ Nháy chuột phải \ Grouping\ Group
  - Huỷ nhóm: Nháy chuột phải tại 1 vị trí trong nhóm \ Grouping \ Ungroup

## **4.5. BẢNG BIỂU**

- 4.5.1 Tạo bảng
- 4.5.2 Soạn thảo trong bảng
- 4.5.3 Chọn (đánh dấu) ô, hàng, cột, bảng
- 4.5.4 Xoá ô, hàng, cột
- 4.5.5 Chèn ô, hàng, cột
- 4.5.6 Hợp, tách ô
- 4.5.7 Tính toán trong bảng
- 4.5.8 Sắp xếp dữ liệu trong bảng
- 4.5.9 Trình bày bảng
- 4.5.10 Vẽ biểu đồ

## 4.5.1 Tạo bảng

Đặt con trỏ tại vị trí cần chèn Table.
 <u>C1:</u>*Insert* |*table*|*di chuột*

| C                                   |                        |              |
|-------------------------------------|------------------------|--------------|
| Home Inser                          | Page Layout References | Mailings     |
| Cover Blank Page<br>Page Page Break | Table                  | artArt Chart |
| Pages                               | 4x4 Table              |              |
|                                     |                        | [            |
|                                     | Insert Table           |              |
|                                     | Draw Table             |              |
|                                     | Convert Text to Table  |              |
|                                     | Excel Spreadsheet      |              |
|                                     | Quick Tables           |              |

#### Microsoft Word

#### nguyetlt@ftu.edu.vn

## 4.5.1 Tạo bảng

# Đặt con trỏ tại vị trí cần chèn Table. <u>C2:</u>Chọn Insert \Table\ Insert table:

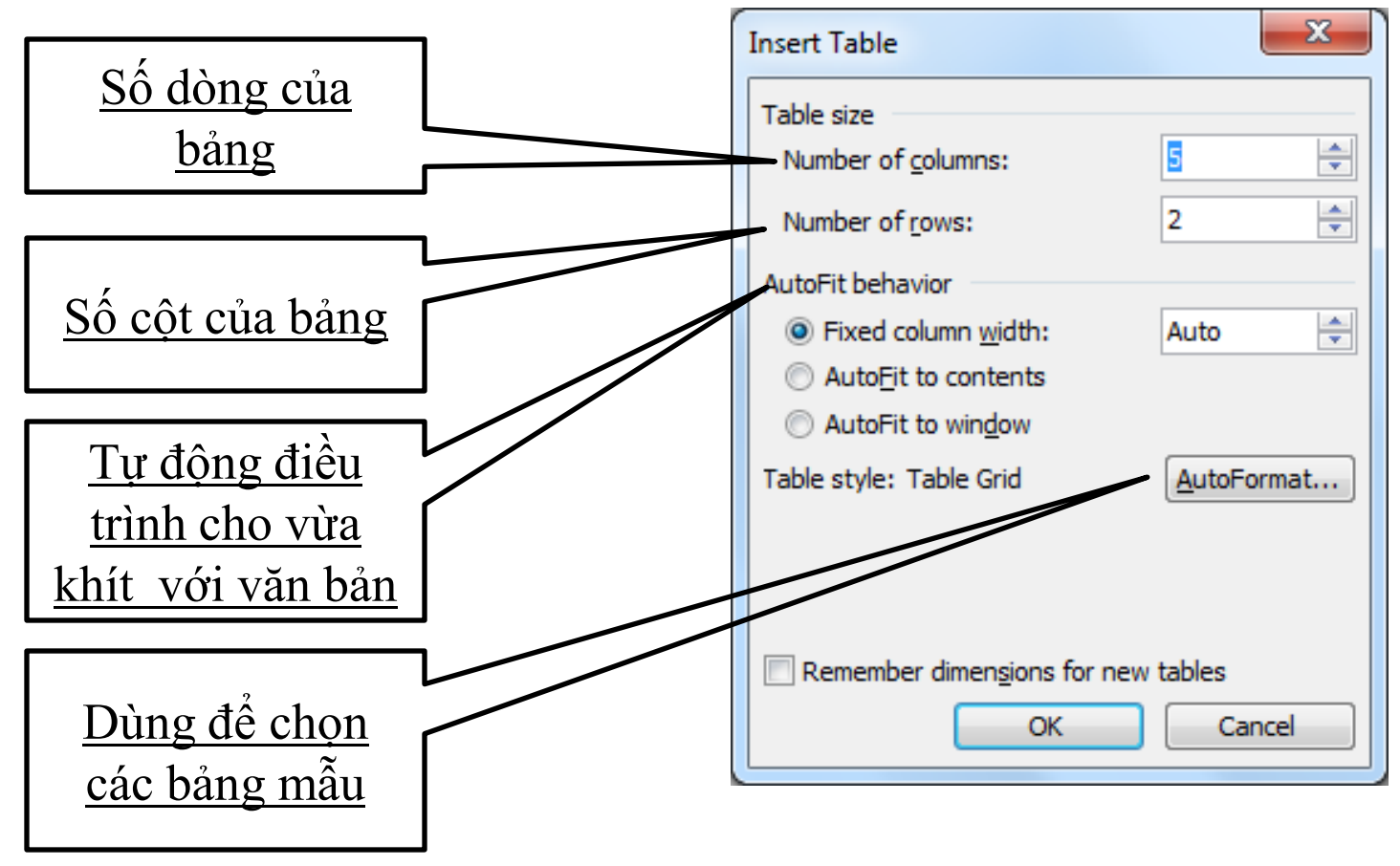

### 4.5.2 Soạn thảo trong bảng

- Để nhập văn bản vào một ô của bảng, Click vào ô đó và nhập văn bản bình thường.
- Chú ý rằng nếu đến biên phải của ô, Word sẽ tự động tách văn bản xuống dòng dưới và tự động tăng chiều cao lên một hàng để tiếp tục chứa dữ liệu mới.
- Nếu nhấn Enter trong ô, Word sẽ chèn thêm một đoạn mới trong ô.

### 4.5.2 Soạn thảo trong bảng

### Di chuyển con trỏ trong bảng

- $\leftarrow$ ;  $\rightarrow$ ;  $\uparrow$ ;  $\downarrow$ : Di chuyển qua trái; phải; lên; xuống.
- Tab: chuyển đến ô kế tiếp.
- Shift + Tab: chuyển về ô trước đó.
- Alt + Home: về ô đầu của dòng hiện hành..
- Alt + End: đến ô cuối của dòng hiện hành..
- Alt + Page Up: về ô đầu của cột hiện hành..
- Alt + Page Down: đến ô cuối của cột hiện hành..
- Ghi chú:
  - Kích đúp chuột trái vào bảng vừa tạo sẽ hiển thị ra thêm thẻ Design và thẻ layout.
  - Khi con trỏ đang ở ô cuối cùng, nếu nhấn phím Tab thì Word sẽ tự động chèn thêm một dòng mới ở cuối bảng.

### 4.5.3 Chọn (đánh dấu) ô, hàng, cột, bảng

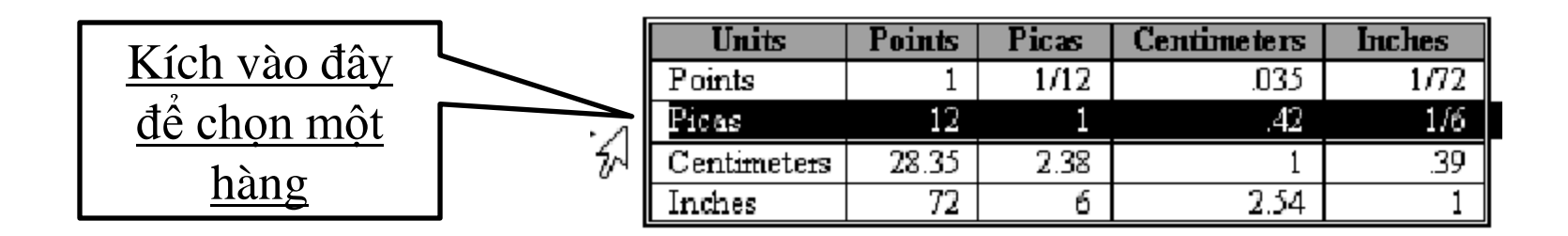

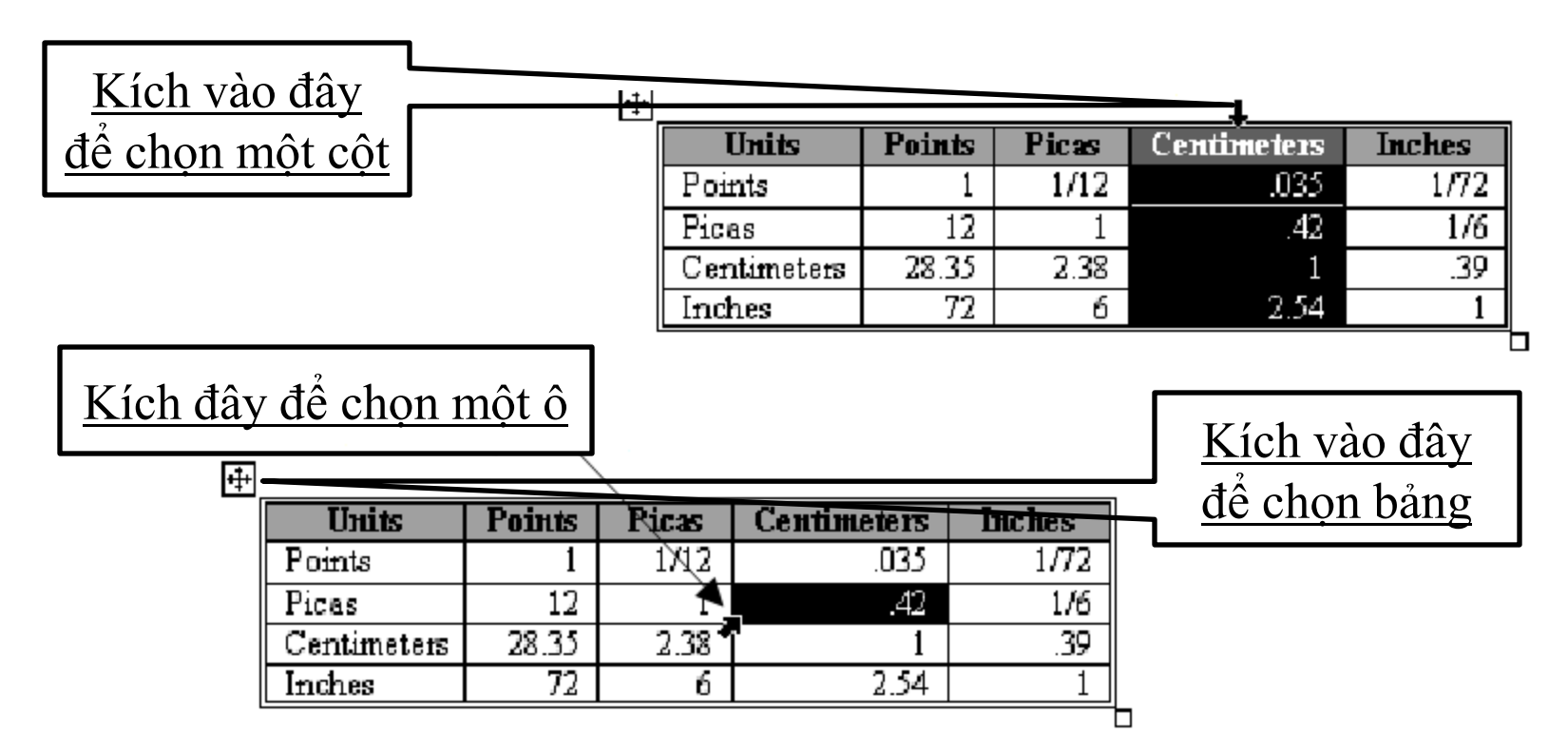

### 4.5.4 Xoá hàng, cột, ô

## Xóa hàng:

- Chọn số hàng cần xóa.
- Kích chuột phải, chọn Delete Rows.

## Xóa côt:

- Chon số côt cần xóa.
- Kích chuột phải, chọn Delete Columns,

Delete Cells

Shift cells let

OK

đ<u>ấy các cột</u>

sang trái

bên phải

Cance

## Xóa ô:

- Chon số ô cần xóa
- Kích chuột phải,

CuuDuongThanCong.com

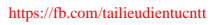

<u>Xóa các ô đã</u>

<u>chọn và đấy</u>

<u>các ô bên phải</u>

sang trái

Xóa các ô đã

<u>chon và đấy các</u>

<u>ô phía dưới lên</u>

trên

107

<u>Xóa hàng và</u>

<u>đấy các hàng</u>

ở dưới lên

trên

### 4.5.5 Chèn hàng, cột, ô

## Chèn hàng:

- Chọn số hàng cần chèn.
- Kích chuột phải, chọn Insert Rows.

## Chèn cột:

- Chọn số cột cần chèn.
- Kích chuột phải chọn Insert Columns.

## Chèn ô:

- Đặt con trỏ tại vị trí ô cần chèn
- Click vào nút Insert Cells

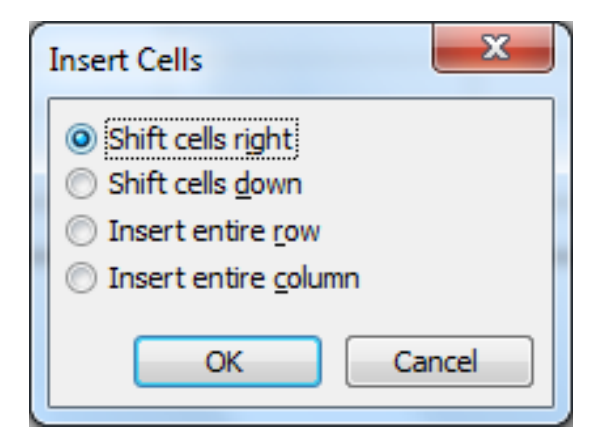

#### nguyetlt@ftu.edu.vn
# 4.5.5 Chèn hàng, cột, ô

Dùng các thẻ format và layout

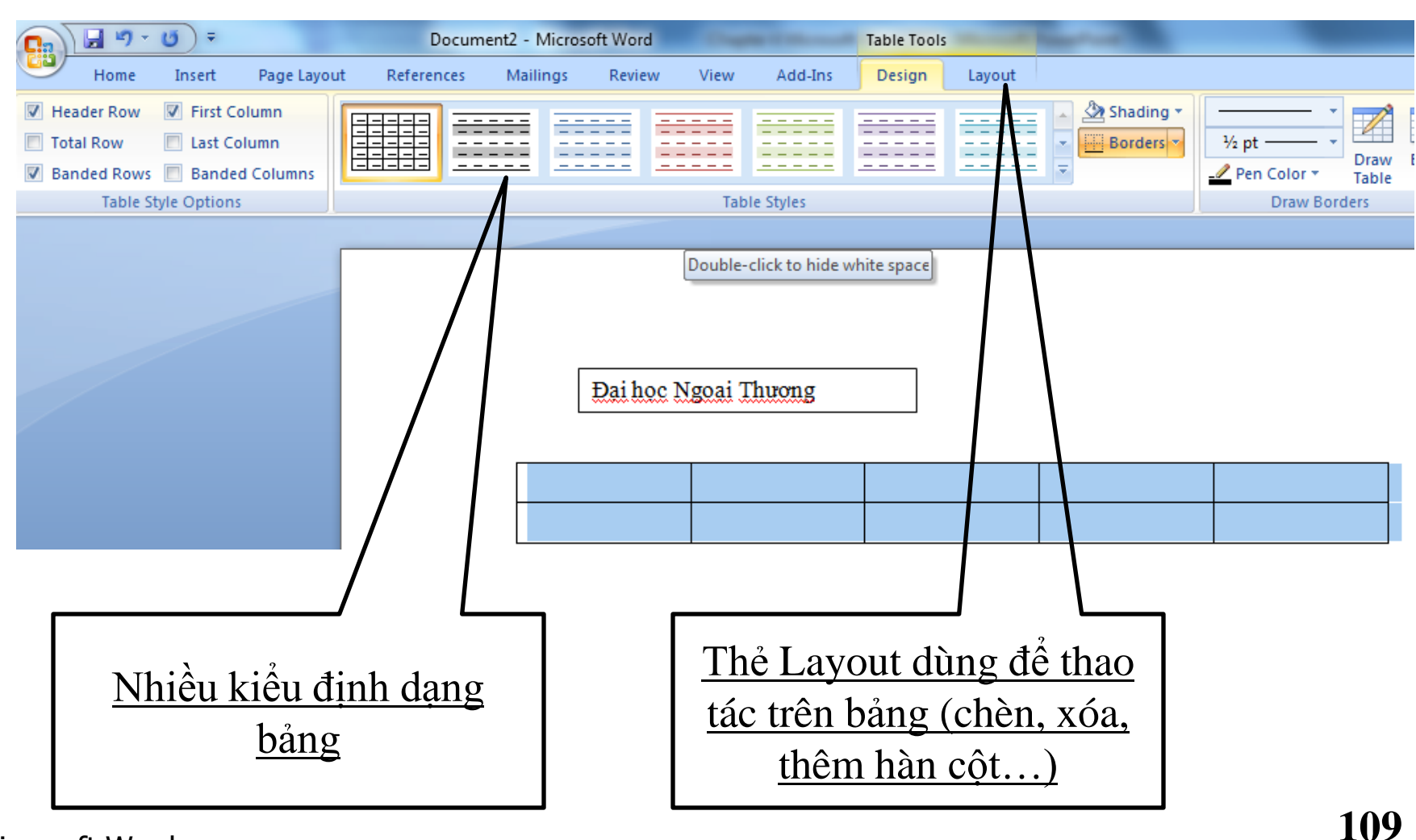

Microsoft Word

# 4.5.6 Hợp (merge), tách ô (split)

# Hợp ô:

- Chọn các ô muốn ghép.
- Chọn Layout tab/Merge Cells; hoặc Kích chuột phải chọn Merge Cells.

# Tách ô:

Chọn các ô cần tách

CuuDuongThanCong.com

 Layout tab/Split Cells; hoặc Kích chuột phải chon Split Cells

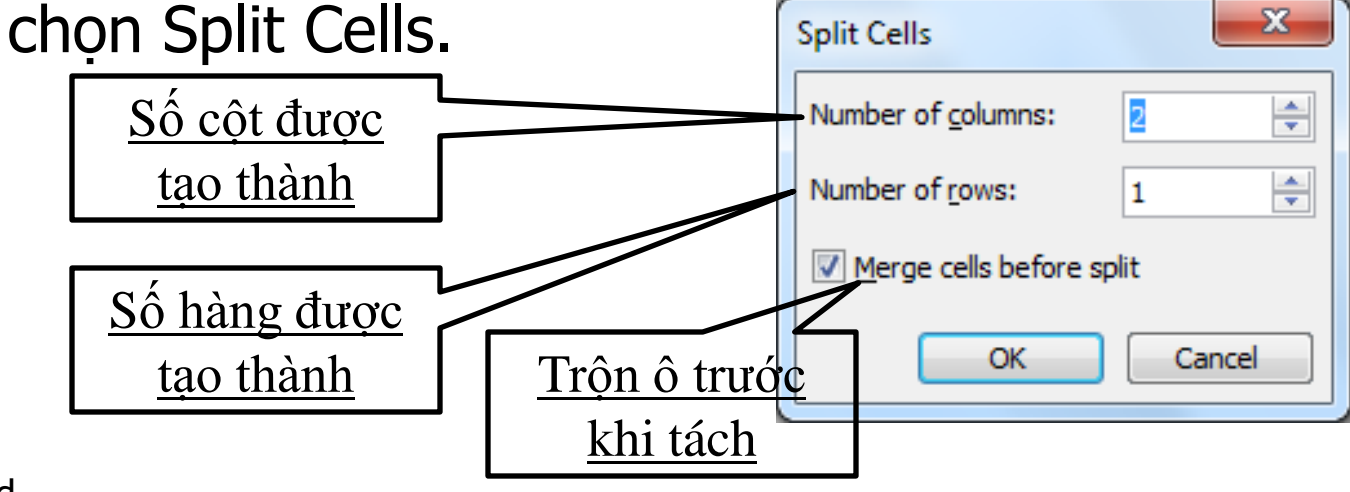

# 4.5.7 Tính toán trong bảng

- Chức năng chính của Word là dùng để soạn văn bản nên việc tính toán bị hạn chế rất nhiều so với phần mềm chuyên nghiệp như EXCEL.
- Tuy nhiên ta có thể thực hiện các phép tính đơn giản như: cộng, trừ, nhân, chia, tính tổng, tính trung bình, …
- Cách thực hiện: Đặt con trỏ tại ô cần tính toán và vào thẻ Layout/Formula

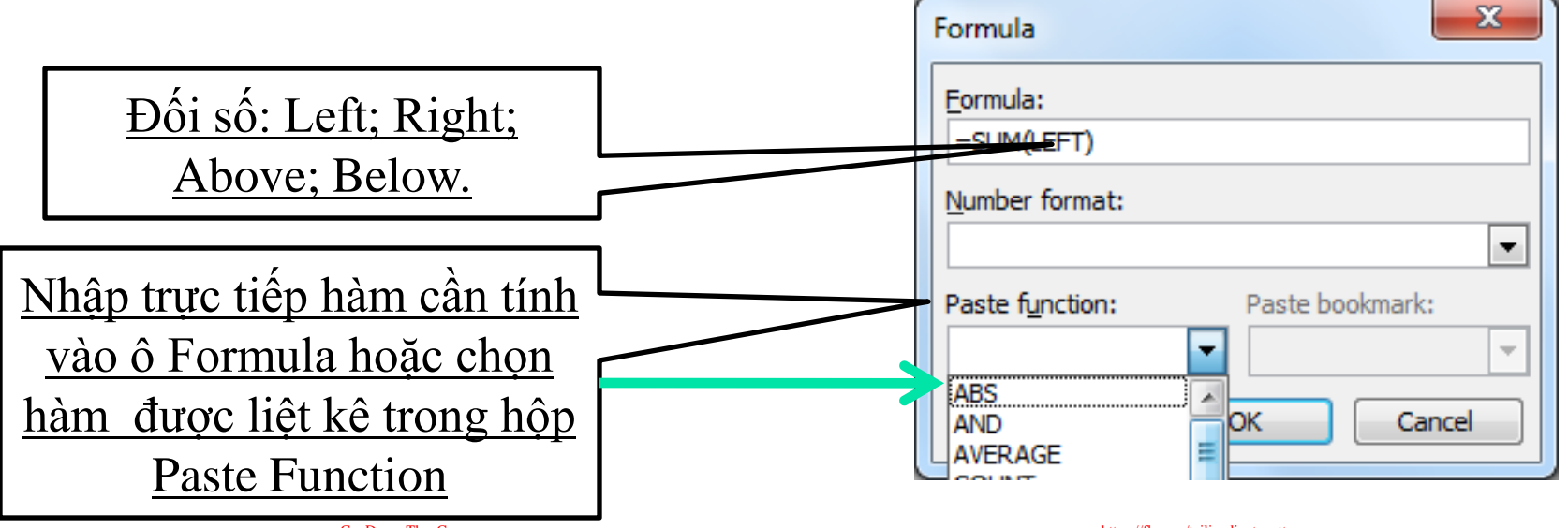

# 4.5.8 Sắp xếp dữ liệu trong bảng

### Layout tab\Sort:

- Quét chọn khối cần sắp xếp dữ liệu.
- Chọn menu Table/Sort.

CuuDuongThanCong.com

- Sort By: khóa sắp xếp thứ nhất (khóa chính).
- Then By: khóa sắp xếp thứ
   2, 3 (khóa phụ).

| Sort                                    | ×                                      |
|-----------------------------------------|----------------------------------------|
| Sort by<br>Units<br>Using: Paragraphs   | Type: Text ♥ ♠scending<br>● Descending |
| Then by                                 | Type: Text   Ascending  Descending     |
| Using: Paragraphs                       |                                        |
| Then <u>by</u> Image: Using: Paragraphs | Type: Text                             |
| My list has                             | ◎ No header ro <u>w</u>                |
| Options                                 | OK Cancel                              |

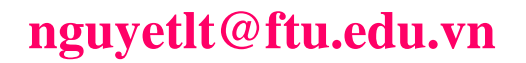

### Design\Borders

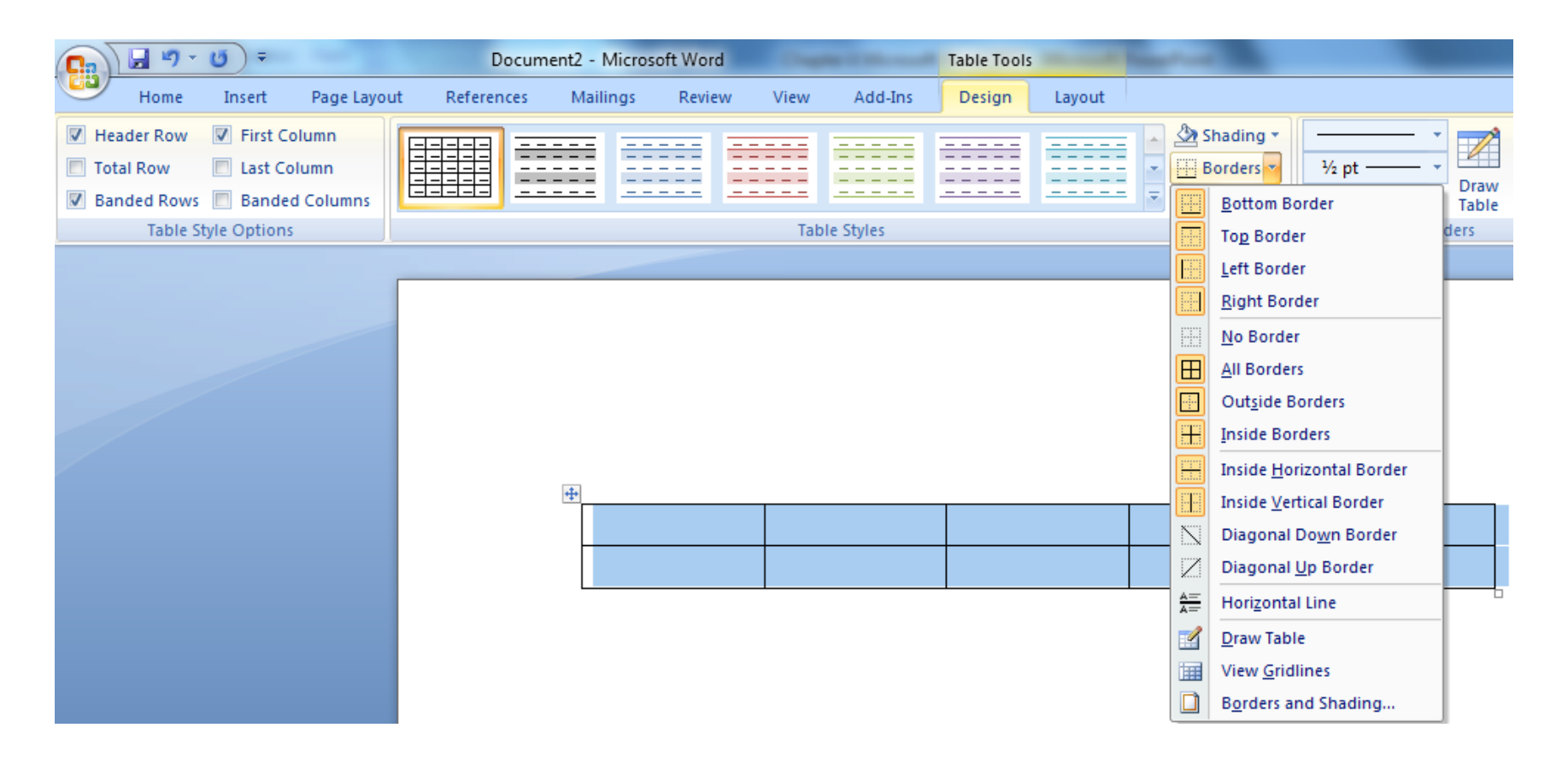

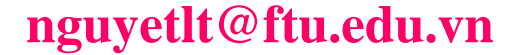

Microsoft Word

### Kẻ khung và tô màu nền cho bảng dùng Shading

## Canh lề cho văn bản trong ô:

Chọn các ô cần canh lề.

#### Layout tab\Alignment

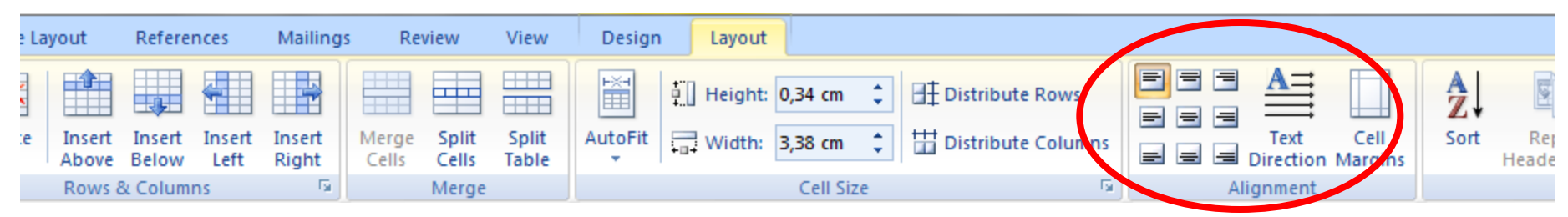

#### nguyetlt@ftu.edu.vn

Drav Table orders

Microsoft Word

Theme Colors

<u>N</u>o Color More Colors...

# Điều chỉnh kích cỡ của các ô:

Điều chỉnh chiều cao của hàng.

|                    | Units       | Points | Picas | Centimeters | Inches |
|--------------------|-------------|--------|-------|-------------|--------|
|                    | Points _+   | 1      | 1/12  | .035        | 1/72   |
|                    | Picas +     | 12     | 1     | .42         | 1/6    |
| Drag chuột vào đây | Centimeters | 28.35  | 2.38  | 1           | .39    |
|                    | Inches      | 72     | 6     | 2.54        | 1      |
|                    |             |        |       |             |        |

#### Điều chính độ rộng cúa cột

| ŧ |             | iuo | șt vao da  | У     |             |        |
|---|-------------|-----|------------|-------|-------------|--------|
|   | Units       |     | Points     | Picas | Centimeters | Inches |
|   | Points      |     | <b>→</b> 1 | 1/12  | .035        | 1/72   |
|   | Picas       |     | 12         | 1     | .42         | 1/6    |
|   | Centimeters |     | 28.35      | 2.38  | 1           | .39    |
|   | Inches      |     | 72         | 6     | 2.54        | 1      |
|   |             |     |            |       |             |        |

Microsoft Word

#### nguyetlt@ftu.edu.vn

CuuDuongThanCong.com

https://fb.com/tailieudientucntt

## Tạo bảng\ canh lề trong ô\ No border?

I Hai Bà Trưng - Hà Nội
Các chuyên ngành đa dạng
Các phòng học hiện đại
Liên hệ nhanh
Cung cấp các phần mềm Tin học, CD, ...

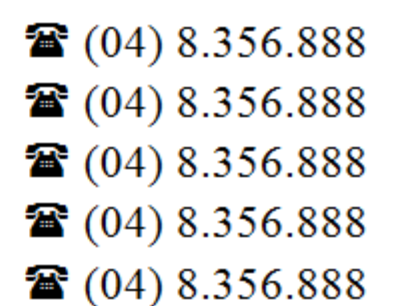

Liên đoàn Lao động Việt Nam Ban Khoa Giáo CỘNG HOÀ XÃ HỘI CHỦ NGHĨA VIỆT NAM Độc lập - Tự do - Hạnh phúc

Số:..../BKG/TLĐLĐ

Hà Nội, ngày...tháng...năm 20...

# Layout tab\ Properties :

- Thẻ Table: cho phép canh lề cho bảng, chọn đường viền và tô màu, chọn vị trí đặt bảng, ...
- Thẻ Row: cho phép thay đổi độ cao của hàng.
- Thẻ Column: cho phép thay đổi độ rộng của cột.
- Thẻ Cell: cho phép thay đổi kích thước của ô, canh lề dữ liệu trong ô.

| Table Proper | rties           |                 | ? X                  |
|--------------|-----------------|-----------------|----------------------|
| Table        | Row Column      | C <u>e</u> ll   |                      |
| Size         | red width: 0 cm |                 | ure in: Centimeter 👻 |
| Alignment    | <br>ק           |                 | Indent from left:    |
|              |                 |                 | 0 cm 🚔               |
| Left         | <u>C</u> enter  | Ri <u>gh</u> t  |                      |
| Text wrapp   | ing             |                 |                      |
|              |                 |                 |                      |
| None         | Around          |                 | Positioning          |
|              | _               |                 |                      |
|              | Bor             | ders and Shadir | Ig Options           |
|              |                 | 0               | K Cancel             |

- Thay đổi hướng văn bản (chữ) trong ô:
  - Chọn các ô cần đổi hướng.
  - Layout tab\ Text direction.
- Chuyển bảng thành văn bản
  - Layout tab Convert to Text sẽ chuyển dữ liệu trong các ô của bảng thành văn bản.
- Chuyển văn bản thành bảng

CuuDuongThanCong.com

- Chọn khối văn bản muốn chuyển thành bảng.
- Insert tab\ Table \ Convert Text to Table, Word sẽ phân tích văn bản được chọn.

https://fb.com/tailieudientucnt

### 4.5.10 Vẽ biểu đồ

# Vẽ biểu đồ

- Chọn phần số liệu trong bảng muốn vẽ biểu đồ
- Insert tab\Chart
- → Làm thế nào để chỉnh sửa biểu đồ ?????
- Vẽ sơ đồ tổ chức
  - Insert tab \SmartArt

CuuDuongThanCong.com

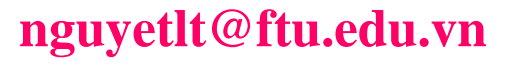

https://fb.com/tailieudientucnt

# 4.6. CÁC THAO TÁC XỬ LÝ TRANG

- 4.6.1 Định dạng trang giấy
- 4.6.2 Đánh số trang
- 4.6.3 Tiêu đề đầu, cuối
- 4.6.4 Ngắt trang
- 4.6.5 In văn bản

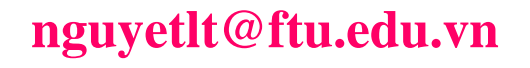

# 4.6.1 Định dạng trang giấy

# Trình bày màn hình (View):

- Chế độ Normal
- Chế độ Web Layout
- Chế độ Print Layout
- Chế độ Outline
- Chế độ Print Preview
- Phóng to/thu nhỏ màn hình (Zoom Control)

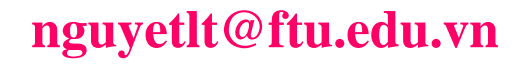

# 4.6.1 Định dạng trang giấy

Thiết lập các thông số cho trang in (Page Layout)
 Page Setup

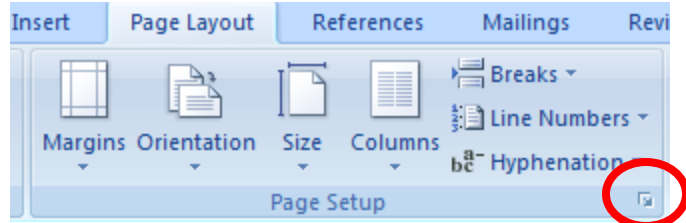

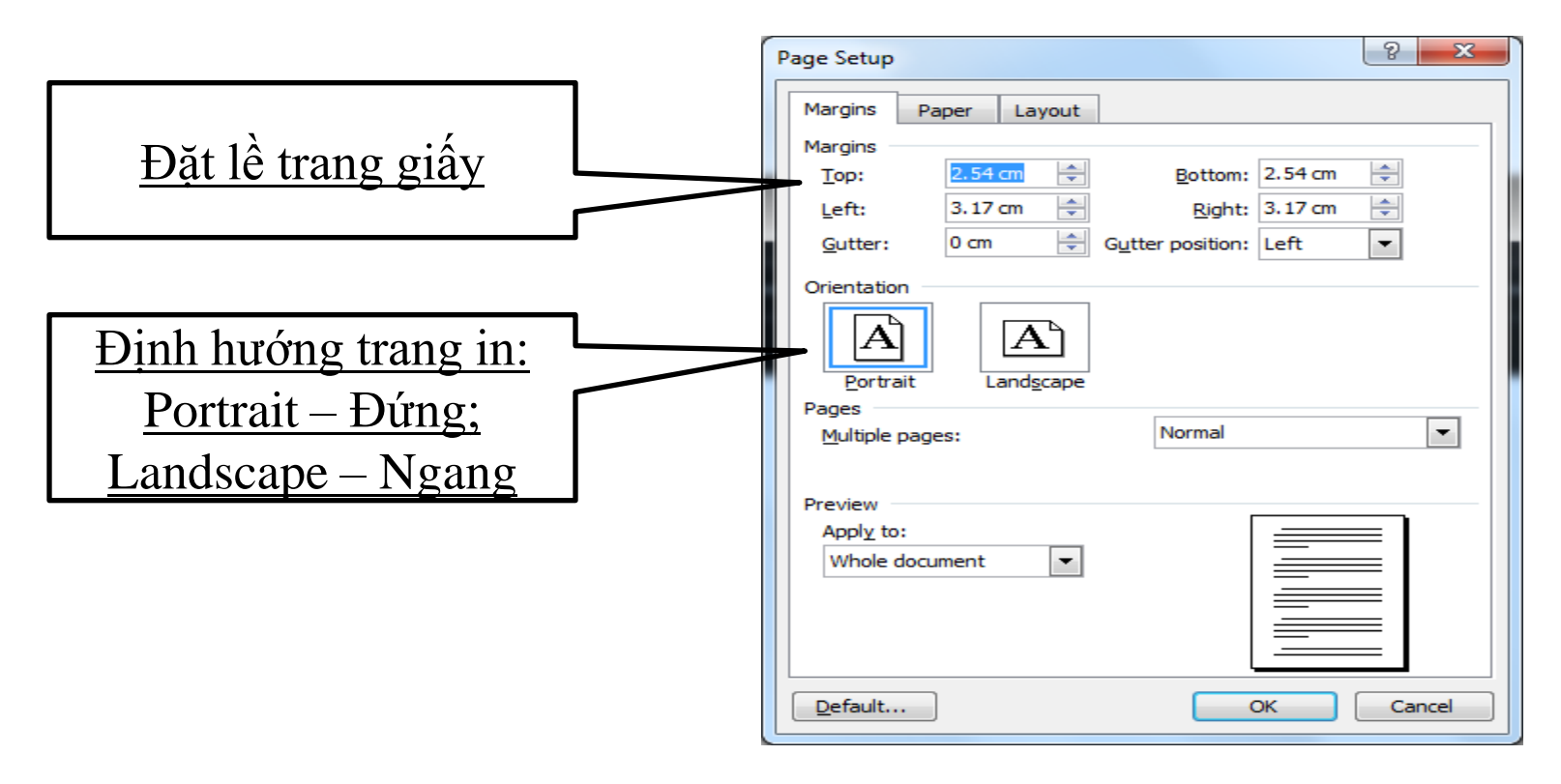

### 4.6.1 Định dạng trang giấy

Thiết lập các thông số cho trang in \ Page setup\ Paper

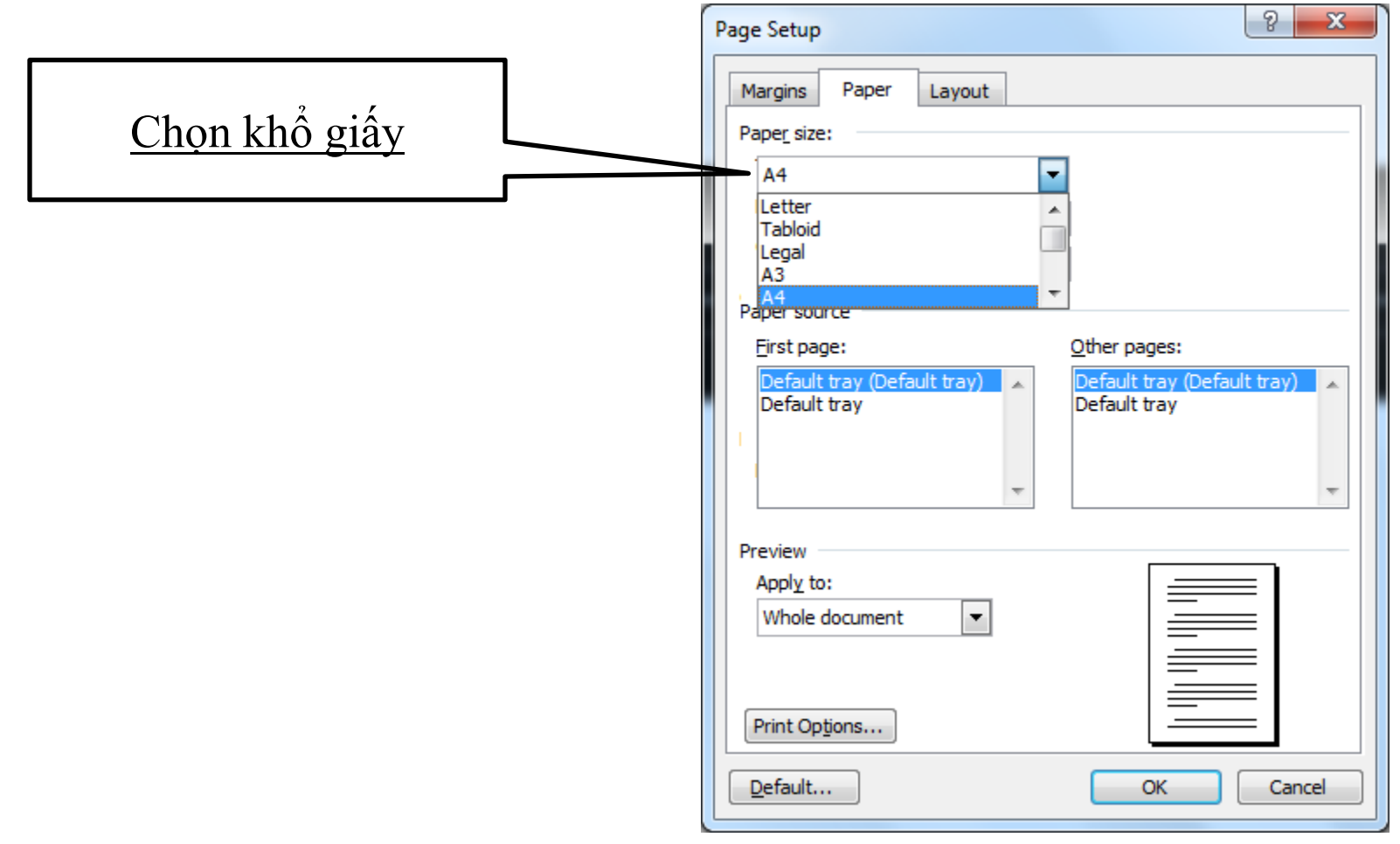

#### nguyetlt@ftu.edu.vn

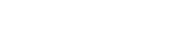

https://fb.com/tailieudientucntt

CuuDuongThanCong.com

# 4.6.2 Đánh số trang

#### Insert tab |page Numbers

| Document2 - Microso | ft Word   |          |               | Table T | lools     |        |           |                                               |                                      |                         |         |     |
|---------------------|-----------|----------|---------------|---------|-----------|--------|-----------|-----------------------------------------------|--------------------------------------|-------------------------|---------|-----|
| ences Mailings      | Review    | View     | Add-Ins       | Desig   | gn La     | ayout  |           |                                               |                                      |                         |         |     |
| apes SmartArt Chart | Hyperlink | Bookmark | Cross-referen | nce H   | leader Fo | ooter  | Pa<br>Num | ge<br>ber •                                   | A<br>Text<br>Box *                   | Quick<br>Parts *        | Word/   | Art |
| trations            |           | Links    | 5             |         | Heade     | er & F | <b>#</b>  | <u>T</u> op                                   | of Page                              |                         | •       |     |
| Simple              |           |          |               |         |           |        |           | <u>B</u> ott                                  | om of Pa                             | ge                      |         |     |
| Plain Number 1      |           |          |               |         |           | =      |           | <u>P</u> age                                  | Margins                              |                         | •       |     |
| 1                   |           |          |               |         |           |        |           | <u>C</u> urro<br><u>F</u> orm<br><u>R</u> emo | ent Positi<br>Iat Page I<br>ove Page | on<br>Number:<br>Number | ۶<br>۲۶ |     |
| Plain Number 2      |           |          |               |         |           |        |           |                                               |                                      |                         |         |     |
|                     |           | 1        |               |         |           |        |           |                                               |                                      |                         |         |     |
| Plain Number 3      |           |          |               |         |           |        |           |                                               |                                      |                         |         |     |

#### nguyetlt@ftu.edu.vn

### 4.6.2 Đánh số trang

 Chèn tổng số trang: Kích đúp chuột trái vào số trang vừa đánh \*Insert tab |Page Numbers|Current position*

| Cn                                    | Ŧ      |                     |              |               |                | GiayMoi  | HopMat [Comp    | atibility Mode] - N                | /licros   | soft Word                         |                         |            |
|---------------------------------------|--------|---------------------|--------------|---------------|----------------|----------|-----------------|------------------------------------|-----------|-----------------------------------|-------------------------|------------|
| Home Inse                             | rt Pag | je Layout 💦 Re      | eferences    | Mailings      | Review         | View     | Add-Ins         |                                    |           |                                   |                         |            |
| Cover Blank Page<br>Page → Page Break | Table  | Picture Clip<br>Art | Shapes S     | martArt Chart | Q<br>Hyperlink | Bookmark | Cross-reference | Header Footer                      | Pa<br>Num | ge<br>ber • E                     | A<br>Text Q<br>Box * Pa | uick Word/ |
| Pages                                 | Tables | 1                   | Illustration | S             |                | Links    | ;               | Header &                           |           | <u>T</u> op of P                  | age                     | •          |
|                                       |        |                     |              |               |                |          |                 |                                    |           | <u>B</u> ottom<br><u>P</u> age Ma | of Page<br>argins       | *          |
|                                       |        |                     |              |               |                |          |                 | ,                                  | 1         | <u>C</u> urrent                   | Position                |            |
|                                       |        |                     | Pa           | ige X of Y    |                |          |                 |                                    | <b>P</b>  | <u>F</u> ormat I                  | Page Nur                | nbers      |
|                                       |        |                     | Bolo         | 1 Numbers     |                |          |                 |                                    | ≞∖        | <u>R</u> emove                    | Page Nu                 | mbers      |
|                                       |        |                     | Pag          | ge 1 of l     |                |          |                 |                                    | <b>ر</b>  | ĂΤ                                |                         |            |
|                                       |        |                     |              |               |                |          | E               | old Numbers                        |           |                                   |                         |            |
|                                       |        |                     | Pl           | ain Number    |                |          |                 | Bold page numbe<br>number of pages | r and     | total                             |                         |            |
|                                       |        |                     | Brac         | kets          |                |          |                 |                                    | 1         |                                   |                         |            |
|                                       |        |                     | [1]          |               |                |          |                 |                                    | rờn       | g.                                |                         |            |
| Microsoft Word                        |        | CuuDuongThanCu      | ong.com      |               |                |          |                 | https://fb.com/tailieud            | entucntt  |                                   |                         |            |

125

# 4.6.3 Tiêu đề đầu, cuối

#### Insert tab Header and Footer

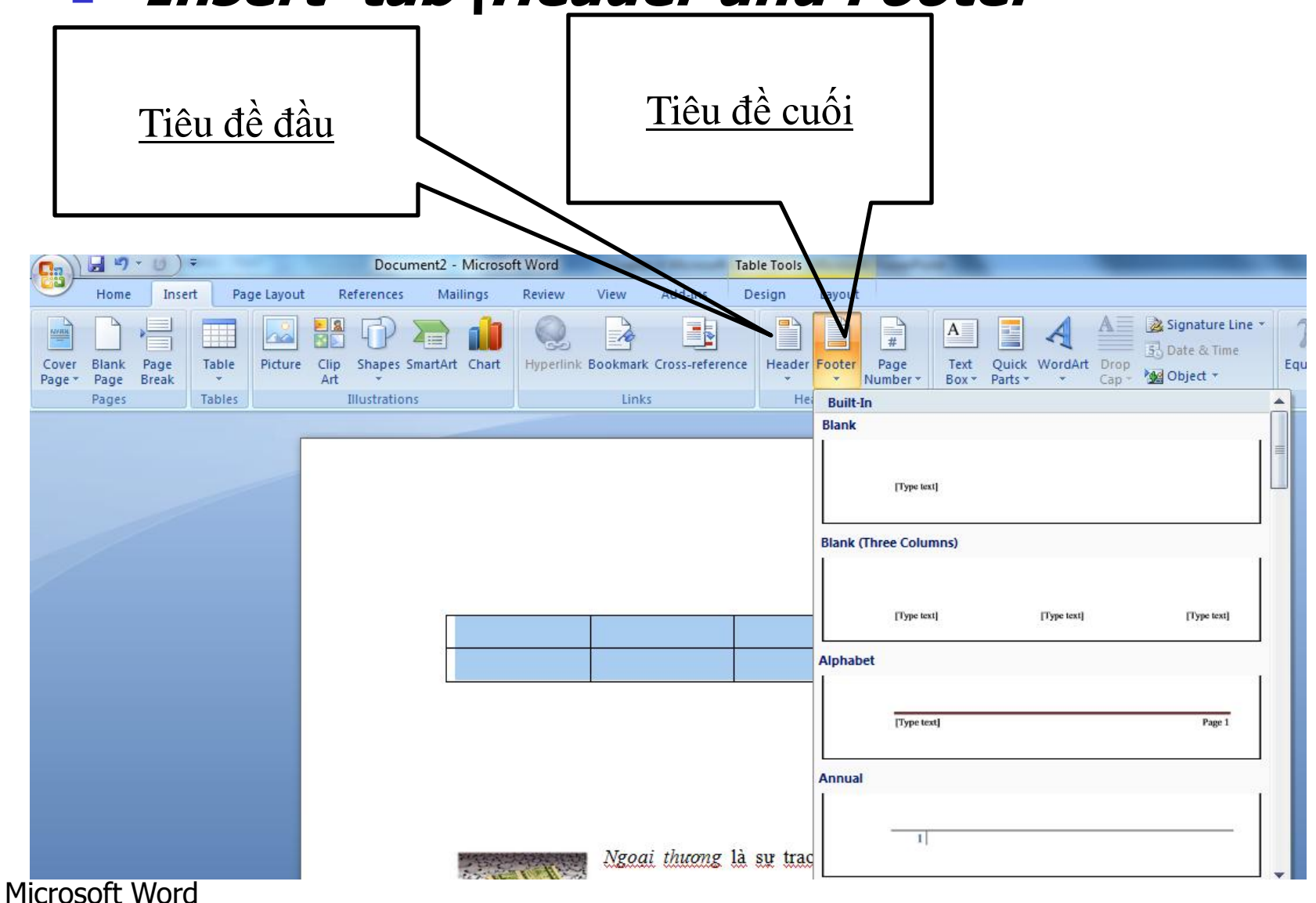

126

CuuDuongThanCong.com

# 4.6.4 Ngắt trang

- Một văn bản có thể có nhiều trang, giữa các trang được phân cách bởi dấu ngắt trang (Page Break).
- Thông thường các trang trong văn bản có thể định dạng giống nhau như: khổ giấy, lề trang, tiêu đề và hạ mục, ...
- Nếu muốn trong văn bản có những định dạng khác nhau thì cần phải chia văn bản đó thành nhiều phần (Section) khác nhau.

# 4.6.4 Ngắt trang

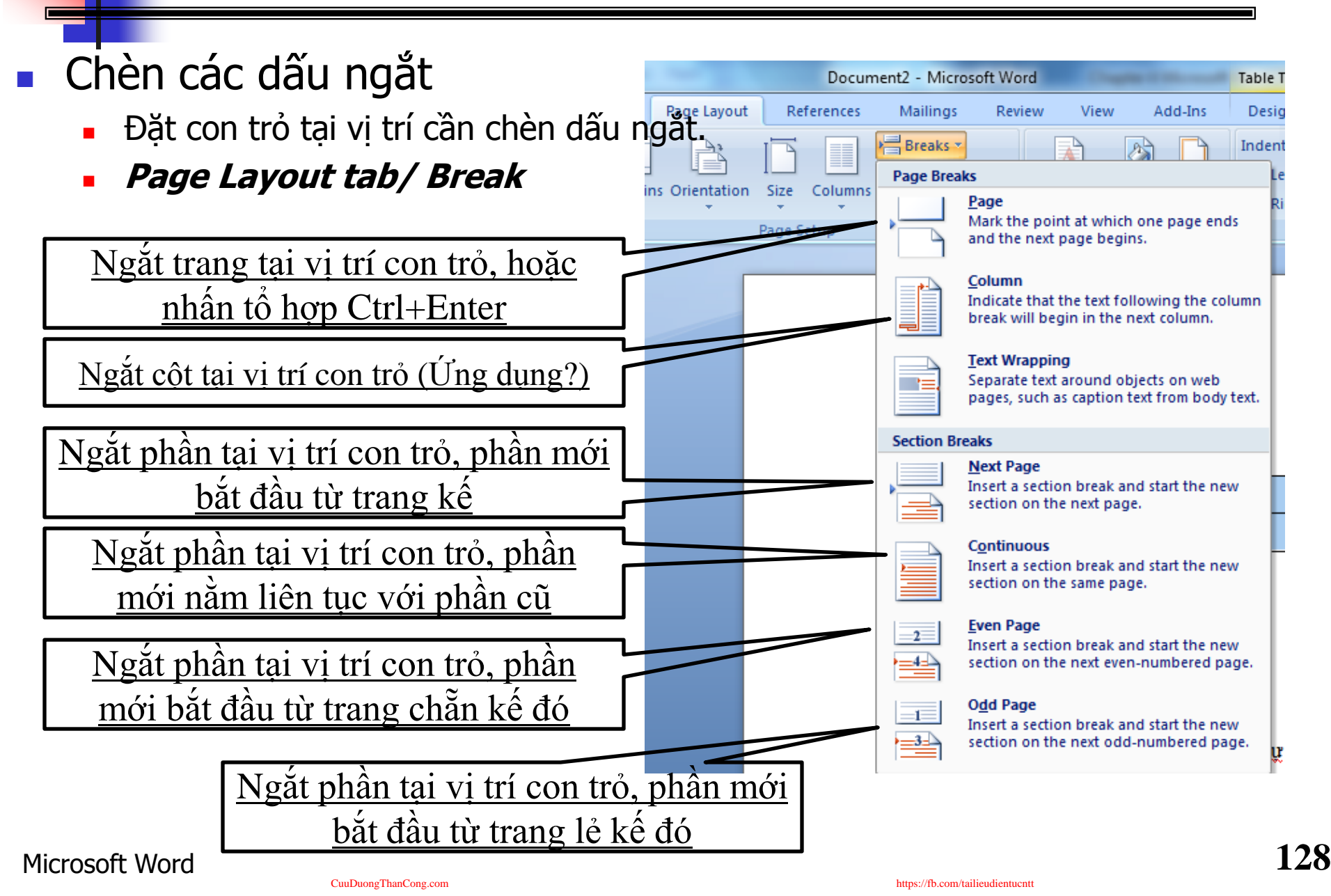

# 4.7. MỘT SỐ THAO TÁC NÂNG CAO

4.7.1 Trộn văn bản

CuuDuongThanCong.com

- 4.7.2 Tạo mục lục tự động
- 4.7.3 Đánh số tự động cho hình vẽ và bảng biểu
- 4.7.4 Sử dụng tính năng Track change
   4.7.5 Tùy biến chế độ làm việc của Word

Úng dụng:

- Gửi thiệp chúc mừng năm mới đến khách hàng của công ty.
- Gửi thông báo về sản phẩm mới đến khách.
- Gửi công văn cho nhiều doanh nghiệp.
- Tạo các nhãn (gồm tên và địa chỉ người nhận) để dán vào phong bì gửi đi
- Gửi giấy mới họp mặt; họp lớp

CuuDuongThanCong.com

**....** 

# 4.7. MỘT SỐ THAO TÁC NÂNG CAO

# 4.7.1 Trộn văn bản <u>Một số quy định trước khi trộn văn bản:</u>

Phải có 2 tệp

- Tệp thứ nhất chứa bảng dữ liệu không có tên bảng tạo trong MSWord hoặc MSExcel, ...) và phải được lưu vào bộ nhớ.

- Tệp 2 chứa mẫu văn bản cần hiệu chỉnh (cần trộn)

 Sau khi trộn phải xuất hiện tệp đã được hoà (trộn: từ tệp 1 và tệp 2)

| STT | HỌ TÊN            | LỚP   | Khoá | ĐỊA ĐIÊM | THỜI GIAN      |
|-----|-------------------|-------|------|----------|----------------|
| 1.  | Trần Việt Hà      | Anh 1 | 30   | B501     | 7h30 1/8/2006  |
| 2.  | Hoàng Hữu Hưởng   | Anh 2 | 30   | B501     | 7h30 1/8/2006  |
| 3.  | Nguyễn Quang Nhật | Anh 3 | 30   | B501     | 7h30 1/8/2006  |
| 4.  | Hoàng Ngọc Sơn    | Anh 4 | 29   | B308     | 8h00 1/8/2006  |
| 5.  | Mai Anh Tuấn      | Anh 2 | 29   | B308     | 8h00 1/8/2006  |
| 6.  | Lê Tuấn Anh       | Anh 1 | 29   | B308     | 8h00 1/8/2006  |
| 7.  | Bùi Thu Thuỷ      | Anh 2 | 28   | G504     | 8h30 1/8/2006  |
| 8.  | Lê Anh Cường      | Anh 4 | 28   | G504     | 8h30 1/8/2006  |
| 9.  | Trần Lê Công      | Anh 2 | 27   | A201     | 13h00 1/8/2006 |
| 10. | Nguyễn Anh Tuấn   | Anh 3 | 25   | A201     | 13h00 1/8/2006 |

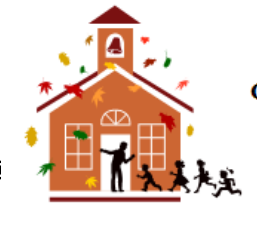

CỘNG HOÀ XÃ HỘI CHỦ NGHĨA VIỆT NAM Độc lập - Tự do - Hạnh phúc -----000------

#### GIẤY MỜI HỌP MẶT

Trân trọng kính mời Anh (Chị):

Khoá:

Đã học lớp: Tại trường Đại học Ngoại thương Tới dư buổi gặp mặt nhân dịp 45 năm thành lập trường. Địa điểm: tại phòng Thời gian: Rất mong sư có mặt của anh (chi).

> Hà Nội, ngày ... tháng ... năm 20... Ban Tổ chức

> > Đào Anh Đức

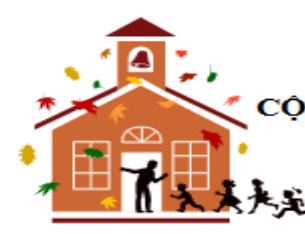

CỘNG HOÀ XÃ HỘI CHỦ NGHĨA VIỆT NAM Độc lập - Tự do - Hạnh phúc -----000------

#### **GIẤY MỜI HỌP MẶT**

#### Trân trọng kính mời Anh (Chị): Trần Việt Hà

Khoá: 30 Đã học lớp: Anh 1 Tại trường Đại học Ngoại thương Tới đư buổi gặp mặt nhân địp 45 năm thành lập trường. Địa điểm: tại phòng B501 Thời gian: 7h30 1/8/2006

Rất mong sự có mặt của anh (chi).

Hà Nội, ngày ... tháng ... năm 20... Ban Tổ chức

|   |       |      |                 | Đào Anh Đứ | ŕc  |
|---|-------|------|-----------------|------------|-----|
|   | Ψ `   |      |                 |            |     |
| 1 | Sec 1 | 1/10 | At 12.9cm Ln 20 | Col 1      | REC |

CuuDuongThanCong.com

https://fb.com/tailieudientucntt

### Chuẩn bị:

Tệp 1: Tệp danh sách khách hàng bằng định dạng Word hoặc Excel hoặc Access...Chúng ta sẽ dùng định dạng Word (*Chú ý:* Bảng danh sách trong word phải được *chèn tại đầu của tệp*). Cuối cùng lưu và đóng lại.

| []             | DanhS               | achGiay№ | 1oiCuuSinhVi | en [Compatib          | ility Mo | de] - Micros | oft Word   | Table      | Tools     |          | -     |           |            |       |       |
|----------------|---------------------|----------|--------------|-----------------------|----------|--------------|------------|------------|-----------|----------|-------|-----------|------------|-------|-------|
| Home Insert    | Page Lay            | out F    | References   | Mailings              | Revie    | View         | Add-Ins    | Des        | ign Lay   | out      |       |           |            |       |       |
| Cut            | Arial               | l - aka  | • 13 •       | A A A                 |          |              |            | ↓ <b>¶</b> | AaBbC     | ci AaBl  | AaBbo | c] AaBbCc | AaBbCcI    | AaBbo |       |
| Format Painter | <b>D</b> 1 <u>0</u> |          | A2 A Aa      |                       |          |              |            |            | Linphasi  | s neaung |       | Chulan    | Subtitle   | inte  | Style |
| Clipboard      | <u></u>             | 1        | ont          | 13                    |          | Parag        | rapn       |            |           |          |       | Styles    |            |       |       |
|                | 4                   | STT      | Họ           | TÊN                   |          | /            | Địa chỉ    |            |           | Lớp      | KHOÁ  | ĐỊA ĐIỂM  | THỜI GI    | AN    |       |
|                |                     | 1.       | Trần Việt    | Hà                    | Số 2     | 4 đường L    | .ạc Long Q | Quân, H    | à Nội     | Anh 1    | 30    | B501      | 7h30 1/8/2 | 2006  |       |
|                |                     | 2.       | Hoàng Hî     | řu Hưởng              | Số 1     | 8 đường Â    | àu Cơ, Hà  | Nội        |           | Anh 2    | 30    | B501      | 7h30 1/8/2 | 2006  |       |
|                |                     | 3.       | Nguyễn Q     | uang Nhật             | Số 5     | 4 đường N    | Vguyễn Ch  | í Thanh    | ı, Hà Nội | Anh 3    | 30    | B501      | 7h30 1/8/2 | 2006  |       |
|                |                     | 4.       | Hoàng Ng     | gọc <mark>S</mark> ơn | Sô 1     | 5 Ngõ 34     | Đê La Thà  | nh, Hà     | Nội       | Anh 4    | 29    | B308      | 8h00 1/8/2 | 2006  |       |
|                |                     | 5.       | Mai Anh      | Tuấn                  | Số 3     | 4 Cầu Giấ    | v, Hà Nôi  |            |           | Anh 2    | 29    | B308      | 8h00 1/8/2 | 2006  |       |

# Chuẩn bị:

#### Tệp 2: Mở văn bản mẫu (Thực hiện trộn trên văn bản này)

| <b>C</b> | 19 -                               | <b>()</b> = | Same rise                  |            | ne Company | -      | GiayMoi                      | HopMat [Comp                               | tibility M | lode] - N       | licrosoft Wor      | rd                      |                        |                    |                  |                    |                                               | X |
|----------|------------------------------------|-------------|----------------------------|------------|------------|--------|------------------------------|--------------------------------------------|------------|-----------------|--------------------|-------------------------|------------------------|--------------------|------------------|--------------------|-----------------------------------------------|---|
| 9        | Home                               | Insert      | Page Layout                | References | Mailings   | Review | View                         | Add-Ins                                    |            |                 |                    |                         |                        |                    |                  |                    |                                               | ( |
| Paste    | ∦ Cut<br>⊫a Copy<br><b>∛ Forma</b> | at Painter  | Times New Roman B I U - ab | • 13 •     |            |        | : • *;;• (*<br>≡ <b>=</b> (* | ╪╪ᢓᢩ↓¶<br><sub>■</sub> ·) <u>&amp;</u> ·⊞· | AaE<br>Emp | BbCci<br>phasis | AaBb(<br>Heading 1 | AaBbCcl<br>11 Heading 7 | AaBbCci<br>1 Heading 9 | AaBbCc]<br>¶Normal | AaBbCc<br>Strong | Change<br>Styles * | the Find ▼<br>ab<br>ac<br>Replace<br>Select ▼ |   |
|          | Clipboard                          | Gi.         |                            | Font       | Ga.        |        | Paragrap                     | oh <sup>r</sup>                            | a          |                 |                    |                         | Styles                 |                    |                  | Fa.                | Editing                                       |   |

CỘNG HOÀ XÃ HỘI CHỦ NGHĨA VIỆT NAM Độc lập - Tự do - Hạnh phúc

-----000------

#### GIẤY MỜI HỌP MẶT

#### Trân trọng kính mời Anh (Chị):

Đã học lớp: Khoá: Tại trường Đai học Ngoại thương Tới dự buổi gặp mặt nhân dịp 45 năm thành lập trường.

Microsoft Word

#### Thực hiện: tại *văn bản mẫu* chọn Mailings tab

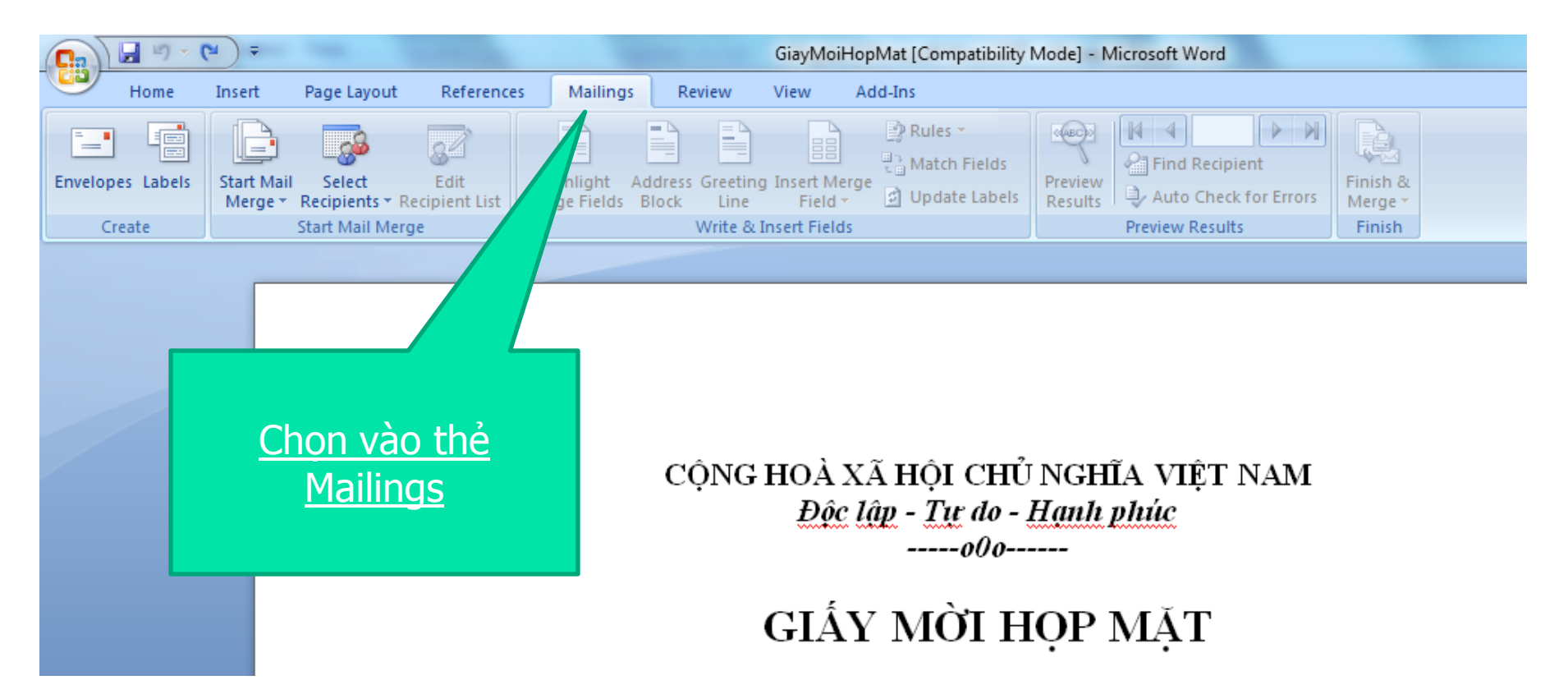

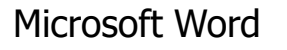

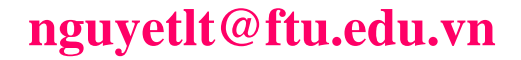

Microsoft documents

- Bước 1: Chọn Select recipients\Use existing lists... Một cửa sổ hiện thị ra và chọn tệp danh sách đã chuẩn bị
- Bước 2: Đặt con trỏ tại vị trí cần chèn và chọn Insert merge field. (Ở đây, chọn trường (cột) phù hợp với vị trí cần chèn).
- Bước 3: Lặp lại bước 2 cho đến khi chèn hết các trường cần chèn.
- Bước 4: Chọn Finish\Edit individual

nguyetlt@ftu.edu.vn

https://fb.com/tailieudientucnt

Chú ý:

- Tạo 2 giấy mời trên một trang?
- Trộn văn bản trong bảng?

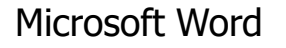

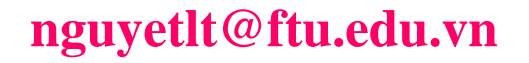

https://fb.com/tailieudientucntt

- References\Table of contents cho phép tạo ra bảng mục lục trong những văn bản có nhiều trang như báo cáo, luận văn, giáo trình,...
- Để tạo ra bảng mục lục như ý muốn thì văn bản phải được định dạng một cách nhất quán.
- Những mục chính trong văn bản phải được định dạng bằng cách sử dụng các Style Heading (hoặc Công cụ Outlining\level).

# Thực hiện:

- Cách 1: Dùng các Style heading
- Cách 2: Dùng công cụ Outlining (tham khảo)

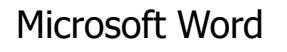

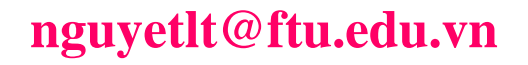

Bước 1: Chọn một hoặc nhiều đoạn văn làm tiêu đề để tạo mục lục tự động\chọn Đánh số tự động nhiều mức (Multilevel list):

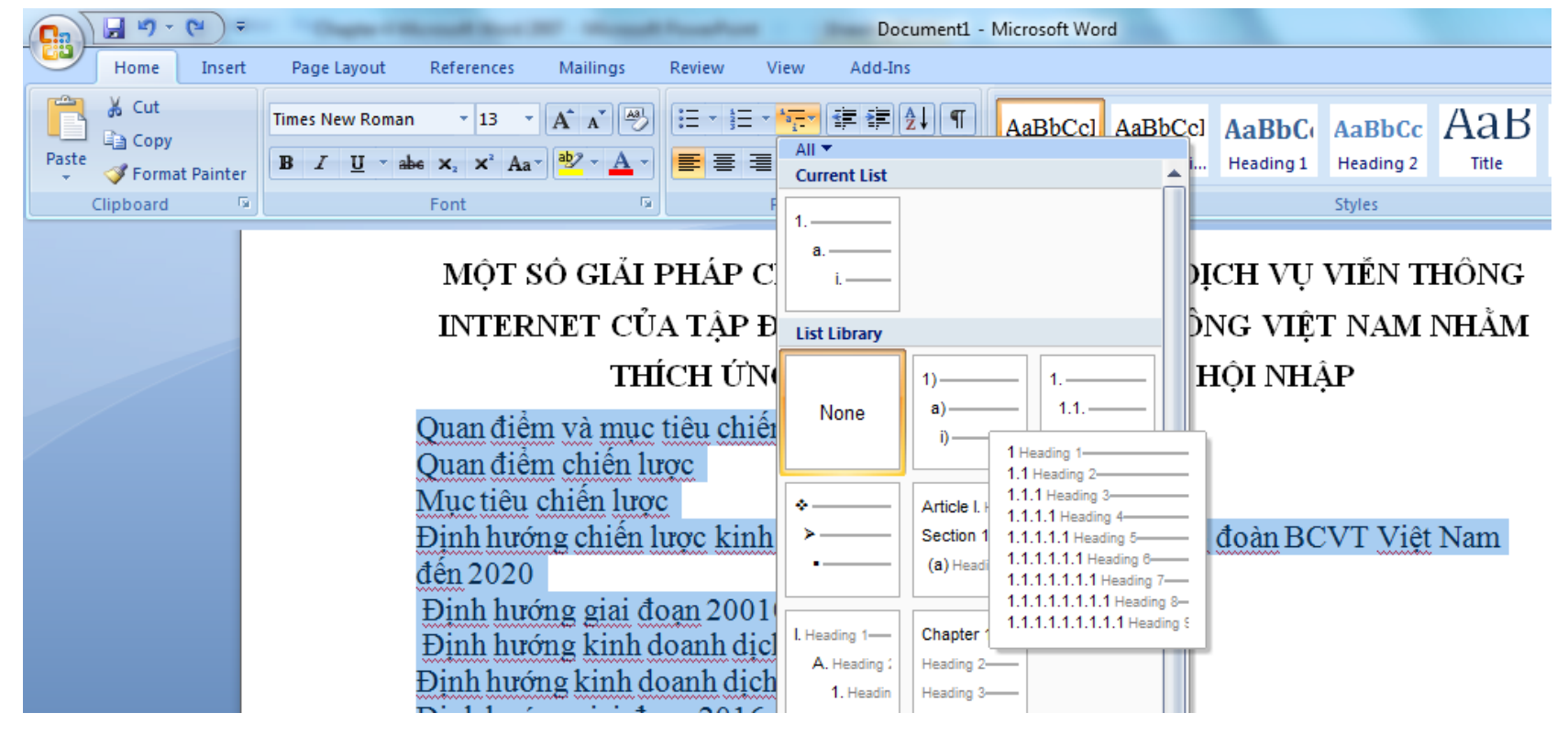

#### Microsoft Word

#### nguyetlt@ftu.edu.vn

### Bước 2: Chọn tiêu đề cùng mức thì cho cùng vào một heading.

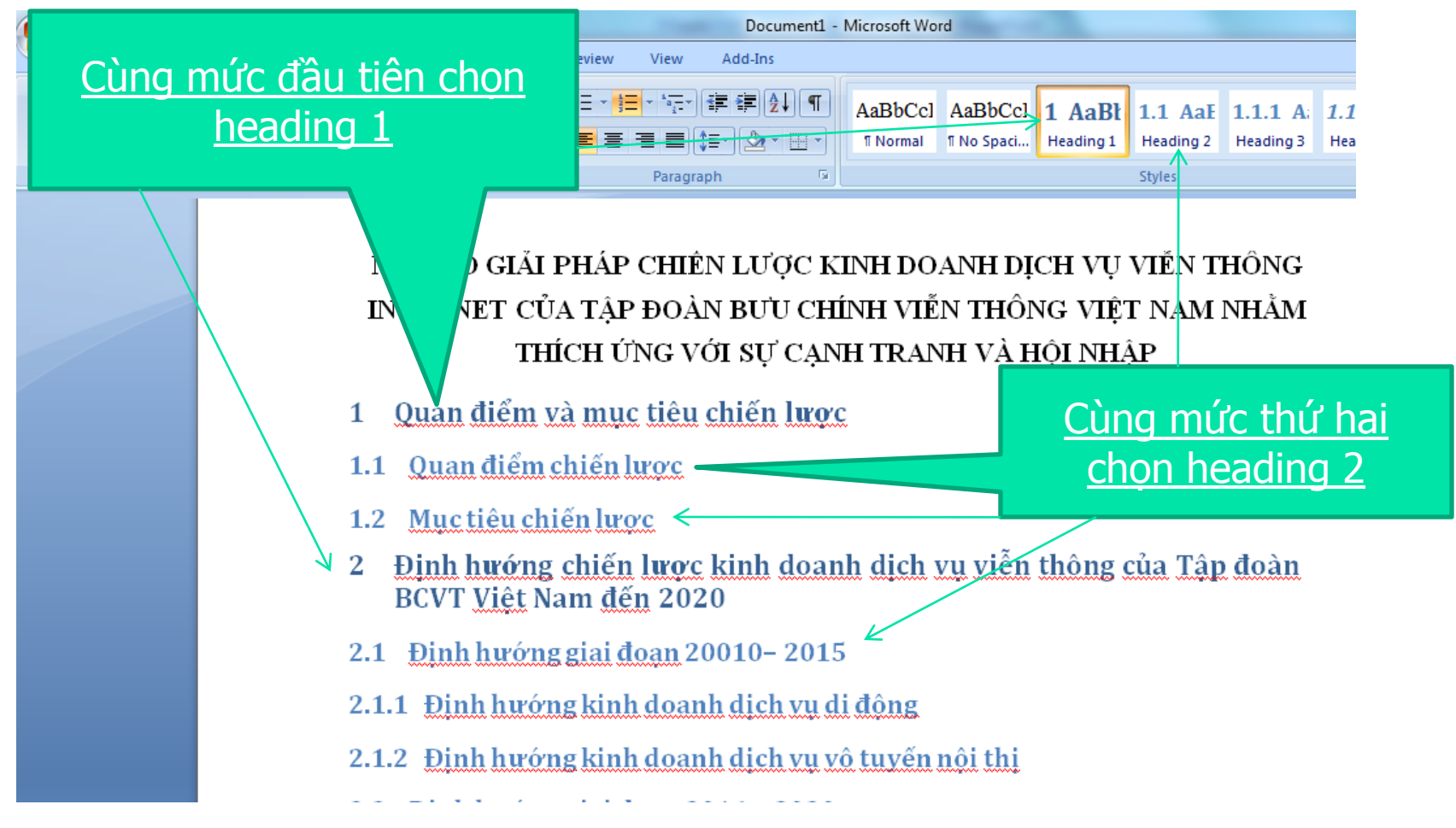

Microsoft Word

 Bước 3: Đặt con trỏ tại vị trí cần chèn mục lục (thường là đầu văn bản)\References tab\ Table of contents hoặc Inset Table of Contents

|                                                             | 9-                                          | ت ( ق                                                |                                 |                                                 |                                 |
|-------------------------------------------------------------|---------------------------------------------|------------------------------------------------------|---------------------------------|-------------------------------------------------|---------------------------------|
| н                                                           | lome                                        | Insert                                               | Page Layout                     | References                                      | Mailings                        |
| Table of<br>Contents •                                      | 📑 + Adı                                     | d Text <del>×</del><br>date Table                    | AB <sup>1</sup> AB <sup>1</sup> | insert Endnote<br>Next Footnote 👻<br>Show Notes | Insert<br>Citation - Difference |
| Built-In                                                    |                                             |                                                      |                                 |                                                 | ns &                            |
| Automatic<br>Contents<br>Heading 1.<br>Heading<br>Heading   | 2                                           |                                                      |                                 |                                                 |                                 |
| Automatic                                                   | Table 2                                     | 1                                                    |                                 |                                                 |                                 |
| Table of (<br>Heading 1.<br>Heading<br>Headi                | Conten<br>2<br>ing 3                        | ts.                                                  |                                 |                                                 | 1 g k                           |
| Manual Ta                                                   | ble                                         |                                                      |                                 |                                                 | :<br>Đa                         |
| Table of<br>Type chap<br>Type cha<br>Type chap<br>Type chap | Contentitle<br>apter title<br>chapter title | (level 1)<br>(level 2)<br>tle (level 3)<br>(level 1) |                                 |                                                 |                                 |
| Inser                                                       | rt Table<br>ove Tabl                        | of Contents<br>le of Conter                          | <br>its                         |                                                 |                                 |

### 4.7.3 Đánh số tự động cho hình vẽ và bảng biểu

- Bước 1: Đặt con trỏ tại vị trí trên (hoặc dưới) hình hoặc bảng cần tạo nhãn.
- Bước 2: References tab\ Insert Caption

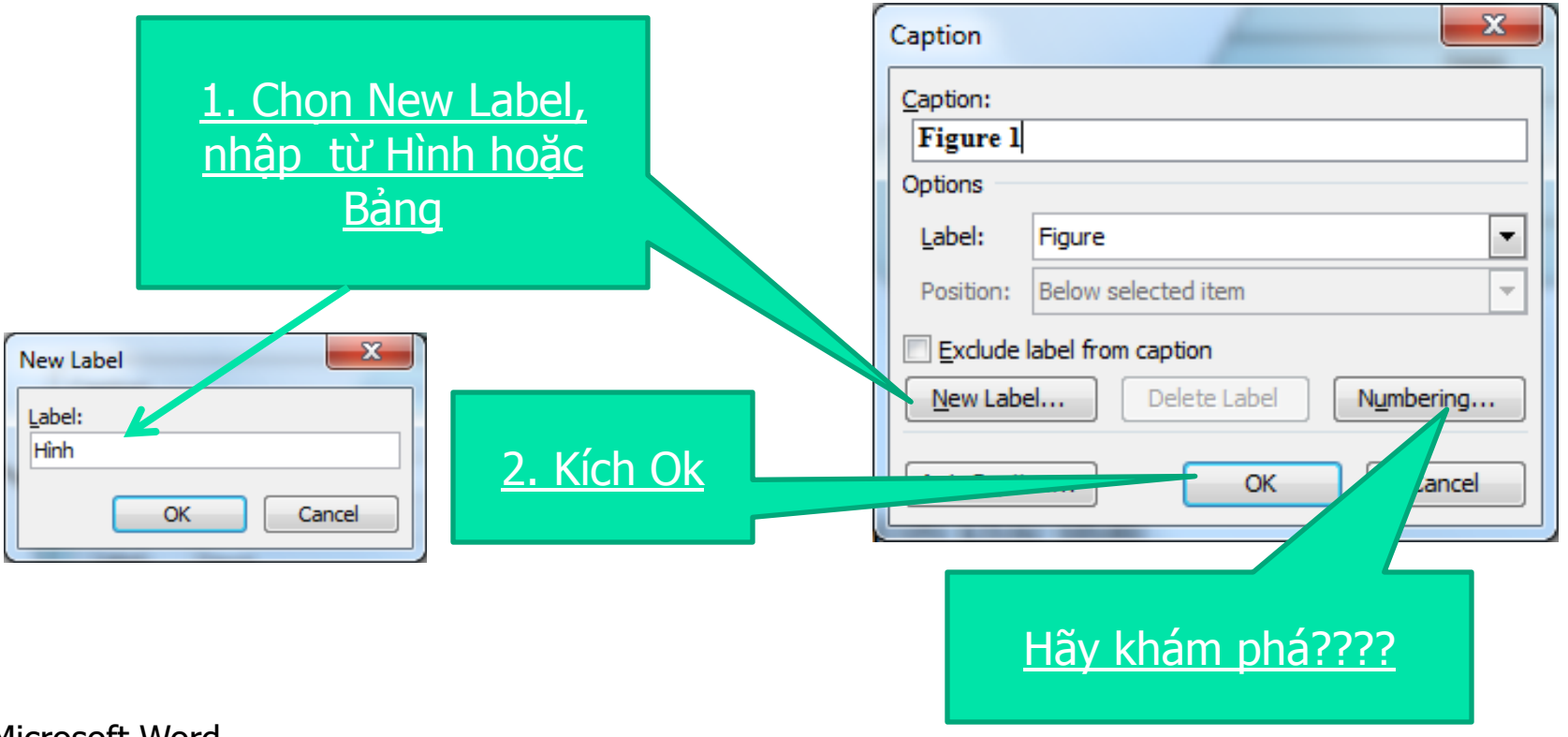

#### Microsoft Word

#### 4.7.3 Đánh số tự động cho hình vẽ và bảng biểu

- Bước 3: Lặp lại bước 1 và 2 cho tất cả các bảng và hình. Đặt con trỏ tại vị trí cần chèn của hình hoặc bảng.
- Tạo mục lục cho các hình hoặc bảng\References tab\Table of Figures

|                                               | Index and Tables                                                                                                    |
|-----------------------------------------------|----------------------------------------------------------------------------------------------------|
| l                                             | Index Table of Contents Table of Figures Table of Authorities                                                                                    |
| <u>1. Chọn thẻ Table of</u><br><u>Figures</u> | Print Preview         Hinh 1: Text         Hinh 2: Text         Hinh 3: Text         Hinh 4: Text         Hinh 4: Text                           |
| <u>2. Kích chọn Hình</u><br><u>hoặc Bảng</u>  | Hinh 5: Text 10<br>Show page numbers<br>Right align page numbers<br>Tab leader:                                                                  |
|                                               | Formats:       From template       Caption label:       Hinh       Include label and number         Options       Modify         OK       Cancel |
|                                               |                                                                                                    |

144
#### 4.7.4 Sử dụng tính năng Track change

- Úng dụng của track change để làm việc theo nhóm.
- Ví dụ: Một nhóm gồm ba bạn A, B, C. Bạn A sẽ soạn thảo một văn bản và chuyển cho bạn B và C chỉnh sửa mà vẫn giữ nguyên bản gốc và lưu lại được sự chỉnh sửa của bạn B và C : DùngTrack change.
- Phân biệt ba chức năng Track change; Comment và Highlight trong thanh công cụ Reviewing.
- Hiển thị thanh công cụ Reviewing???

#### 4.7.4 Sử dụng tính năng Track change

Bước 1: Khi bạn A chuyển văn bản gốc cho bạn B và C. Trước khi chỉnh sửa hai bạn B và C phải bật Track change. (Có hai cách dùng bật công cụ track change??)

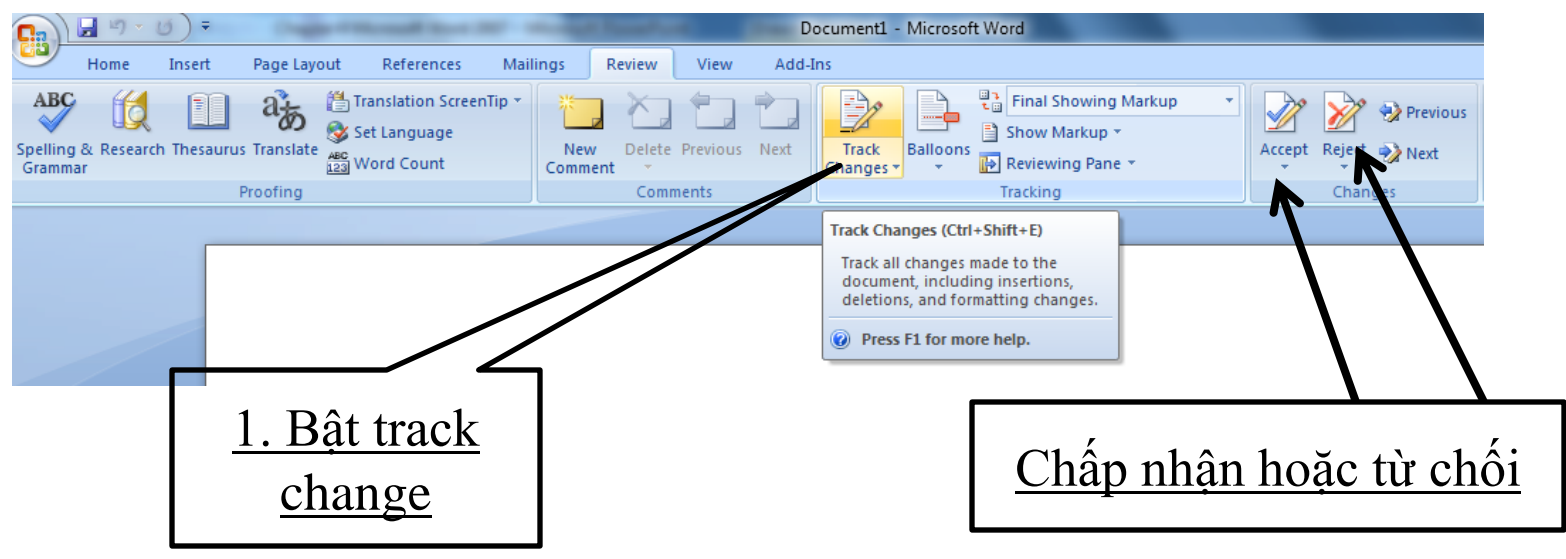

■ Bước 2: Bạn B và C sẽ gửi lại bạn A văn bản đã chỉnh sửa với track change → Bạn A có đồng ý hay từ chối chỉnh sửa của bạn B và C.

#### 4.7.5 Tùy biến chế độ làm việc của Word

- Kiểm tra chính tả (Tiếng Anh): nhấn F7).
- Đặt mật khẩu cho tệp văn bản: Review tab\ Protect Document...
- Đường viền giả cho văn bản: office button \Word Options\ Advance\Text boundaries.

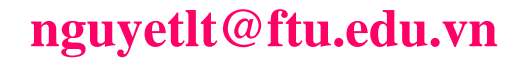

### Một số câu hỏi (trong word options)

## Thay đổi đơn vị đo của thước kẻ (ruler)?

| ord Options | the second second | • |
|-------------|----------------------------------------------------------------------------------------------------|---|
| Popular     |                                                                                                    |   |
|             | Display                                                                                                    |   |
| Display     |                                                                                                    |   |
| Proofing    | Show this number of <u>Recent Documents</u> : $17 reg ()$                                                                                                    |   |
| -           | Show <u>m</u> easurements in units of: Centimeters 💌                                                                                                    |   |
| Save        | Style area nane width in Draft and Outline views: 0 cm                                                                                                    |   |
| Advanced    |                                                                                                    |   |
|             | Show pixels for HTML features                                                                                                    |   |

# Tên người (tác giả) tạo văn bản? Word tự động lưu văn bản sau một khoảng thời gian nhất định?

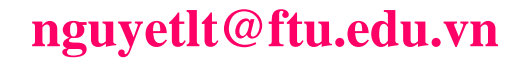